# b-Access

# Ver 7.0.10 使用説明書

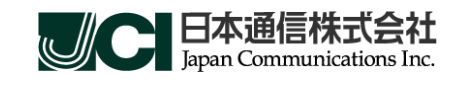

(C) Copyright 2011 Japan Communications Inc. All rights reserved.

# 目次

| b ア | クセス  | くについて                                | 1        |
|-----|------|--------------------------------------|----------|
| b ア | クセス  | 、ご利用にあたって                            | 1        |
| 動作  | ■環境… |                                      | 1        |
| 開通  | 自手続き | きについて                                | <b>2</b> |
| 1   | セッ   | ットアップについて                            | 3        |
|     | 1.1  | bアクセスをインストールする                       | 3        |
|     | 1.2  | bアクセスをアンインストールする                     | 7        |
| 2   | b-m  | nobile 1GB 定額                        | 0        |
|     | 2.1  | <b>b アクセスを起動する</b> 1                 | 0        |
|     | 2.2  | b アクセス起動画面1                          | .1       |
|     | 2.3  | 3G で接続する1                            | 3        |
|     | 2.4  | 詳細設定について1                            | 3        |
|     | 2.5  | ステータスタブ1                             | 4        |
|     | 2.6  | サポートタブ1                              | 6        |
|     | 2.7  | 設定タブ1                                | 8        |
|     | 2.8  | b-mobile ID タブ1                      | 9        |
|     | 2.9  | ダイレクトチャージについて2                       | 0        |
|     | 2.10 | クレジットカード情報が未登録の場合2                   | 0        |
|     | 2.11 | クレジットカード情報の登録後2                      | 1        |
|     | 2.12 | b-mobile 1GB 定額のオートチャージを設定する         | <b>2</b> |
|     | 2.13 | b-mobile 1GB 定額のオートチャージを停止する         | 5        |
|     | 2.14 | b-mobile Fair <b>のオート</b> チャージを設定する2 | 8        |
|     | 2.15 | b-mobile Fair のオートチャージを停止する          | 1        |
|     | 2.16 | b-mobile Fair の追加チャージを購入する 3         | 4        |
| 3   | b-m  | obile Fair                           | 6        |
|     | 3.1  | b アクセスを起動する 3                        | 6        |
|     | 3.2  | bアクセス起動画面3                           | 7        |
|     | 3.3  | 3Gで接続する                              | 9        |
|     | 3.4  | 詳細設定について3                            | 9        |
|     | 3.5  | ステータスタブ                              | 0        |
|     | 3.6  | サボートタブ                               | 2        |
|     | 3.7  | 設定タフ                                 | 4        |
|     | 3.8  | b-mobile ID タブ                       | 5        |
|     | 3.9  | ダイレクトチャージについて4                       | 6        |

|   | 3.10           | クレジットカード情報が未登録の場合               | 46   |
|---|----------------|---------------------------------|------|
|   | 3.11           | クレジットカード情報の登録後                  | . 47 |
|   | 3.12           | b-mobile Fair のオートチャージを設定する     | . 48 |
|   | 3.13           | b-mobile Fair のオートチャージを停止する     | 51   |
|   | 3.14           | b-mobile Fair の追加チャージを購入する      | 54   |
|   | 3.15           | b-mobile 1GB 定額のオートチャージを設定する    | 56   |
|   | 3.16           | b-mobile 1GB 定額のオートチャージを停止する    | . 59 |
| 4 | b Ŧ            | Εバイル ドッチーカ アワーズ・b モバイル 3G hours | . 62 |
|   | 4.1            | b アクセスを起動する                     | 62   |
|   | 4.2            | b アクセス起動画面                      | 63   |
|   | 4.3            | 3G で接続する                        | 64   |
|   | 4.4            | WiFi で接続する                      | . 64 |
|   | 4.5            | 詳細設定について                        | 65   |
|   | 4.6            | ステータスタブ                         | 65   |
|   | 4.7            | WiFi タブ                         | 66   |
|   | 4.8            | サポートタブ                          | . 68 |
|   | 4.9            | 設定タブ                            | 70   |
| 5 | b <del>T</del> | Eバイル Doccica U300               | 72   |
|   | 5.1            | インターネット接続について                   | . 72 |
|   | 5.2            | b アクセスを起動する                     | . 72 |
|   | 5.3            | b アクセス起動画面                      | 73   |
|   | 5.4            | インターネットに接続する                    | 75   |
|   | 5.5            | 詳細設定について                        | . 79 |
|   | 5.6            | ステータスタブ                         | . 79 |
|   | 5.7            | WiFi タブ                         | . 80 |
|   | 5.8            | サポートタブ                          | . 82 |
|   | 5.9            | 設定タブ                            | . 84 |
|   | 5.10           | b-mobile ID タブ                  | . 86 |
|   | 5.11           | ダイレクトチャージについて                   | . 87 |
|   | 5.12           | クレジットカード情報が未登録の場合               | . 87 |
|   | 5.13           | クレジットカード情報の登録後                  | . 88 |
| 6 | b-m            | nobileSIM U300                  | . 90 |
|   | 6.1            | インターネット接続について                   | . 90 |
|   | 6.2            | b アクセスを起動する                     | . 90 |
|   | 6.3            | bアクセス起動画面                       | 91   |
|   | 6.4            | インターネットに接続する                    | 93   |

| 6.5        | 詳細設定について                          |     |
|------------|-----------------------------------|-----|
| 6.6        | ステータスタブ                           |     |
| 6.7        | サポートタブ                            |     |
| 6.8        | 設定タブ                              |     |
| 6.9        | b-mobile ID タブ                    |     |
| 6.1        | 0 ダイレクトチャージについて                   |     |
| 6.1        | 1 クレジットカード情報が未登録の場合               |     |
| 6.12       | 2 クレジットカード情報の登録後                  |     |
| 7 k        | っモバイル もしもし Doccica                |     |
| 7.1        | b アクセスを起動する                       |     |
| 7.2        | b アクセス起動画面                        |     |
| 7.3        | インターネット接続について                     |     |
| 7.4        | モバイル IP-Phone をご利用になる前に           |     |
| 7.5        | モバイル IP-Phone を利用する               |     |
| 7.6        | モバイル IP-Phone メイン画面の各部名称・使い方      |     |
| 7.7        | モバイル IP-Phone メイン画面の各部詳細説明        |     |
| 7.8        | 電話帳・発着信履歴の使い方                     |     |
| 7.9        | 電話帳を登録・追加する                       | 110 |
| 7.10       | ① 電話帳の登録者情報を編集する                  |     |
| 7.1        | 1 電話帳の登録者情報を削除する                  | 114 |
| 7.12       | 2 発着信の履歴を管理する                     |     |
| 7.13       | 3 設定の使い方                          |     |
| $7.1^{-1}$ | 4 着信転送設定について                      |     |
| 7.13       | 5 オーディオ設定について                     |     |
| 7.10       | 6 発信してみよう(電話番号キーパッドでの発信)          |     |
| 7.1'       | 7 発信してみよう(メイン画面の発着信履歴からの発信)       |     |
| 7.13       | 8 発信してみよう(電話帳からの発信)               |     |
| 7.19       | 9 着信(応答)の方法                       |     |
| 7.20       | <ol> <li>着信時に応答を拒否する場合</li> </ol> |     |
| 7.2        | 1 マイク ON・OFF                      |     |
| 7.22       | 2 転送 ON・OFF                       |     |
| 7.23       | 3 発着信履歴から電話帳に登録する                 |     |
| $7.2^{-1}$ | 4 着信音を変更・追加する                     |     |
| 7.2        | 5 ピックアップダイヤル機能                    |     |
| 7.2        | 6 ダイレクトチャージについて                   |     |
| 7.2'       | 7  初回接続/再登録                       |     |

| 7  | 7.28 | 2 回目以降の接続      | . 145 |
|----|------|----------------|-------|
| 7  | 7.29 | b アクセス詳細設定について | . 147 |
| 7  | 7.30 | ステータスタブ        | . 147 |
| 7  | 7.31 | WiFi タブ        | . 148 |
| -  | 7.32 | サポートタブ         | . 150 |
| 7  | 7.33 | 設定タブ           | . 152 |
| 8  | b₹   | Eバイル Doccica   | . 154 |
| 8  | 8.1  | b アクセスを起動する    | . 154 |
| 8  | 8.2  | b アクセス起動画面     | . 155 |
| 8  | 8.3  | 3G で接続する       | . 156 |
| 8  | 8.4  | WiFi で接続する     | . 156 |
| 8  | 8.5  | ダイレクトチャージについて  | . 157 |
| 8  | 8.6  | 初回接続/再登録       | . 157 |
| 8  | 8.7  | 2 回目以降の接続      | . 160 |
| 8  | 8.8  | 詳細設定について       | . 162 |
| 8  | 8.9  | ステータスタブ        | . 162 |
| 8  | 8.10 | WiFi タブ        | . 163 |
| 8  | 8.11 | サポートタブ         | . 165 |
| 8  | 8.12 | 設定タブ           | . 167 |
| 9  | その   | D他             | . 169 |
| (  | 9.1  | キャッシュとは        | . 169 |
| ę  | 9.2  | キャッシュの削除       | . 169 |
| 10 | ま    | δ問い合わせ         | . 171 |

# b アクセスについて

モバイルインターネットがはじめての人でも面倒な設定をする必要もなく、簡単にインターネットへアクセスすることができます。操作はとてもシンプルで接続も切断もひとつのボタンを押すだけです。「bアクセス」がモバイル・インターネットの入り口となります。

# bアクセスご利用にあたって

- 本ソフトウェアは、本ソフトウェアに付属の使用許諾契約のもとでのみ使用することができます。本ソフトウェアは、本ソフトウェアの定める動作環境でご使用ください。ご利用のコンピューターのシステム構成等によっては正常に動作しない場合があります。
- 本マニュアルに記載の画像は、実際に表示されるものと異なることがあります。本ソフトウェアの仕様およびマニュアルに 記載されている内容は、将来予告なしに変更することがあります。
- 本ソフトウェアの一部または全部を無断で複製、販売、譲渡、またはネットワークにより提供することを禁止します。本ソフトウェアを改変すること、または本ソフトウェアの機能等に変更を加えることを目的としたプログラムを作成、使用、譲渡、貸出またはネットワークにより提供することを禁止します。本ソフトウェアをリバースエンジニアリング、逆コンパイルまたは逆アセンブルすることを禁止します。
- 本ソフトウェアを使用したことにより損害が生じた場合でも、社会通念上、日本通信株式会社の行為に起因して通常発生 すると認められる損害(通常損害)を超える損害については、日本通信株式会社は責任を負わないものとします。あらか じめご了承ください。

# 動作環境

| オペレーティングシステム | Windows 7(32bit/64bit)              |
|--------------|-------------------------------------|
|              | Windows XP SP3 以降 (32bit/64bit)     |
| ブラウザ         | Internet Explorer 7 / 8 / 9         |
| 対応プラン        | b-mobile 1GB 定額                     |
|              | b-mobile Fair                       |
|              | bモバイル ドッチーカ アワーズ                    |
|              | bモバイル Doccica U300                  |
|              | b-mobileSIM U300                    |
|              | bモバイル もしもし Doccica                  |
|              | bモバイル Doccica                       |
|              | bモバイル 3G hours                      |
| 対応通信機器       | USB3G コネクタ MF636 / USB3G コネクタ MF626 |

【注意】ご利用の OS により、操作方法、画像やイラストが実際のものと異なる場合があります。

開通手続きについて

お持ちの携帯電話・PHS から開通手続きダイヤルに電話をかけて、パッケージに記載されている電話番号を入 カするだけで、すぐにbモバイルをご利用いただけます。

1. パッケージに貼付けされているシールの電話番号を確認します。

※bモバイル ドッチーカ アワーズ、bモバイル Doccica U300、b-mobileSIM U300、bモバイル もしもし Doccica、bモバイル Doccica、はパッケージ裏面、またbモバイル 3G hours はパッケージ側面に貼付けされています。

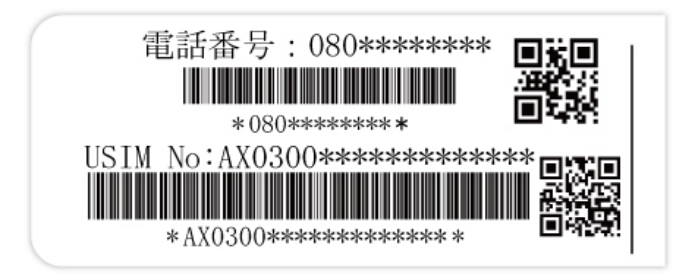

2.「bモバイル開通手続き専用ダイヤル」に携帯電話、もしくは PHS から電話します。

<24 時間対応開通手続き専用ダイヤル> 186-0120-915-886 または、186-03-5677-1237

3. 音声ガイダンスにしたがって、パッケージに記載されているシールの電話番号を入力します。

以上で開通手続きは完了です。 本製品を利用開始するためには開通手続き完了後、約5分間お待ちください。

※携帯電話・PHS をお持ちでない方は、お手数ですが、bモバイル・ヘルプデスクまでお問い合わせください。 bモバイル・ヘルプデスク:03-5767-9111(平日 9:00-18:00)

(C) Copyright 2011 Japan Communications Inc. All rights reserved.

# 1 セットアップについて

#### 1.1 bアクセスをインストールする

【注意】

・インストールは管理者権限で行うようにしてください。制限付きアカウントではbアクセスをご利用いただけません。

・インストール前にすべてのプログラムを終了させてください。終了させない場合、作業中のデータが失われる場合があります。

・以前のバージョンのbアクセスは、必ずアンインストールを行ってください。bアクセスが正しく動作しない場合があります。

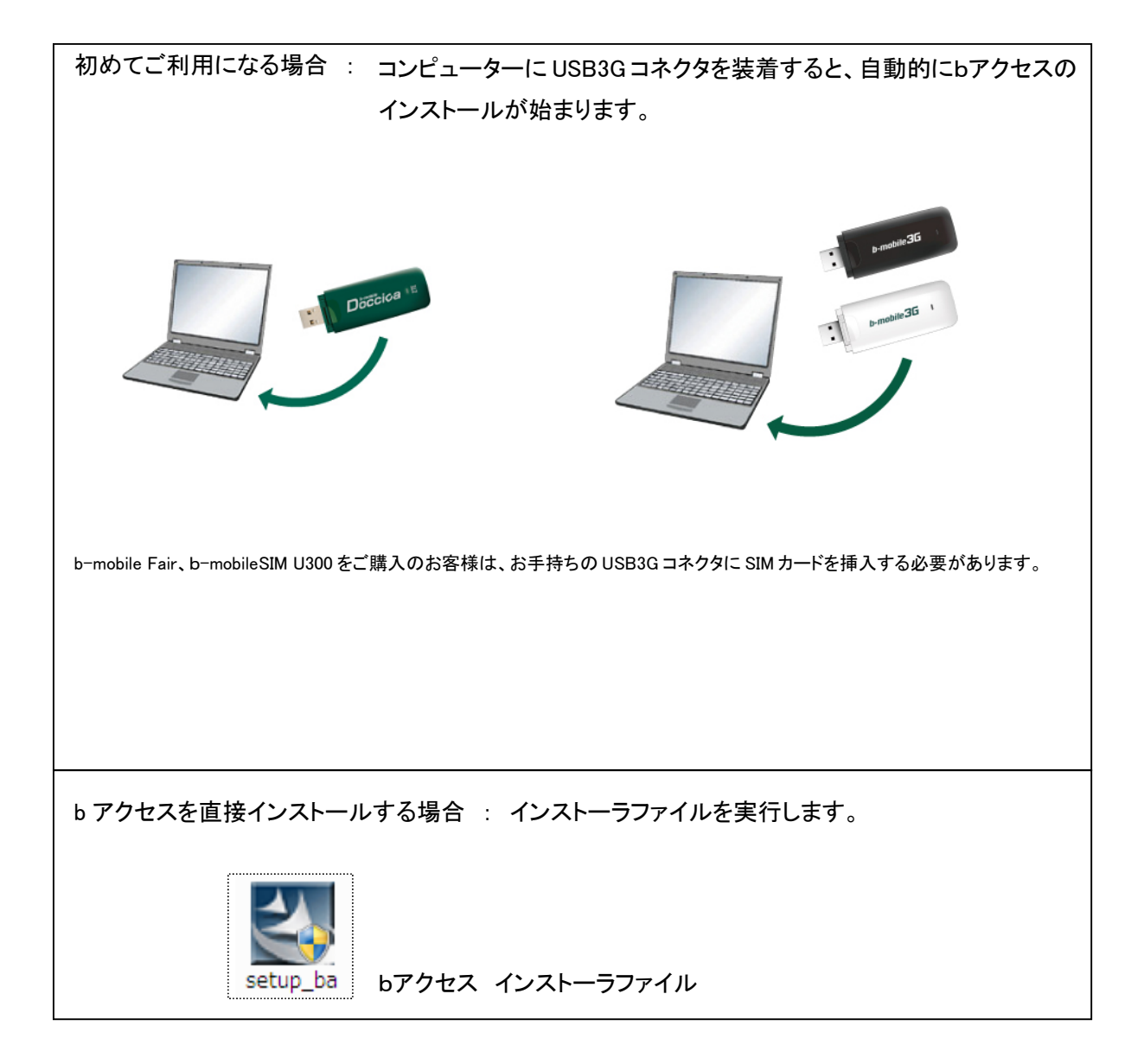

自動再生画面が表示される場合には[setup\_ba\*\*.exe の実行]をクリックします。

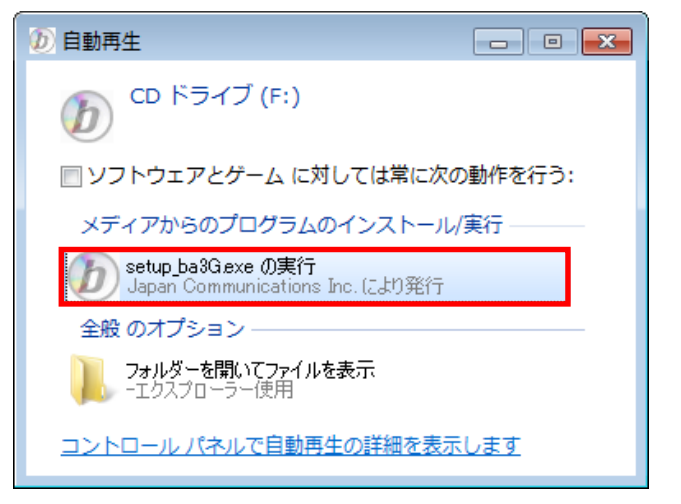

ユーザーアカウント制御画面が表示される場合には「続行」ボタンをクリックします。

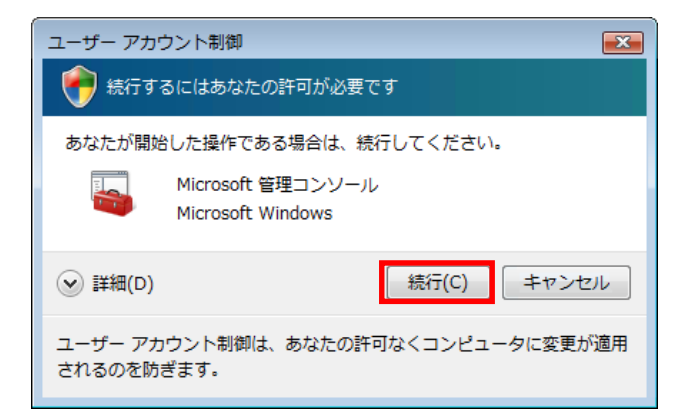

1. 使用許諾契約の内容を確認し、「はい」ボタンをクリックします。

| InstallShield Wizard                                                                                                    | × |
|----------------------------------------------------------------------------------------------------|---|
| 使用許諾契約<br>次の製品使用許諾契約を注意深くお読みください。                                                                                                    |   |
| 契約の残りの部分を読むには、[Page Down]キーを押してください。<br>                                                                                                    |   |
| レフトウェア使用許諾契約書<br>1. 定義<br>「本ソフトウェア」とは、本契約書が添付された日本通信株式会社(以下「JOU」という)のソフトウェアを<br>いい、特別は指定のない場合、JOUがお客様に提供する商品またはサービス(以下「JOU」とつう<br>し、はすい」では通いて提供される、ソロトローマをして、たいこは国本の期達書が働います。 |   |
| 2.許諾事項<br>JOIIよ、お客様に対し、本契約の条項にしたがって、JOIサービスを提供する地域において、本ソフト<br>ウェアを非独占的に使用する権利を許諾します。本契約においてJOIがお客様に明示的に許諾して                                                                  | - |
| 前述の製品使用許諾契約のすべての条項に同意しますか? ቢ いえば沙を選択すると、セットアッフを中止<br>します。bアクセスをインストールするには、この契約に同意する必要があります。<br>InstallShield                                                                  | - |
| < 戻る(B)   はい(Y) いいえ(N)                                                                                                    |   |

2. bアクセスのインストールがはじまります。

| InstallShield Wizard                                      | <b>×</b> |
|-----------------------------------------------------------|----------|
| ፟፟፟ <del>ዸ</del> ፇትጞፇን <sup>®</sup> ステー <mark>፟</mark> ፞ጟ | A.       |
| bアクセス セットアップりは、要求された操作を実行中です。                             |          |
| 0%                                                        |          |
|                                                           |          |
|                                                           |          |
| InstallShield                                             | キャンセル    |

3. USB3G コネクタのドライバがインストールされます。

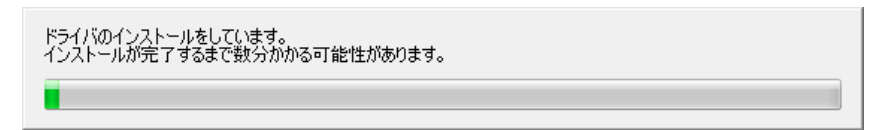

# 4.「完了」ボタンをクリックします。

| InstallShield Wizard |                                                                  |
|----------------------|------------------------------------------------------------------|
|                      | InstallShield Wizardの完了<br>セットアップりは、コンピュータへのbアクセスのインストールを完了しました。 |
|                      | < 戻る(B) <b>完了</b> キャンセル                                          |

#### 1.2 bアクセスをアンインストールする

bアクセスをアンインストールするには、あらかじめbアクセスを終了してください。

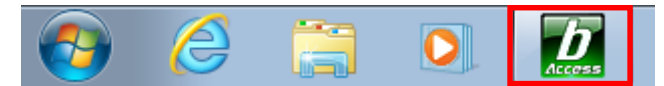

※タスクトレイのbアクセスアイコンは、bアクセス起動時のみ表示されます。

1. [スタート]-[コントロールパネル]-[プログラムのアンインストール]をクリックします。

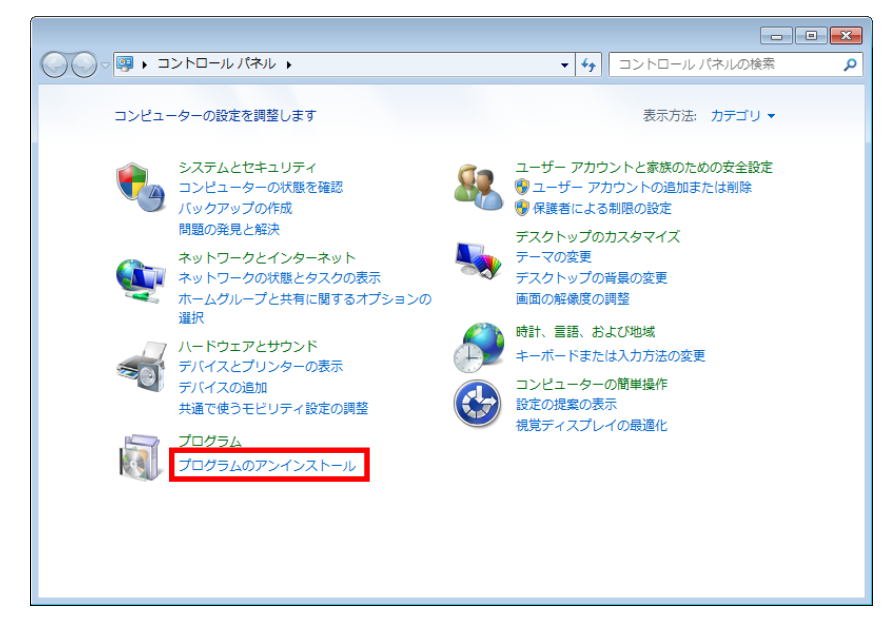

※画面はカテゴリ表示です。

2.「bアクセス」を選択します。

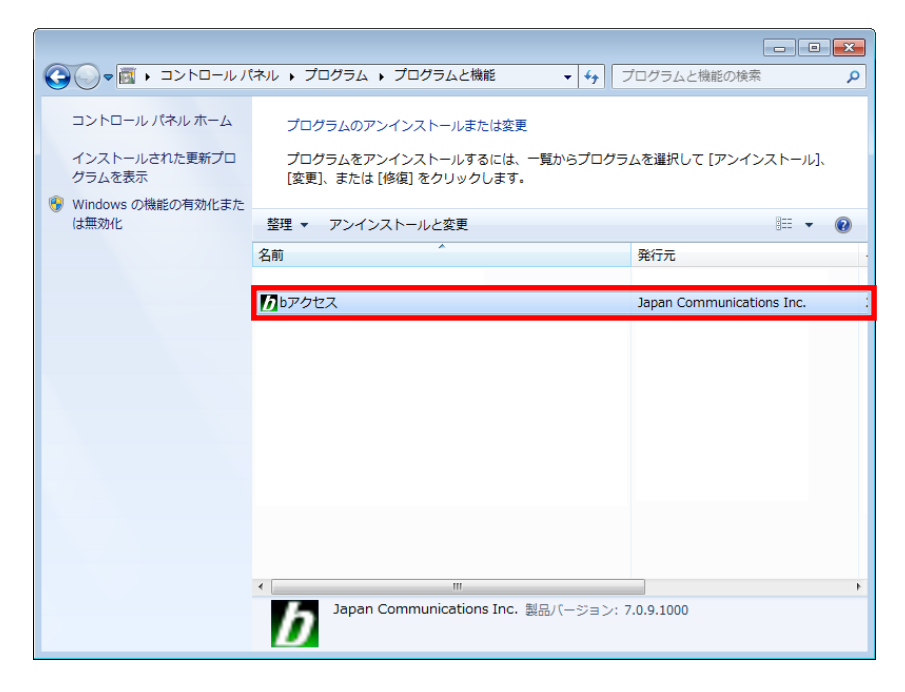

3.「アンインストールと変更」をクリックします。

| C→                                                                                                    | ネル 🖡 プログラム 🕨 プログラムと機能 🛛 🔻 😽                                                                            | プログラムと機能の検索                          |
|----------------------------------------------------------------------------------------------------|----------------------------------------------------------------------------------------------------|--------------------------------------|
| <ul> <li>コントロール パネル ホーム</li> <li>インストールされた更新プロ<br/>グラムを表示</li> <li>Windows の機能の有効化また<br/>は無効化</li> </ul> | プログラムのアンインストールまたは変更<br>プログラムをアンインストールするには、一覧からプログ<br>[変更]、または [修復] をクリックします。<br>整理 マ アンインストールと変更<br>名前 | ヴラムを選択して [アンインストール]、<br>暦 マ @<br>発行元 |
|                                                                                                    | Μυνότα                                                                                                 | Japan Communications Inc.            |
|                                                                                                    | < m<br>Japan Communications Inc. 製品パージョン                                                               | ×: 7.0.9.1000                        |

# 4.「はい」ボタンをクリックします。

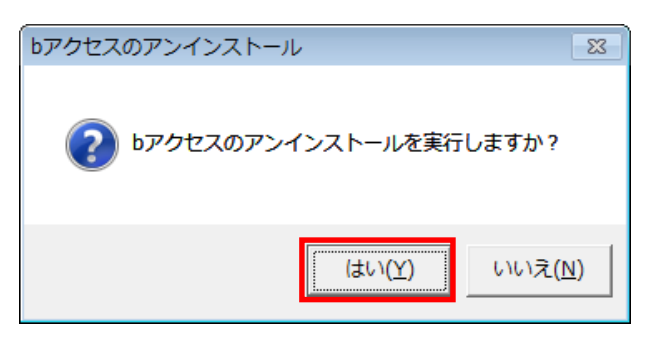

5.「完了」ボタンをクリックします。

| InstallShield Wizard |                                                |
|----------------------|------------------------------------------------|
|                      | <b>bアクセスのアンインストール</b><br>bアクセスのアンインストールが完了しました |
|                      | < 戻る(B) (ディー) キャンセル                            |

## 2 b-mobile 1GB 定額

#### bアクセスの起動前に

ご利用の前に、USB3Gコネクタをコンピューターに挿入し、bアクセスをインストールしておく必要があります。 インストールの方法は、本書「<u>1.1 bアクセスをインストールする</u>」で確認できます。

- 2.1 bアクセスを起動する
- 1. デスクトップ上のbアクセスアイコンをダブルクリックして、bアクセスを起動します。

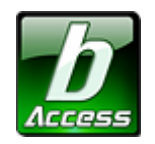

<sup>※</sup>デスクトップに表示されない場合には、[スタート]-[すべてのプログラム]-[b-Access]フォルダの中にある b アクセスアイコン から起動します。

2. bアクセスを起動すると自動的に初期設定を行います。

bアクセスの初期設定を行なっています。

開通手続き後、最初に初期設定を行なった時点より残データ量をカウントします。

#### 初期設定が行われるケース

- はじめて USB3G コネクタを挿入し、bアクセスを起動した場合
- 異なる USB3G コネクタや SIM カードを挿入し、bアクセスを起動した場合
- bアクセスを再インストール後、bモバイルを挿入し、bアクセスを起動した場合

#### 2.2 bアクセス起動画面

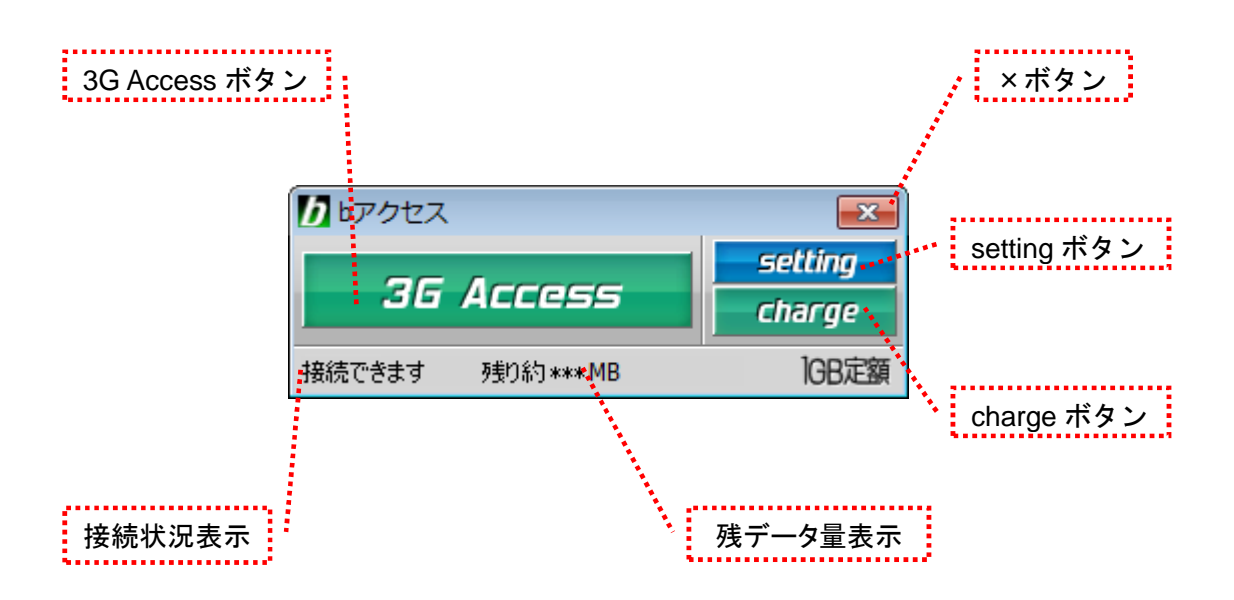

#### 「3G ボタン」

ボタンをクリックするとインターネットに接続します。接続中はオレンジ色に点灯します。 接続中(オレンジ点灯中)にクリックするとインターネット接続を切断します。

#### 「setting ボタン」

詳細設定を行うための設定ウィンドウを表示します。

#### 「charge ボタン」

ボタンをクリックするとユビキタス専用線™に接続して、安全・簡単にチャージができます。

#### 「×ボタン」

bアクセス終了(切断)する際にクリックします。

#### 「接続状況表示」

現在の接続状況を表示します。

#### 「残データ量表示」

有効期限を表示します。

初回起動時にログインウィンドウが開きます。

b-mobile ID とパスワードを入力して「ログイン」をクリックします。

| ログイン         |   |
|--------------|---|
|              | _ |
| b-mobile ID  | Ĩ |
| パスワード        | ſ |
| 🗔 パスワードを保存する |   |
| キャンセル ログイン   |   |
| 新規作成         |   |
|              |   |

b-mobile ID を取得する前にインターネットに接続したい場合には、「キャンセル」ボタンを押してください。 b-mobile ID は「setting」>「b-mobile ID」タブを開き「ID の切り替え」ボタンを押すことで、後からでも登録 することができます。

= b-mobile ID とは? =

b-mobile ID とは、残データ量や有効期限の確認、チャージ、盗難紛失時のサービスの一時中断/ 再開などができる、お客様専用ページ「My b-mobile」にアクセスするための ID です。 チャージにはクレジットカードが必要になります。

b-mobile ID を登録するには、「新規作成」ボタンをクリックすると開かれる Web サイトから 「登録ページ」にアクセスします。 b-mobile ID の登録には E メールアドレスが必要となります。

= パスワードを忘れてしまったら? ――

パスワードを忘れた場合、My b-mobile からパスワードの再登録を行うことができます。 My b-mobile は、b アクセスの「setting」>「b-mobile ID」タブを開き、「My b-mobile へ」ボタンを クリックすると、簡単にアクセスできます。

#### 2.3 3G で接続する

インターネットに接続する

「3G Access」ボタンをクリックするとインターネットに接続します。

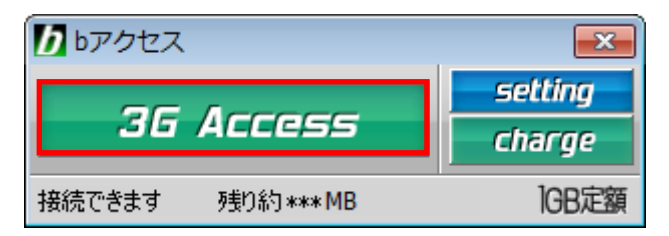

#### インターネットを切断する

切断するには、もう一度「3G Access」ボタンをクリックします。

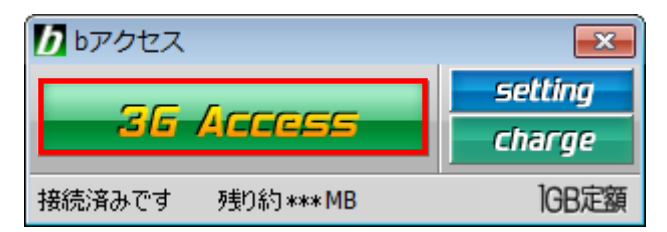

#### 2.4 詳細設定について

「setting」ボタンをクリックします。各種詳細設定のためのタブ画面が表示されます。

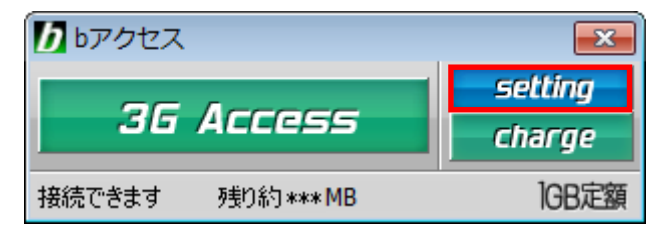

#### 2.5 ステータスタブ

プラン情報

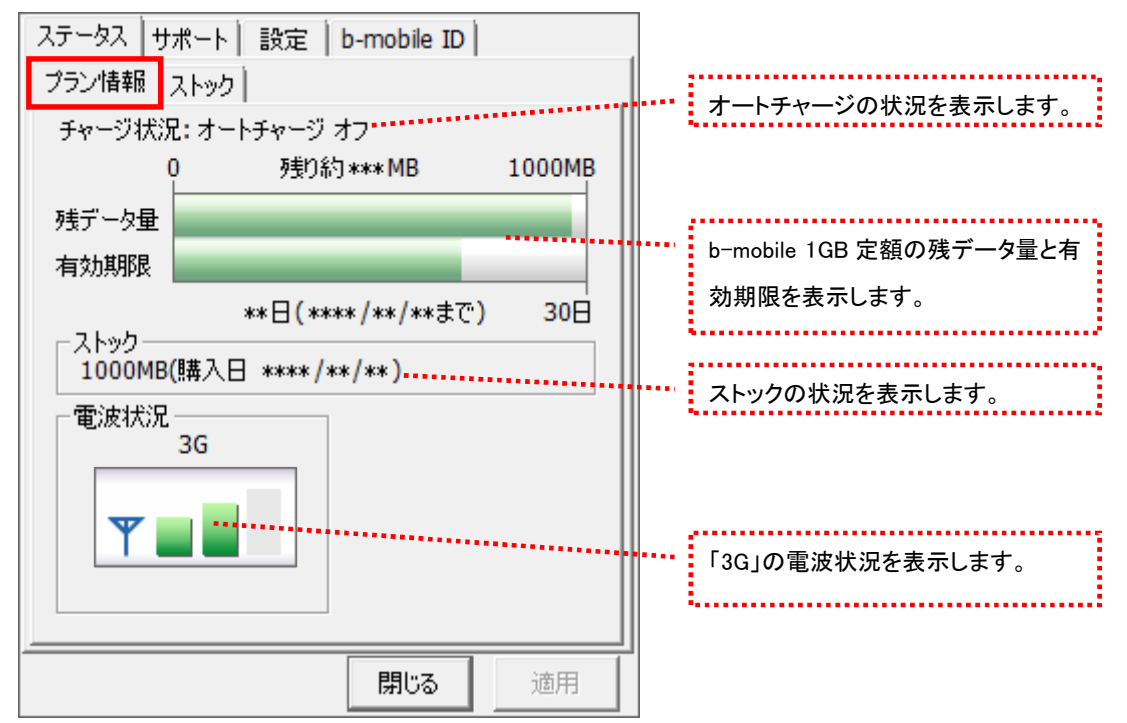

[プラン情報]タブでは残データ量・有効期限・電波状況の確認を行うことができます。

電波状況

電波状況は5段階で表示されます。

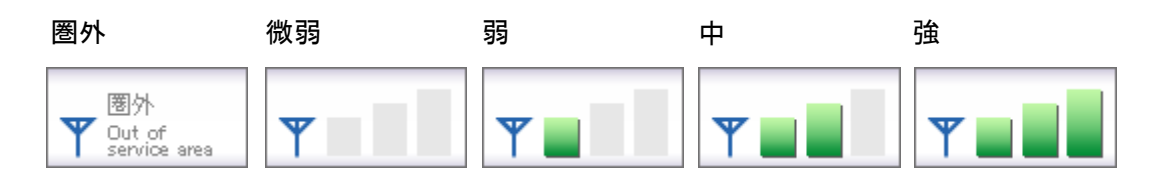

ストック

[ストック]タブでは購入したチャージストックの確認を行うことができます。

| ステータ<br>プランド<br>残場<br>で | Rス   サポート   影<br>書報 ストック<br>データ量がゼロにた<br>洽(こチャージをスト<br>きます。 | 設定   b-mobile ID  <br>ふる、もしくは有効期限を減<br>ックしておくことで自動的に | 過ぎた<br>:使用 | <br>チャージストックの購入日とデータ量 |  |  |
|-------------------------|-------------------------------------------------------------|------------------------------------------------------|------------|-----------------------|--|--|
| <u></u> !!#             | 購入日                                                         | データ量                                                 |            | が表示されます。              |  |  |
| 30                      | ***/**/**                                                   | **** MB                                              |            | ••••••                |  |  |
| 80                      | *** / ** / **                                               | **** [V]B                                            |            |                       |  |  |
| 30                      | ***/**/**                                                   | **** [V]B                                            |            |                       |  |  |
|                         | *** / **                                                    | **** [V]D                                            |            |                       |  |  |
|                         |                                                             | 閉じる                                                  | 適用         |                       |  |  |

#### 2.6 サポートタブ

#### お問い合わせ

[お問い合わせ]タブでは、bモバイル・ヘルプデスクへの連絡先、b-mobileSIM 電話番号、 b-mobile ID、ご利用のプラン、バージョン情報を確認できます。

| ステータス     サポート     設定     b-mobile ID       お問い合わせ     FAQ <btパイル・ヘルプデスクへの連絡先>        電話:     03-5767-9111       Eメール:     helpdesk@j-com.co.jp       ホームページ:     http://www.bmobile.ne.jp</btパイル・ヘルプデスクへの連絡先> |      | bモバイル・ヘルプデスクの連絡先で<br>す。b モバイルのホームページアドレ<br>スをクリックするとホームページに接<br>続します。 |
|----------------------------------------------------------------------------------------------------|------|-----------------------------------------------------------------------|
| b-mobileSIM 電話番号<br>080-XXXX-XXXX                                                                                                    |      | b-mobileSIM 電話番号が表示されま<br>す。                                          |
| - ご利用のプラン                                                                                                    |      | お客様の b-mobile ID です。                                                  |
| b-mobile 1GB定額・・・・・・                                                                                                    | •••• | 現在ご利用中のプランが表示されま<br>す。                                                |
| <b>レールしてにつう</b> (*.*.*)<br>Copyright (C) 2011 日本通信株式会社                                                                                                    | •••• | bアクセスのバージョン情報が表示さ<br>カます                                              |
| 閉じる道用                                                                                                    |      | 10070                                                                 |

FAQ

[FAQ]タブでは、お客様からよくご質問をいただく内容について回答しています。 FAQ をご確認の上、それでも問題が解決されない場合は[サポート]タブ内の[お問い合わせ]タブ より、bモバイル・ヘルプデスクへお問い合わせください。

| ステータス サポート 設定 b-mobile ID                          |
|----------------------------------------------------|
| お問い合わせ FAQ                                         |
| <<接続できない時にご覧ください>> ▲                               |
|                                                    |
| <<3G>>> =                                          |
|                                                    |
| エラー30  ホートを開けません。※USB3Gコイ<br>  クタの利用時のみ            |
| [対処方法]                                             |
| コンピュータを再起動したり、USB3Gコネクタ<br>コンピュータを再起動したり、USB3Gコネクタ |
| USB3Gユネクタのランプが緑(ME626)、もしく                         |
| は青(MF636)になったことを確認して政めて接<br> 続をします。                |
|                                                    |
|                                                    |
| [エラーメッセージ]                                         |
| ·                                                  |
|                                                    |
|                                                    |

#### 2.7 設定タブ

初期設定

| 「初期設定」ダノでは、開通手続きダイヤル情報・b=mobileSIM 電話番号を確認できより。 |
|-------------------------------------------------|
|-------------------------------------------------|

| ステータス サポート 設定 b-mobile ID<br>初期設定      | 1                  |      |                              |
|----------------------------------------|--------------------|------|------------------------------|
| 使い始める前に、開通手続きダイヤルをし<br>開通手続きを行なってください。 | ,τ.                |      |                              |
| □ 開通手続きダイヤル                            | 996                |      | 開通手続き情報です。                   |
| 携帯電話・PHSから電話してくだ                       | <b>ວວບ</b><br>ອັເນ |      | li                           |
| - b-mobileSIM 電話番号<br>080-XXXX-XXX     | x                  | **** | b-mobileSIM 電話番号が表示されま<br>す。 |
|                                        |                    |      |                              |
|                                        |                    |      |                              |
| 閉じる                                    | 適用                 |      |                              |

#### 2.8 b-mobile ID タブ

b-mobile ID

| ステータス サポート 設定 b-mobi                                      | e ID                                          | 1    |                                                         |
|-----------------------------------------------------------|-----------------------------------------------|------|---------------------------------------------------------|
| - b-mobile ID<br>お客様の b-mobile ID <b>******@**</b> *      | k.####################################        | **** | お客様の b-mobile ID です。                                    |
| 新規作成 b-mobile<br>※新規作成はMy b-mobile Webサー                  | e ID切り替え ···································· |      | 別の b-mobile ID に切り替えます。                                 |
| My b-mobile<br>My b-mobileとは、プラン情報の確認<br>離紛生時のサービュー時の時、再問 | や、チャージ、盗<br>h-mahila ID/D                     | **** | b-mobile ID をお持ちでない場合に、<br>新規作成できます。                    |
| 変更、パスワードの再発行などができ<br>Webサイトです。                            | 、<br>お客様専用                                    |      | My b-mobile にアクセスします。<br>My b-mobile では b-mobile ID やパス |
| My b-mobileログイン画                                          |                                               |      | ワードの変更、サービスの一時中断・<br>再開等が行えます。                          |
| 閉じ                                                        | る道用                                           |      |                                                         |

[b-mobile ID]タブを入力する事でチャージをしたり、有効期限を確認できます。

2.9 ダイレクトチャージについて

「charge」ボタンをクリックするとユビキタス専用線™で接続し、安全・簡単にチャージを行うことが できます。

2.10 クレジットカード情報が未登録の場合

1.「charge」ボタンをクリックします。ダイレクトチャージ画面が表示されます。

| <b>し</b> bアクセス |            | <b>X</b> |
|----------------|------------|----------|
| 3G Access      |            | setting  |
|                |            | charge   |
| 接続できます         | 残り約 *** MB | 1GB定額    |

クレジットカード情報が未登録の場合、クレジットカードの登録画面が開きます。
 ご利用のクレジットカードを選択し、クレジットカード情報を入力します。
 入力後「次へ」ボタンをクリックします。

| ダイレクトチャージ                                                  |              |
|------------------------------------------------------------|--------------|
| クレジットカード情報を入力<br>C 😂 C VISA                                | りしてください      |
| <ul> <li>ご ご こ こ こ こ こ こ こ こ こ こ こ こ こ こ こ こ こ こ</li></ul> | <br>キュリティコード |
| 有効期間<br>01 ▼ / 2011 ▼<br>クレジットカード名義                        | mobile b-mot |
| 」<br>戻る 次へ<br>→クーリングオフについて →セキュリティン                        |              |
|                                                            |              |
|                                                            | 閉じる          |

2.11 クレジットカード情報の登録後

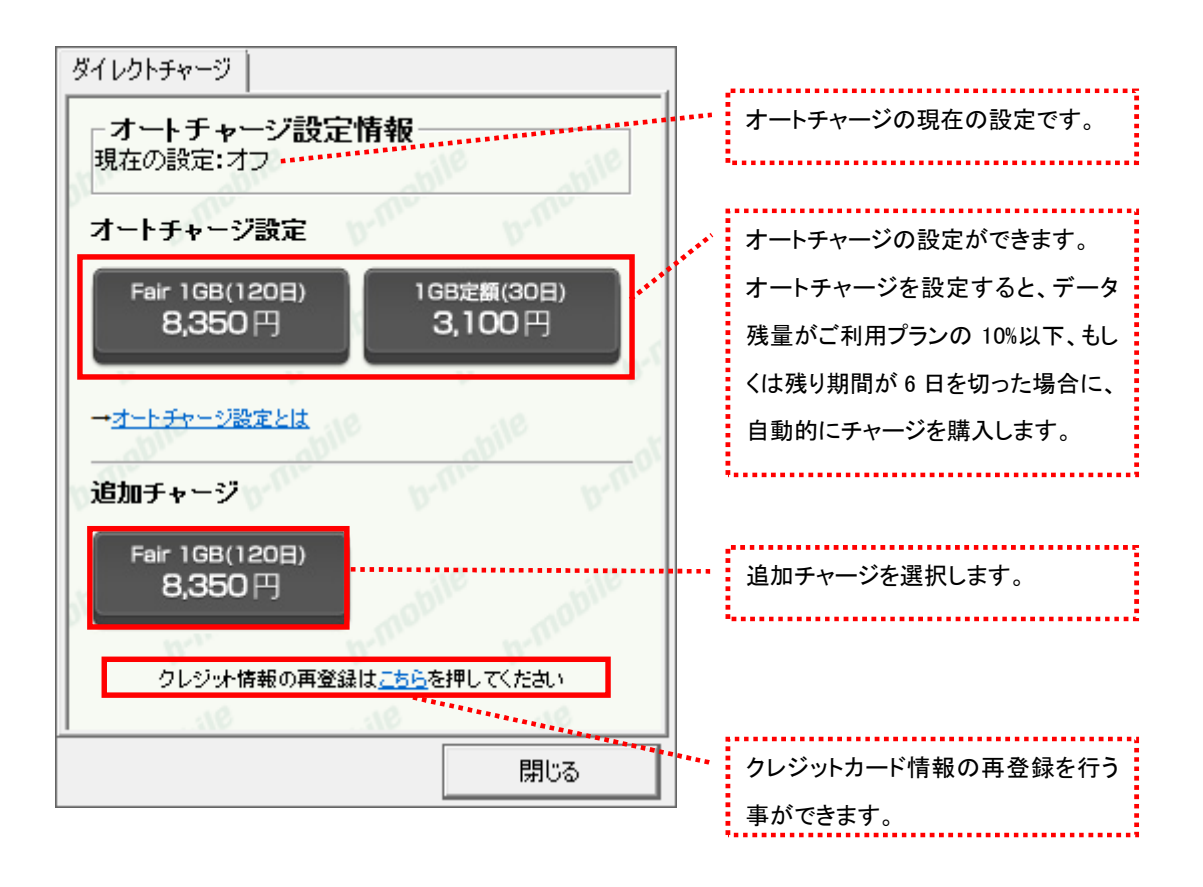

#### 2.12 b-mobile 1GB 定額のオートチャージを設定する

1. ダイレクトチャージを起動して「1GB 定額(30 日) 3,100 円」をクリックします。

| ダイレクトチャージ                             |                     |
|---------------------------------------|---------------------|
| - オートチャージ設定情報 - 現在の設定:オフ<br>オートチャージ設定 | le<br>b-mabile      |
| Fair 1GB(120日) 1G<br>8,350 円 3        | 88定額(30日)<br>3,100円 |
| → <u>オートチャージ設定とは</u><br>ジ<br>追加チャージ   | niebile<br>b-mol    |
| Fair 1GB(120日)<br>8,350 円             |                     |
| ー<br>クレジット情報の再登録は <u>こちら</u> を        | き押してください            |
| 10                                    | 312                 |
|                                       | 閉じる                 |

2. オートチャージ注意事項を確認して「次へ」をクリックします。

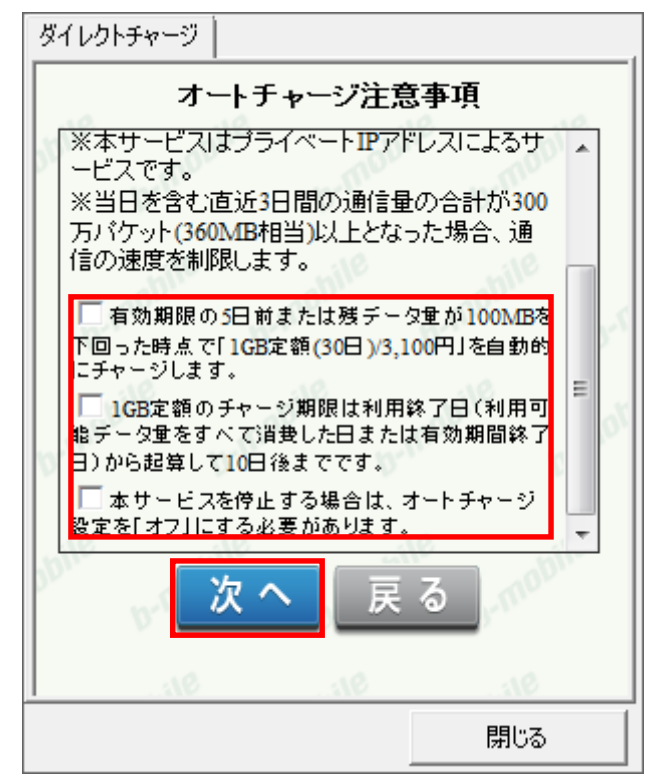

3. My b-mobile のパスワードを入力し「設定」ボタンをクリックします。

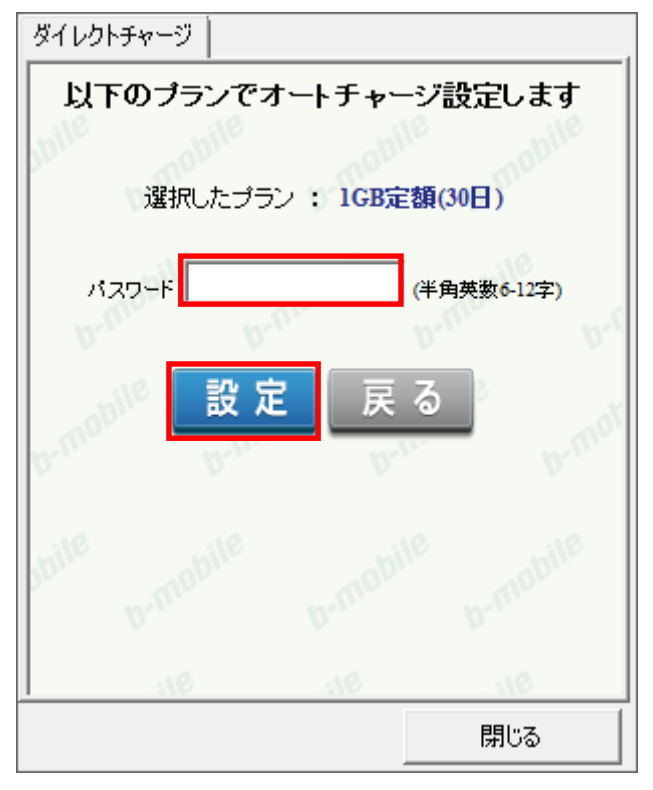

- オートチャージ設定ありがとうございました。

   設定日時
   \*\*\*\*年\*月\*\*日

   オートチャージ
   1GB定額(30日)

   閉じる
- 4. オートチャージの設定が完了しました。「閉じる」をクリックします。

- 2.13 b-mobile 1GB 定額のオートチャージを停止する
- 1. ダイレクトチャージを起動して「オートチャージ停止」をクリックします。

| ダイレクトチャージ                         |                   |
|-----------------------------------|-------------------|
| - オートチャージ設定情報<br>現在の設定:1GB定額(30日) | bile obile        |
| オートチャージ設定                         | b.m.              |
| Fair 1GB(120日)<br>8,350円<br>オー    | -トチャージ停止          |
| → <u>オートチャージ設定とは</u>              | abile             |
| クレジット情報の再登録はこち                    | <u>ら</u> を押してください |
| bille b-mobile                    |                   |
| 10                                | 316               |
|                                   | 閉じる               |

2. オートチャージ注意事項を確認して「次へ」をクリックします。

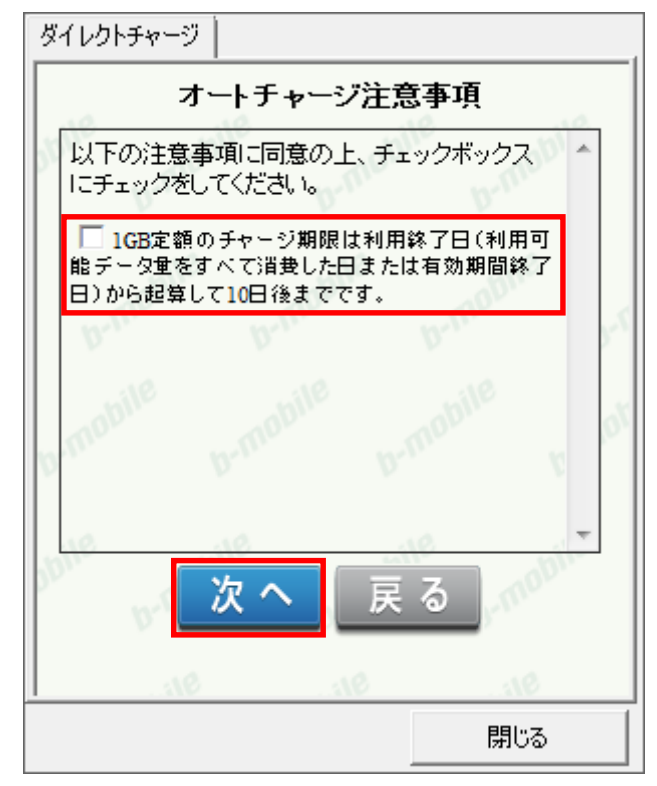

3. My b-mobile のパスワードを入力し「設定」ボタンをクリックします。

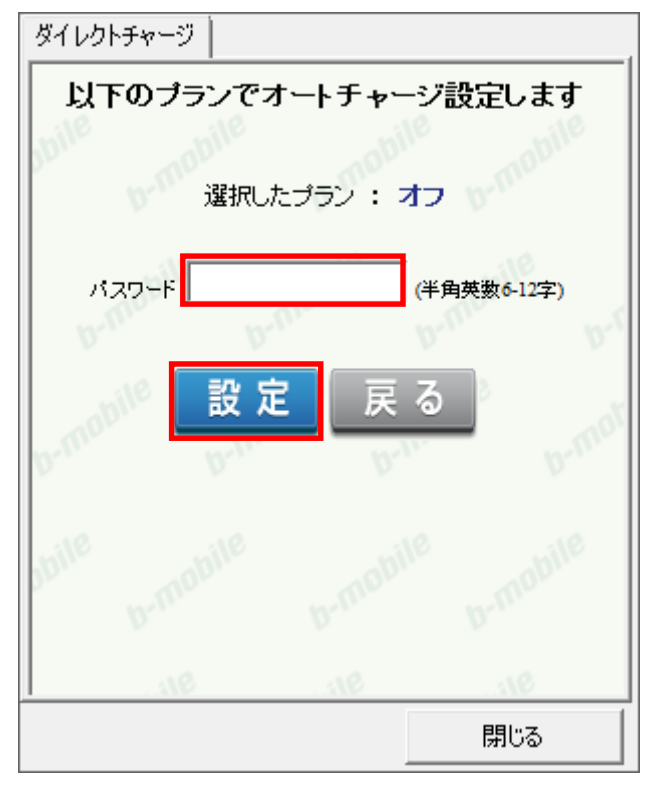

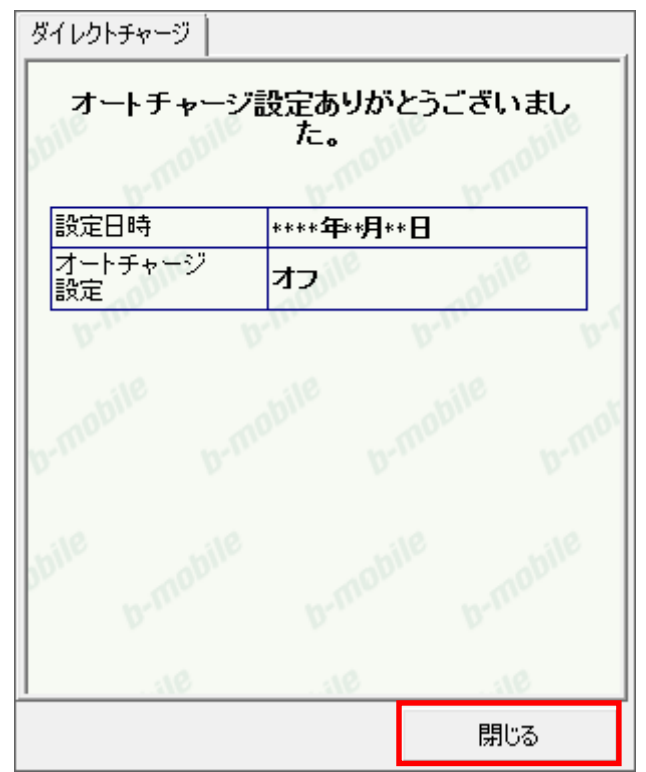

4. オートチャージの停止が完了しました。「閉じる」をクリックします。

## 2.14 b-mobile Fair のオートチャージを設定する

1. ダイレクトチャージを起動して「Fair 1GB(120日) 8,350円」をクリックします。

| ダイレクトチャージ                           |                              |
|-------------------------------------|------------------------------|
| -オートチャージ設定<br>現在の設定:オフ              | 青報                           |
| オートチャージ設定                           |                              |
| Fair 1GB(120日)<br>8,350 円           | 1GB定額(30日)<br><b>3,100</b> 円 |
| → <u>オートチャージ設定とは</u><br>ジ<br>追加チャージ | b-mabile                     |
| Fair 1GB(120日)<br>8,350 円           |                              |
| クレジッオ情報の再登録                         | は <u>こちら</u> を押してください        |
| 310                                 | 310 311                      |
|                                     | 閉じる                          |

2. オートチャージ注意事項を確認して「次へ」をクリックします。

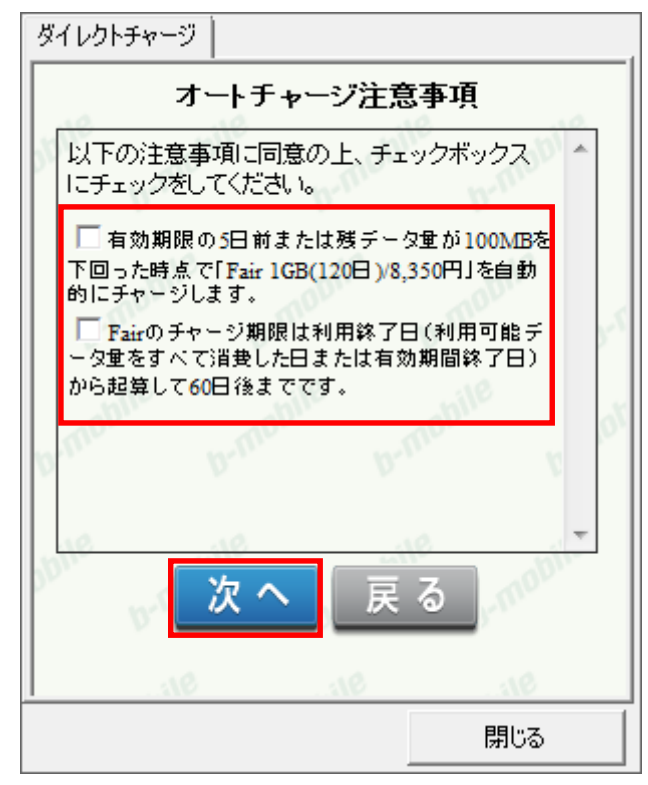

3. My b-mobile のパスワードを入力し「設定」ボタンをクリックします。

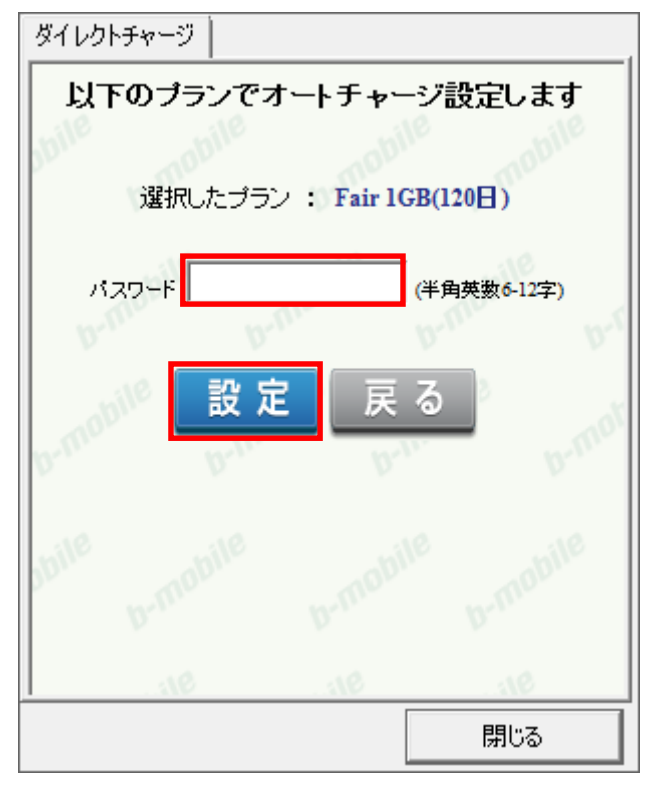

- オートチャージ設定ありがとうございました。

   設定日時
   \*\*\*\*年\*月\*\*日

   オートチャージ
   Fair 1GB(120日)
- 4. オートチャージの設定が完了しました。「閉じる」をクリックします。

- 2.15 b-mobile Fair のオートチャージを停止する
- 1. ダイレクトチャージを起動して「オートチャージ停止」をクリックします。

| ダイレクトチャージ                                  |          |
|--------------------------------------------|----------|
| <b>オートチャージ設定情報</b><br>現在の設定:Fair 1GB(120日) | le abile |
| オートチャージ設定                                  |          |
| 1GB定額(30日)<br><b>3,100</b> 円<br>オート        | 、チャージ停止  |
| → <u>オートチャージ設定とは</u><br>                   | obile    |
| クレジット情報の再登録は <u>こちら</u> る                  | 目押してください |
| bille b-mobile b-mobi                      |          |
| 31010                                      |          |
|                                            | 閉じる      |
2. オートチャージ注意事項を確認して「次へ」をクリックします。

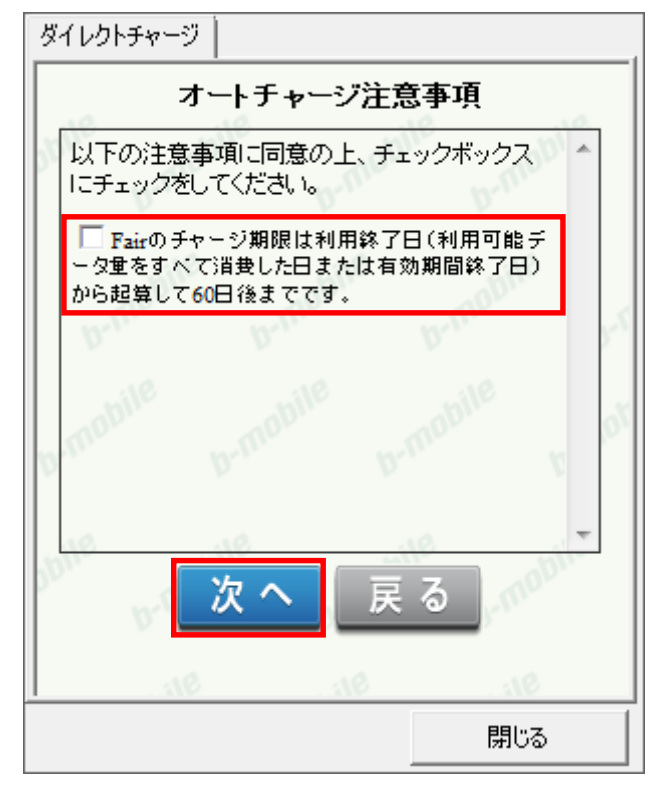

3. My b-mobile のパスワードを入力し「設定」ボタンをクリックします。

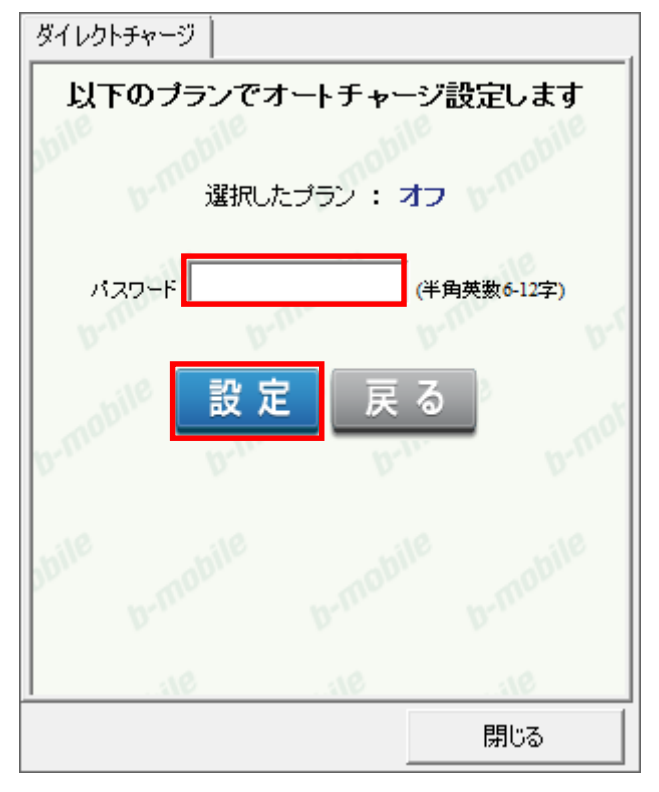

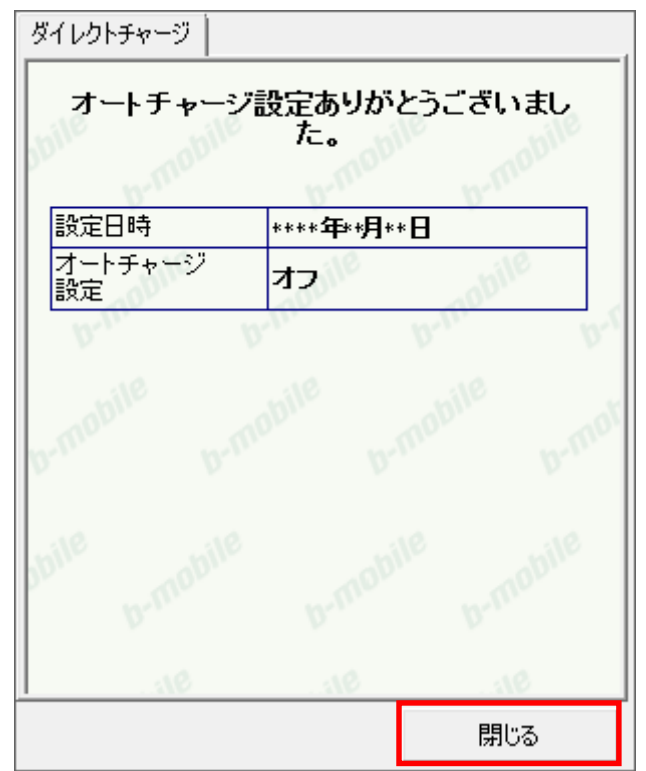

4. オートチャージの停止が完了しました。「閉じる」をクリックします。

- 2.16 b-mobile Fair の追加チャージを購入する
- 1. ダイレクトチャージを起動して、追加チャージプランをクリックします。

| ダイレクトチャージ                           |                    |
|-------------------------------------|--------------------|
| - オートチャージ設定情報                       | le mebile          |
| オートチャージ設定                           |                    |
| Fair 1GB(120日) 1G<br>8,350 円 3      | B定額(30日)<br>3,100円 |
| → <u>オートチャージ設定とは</u><br>ジ<br>追加チャージ | nabile<br>b-mot    |
| Fair 1GB(120日)<br>8,350 円           |                    |
| <br>  クレジット情報の再登録は <u>こちら</u> を     | 押してください            |
| 911. 911.                           | 10                 |
|                                     | 閉じる                |

2. My b-mobile のパスワードを入力し「購入」ボタンをクリックします。

| ダイレクトチャージ                                          |                                   |
|----------------------------------------------------|-----------------------------------|
| 選択したプランを確認してください<br>選択したプラン : Fair 1GB(120日)       |                                   |
| 利用クレジットカード : ************0001<br>パスワード (半角英数6-12字) |                                   |
| 購入・                                                | 「購入」ボタンをクリックすると決済処                |
| buile brmobile brmobile                            | 理が行われます。キャンセルはでき<br>ませんのでご注意ください。 |
|                                                    |                                   |

2. 購入された内容を確認の上、「閉じる」ボタンをクリックします。

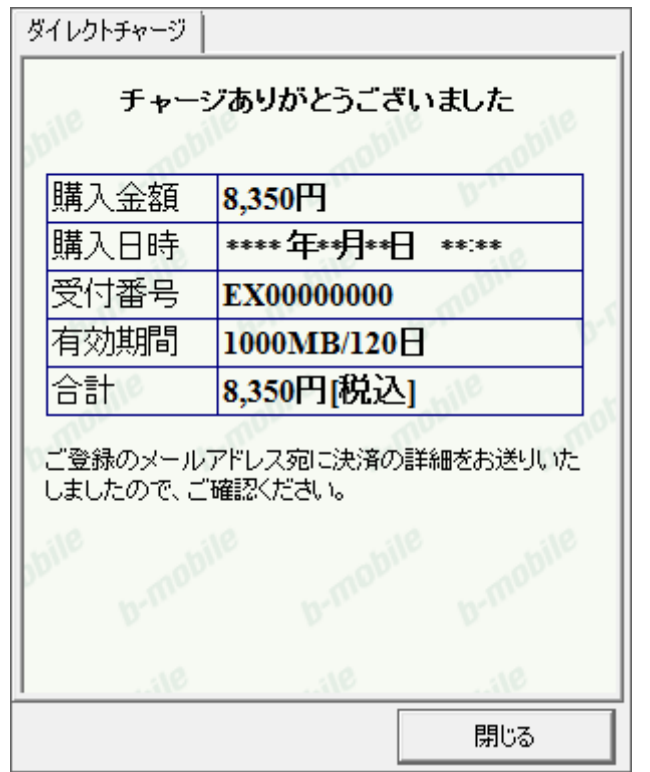

※ご登録いただいたメールアドレスにも、決済の詳細が送信されます。

## 3 b-mobile Fair

## bアクセスの起動前に

ご利用の前に、USB3Gコネクタをコンピューターに挿入し、bアクセスをインストールしておく必要があります。 インストールの方法は、本書「<u>1.1 bアクセスをインストールする</u>」で確認できます。

## 3.1 bアクセスを起動する

1. デスクトップ上のbアクセスアイコンをダブルクリックして、bアクセスを起動します。

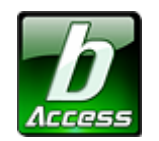

※デスクトップに表示されない場合には、[スタート]-[すべてのプログラム]-[b-Access]フォルダの中にある b アクセスアイコン から起動します。

2. bアクセスを起動すると自動的に初期設定を行います。

bアクセスの初期設定を行なっています。

開通手続き後、最初に初期設定を行なった時点より残データ量をカウントします。

## 初期設定が行われるケース

- はじめて USB3G コネクタを挿入し、bアクセスを起動した場合
- 異なる USB3G コネクタや SIM カードを挿入し、bアクセスを起動した場合
- bアクセスを再インストール後、bモバイルを挿入し、bアクセスを起動した場合

### 3.2 bアクセス起動画面

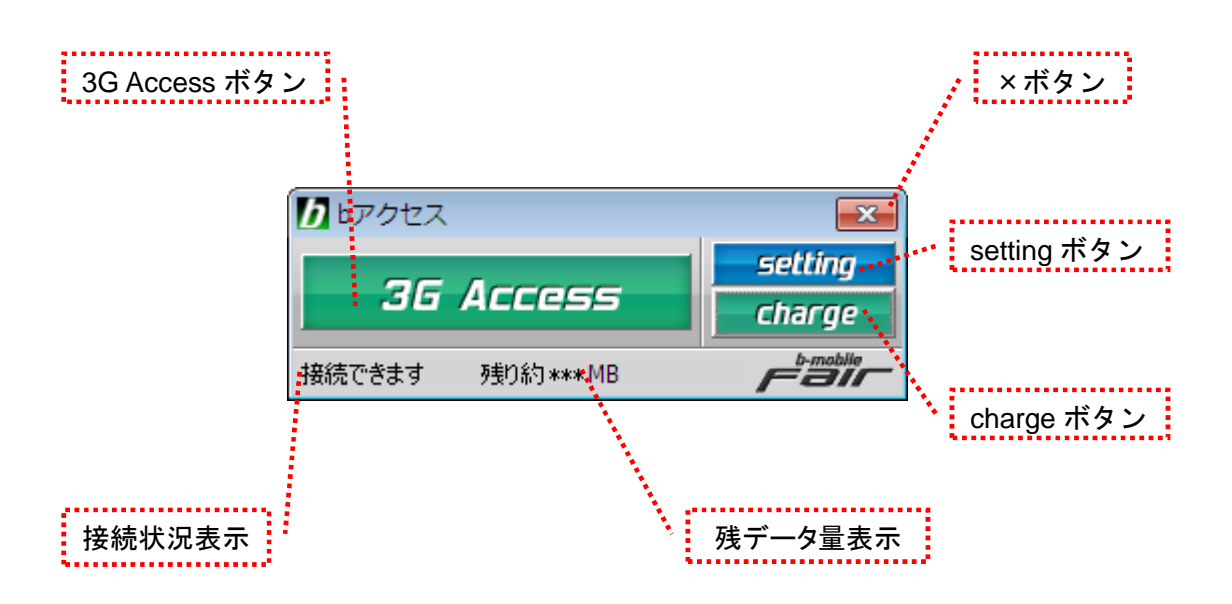

## 「3G ボタン」

ボタンをクリックするとインターネットに接続します。接続中はオレンジ色に点灯します。 接続中(オレンジ点灯中)にクリックするとインターネット接続を切断します。

## 「setting ボタン」

詳細設定を行うための設定ウィンドウを表示します。

## 「charge ボタン」

ボタンをクリックするとユビキタス専用線™に接続して、安全・簡単にチャージができます。

## 「×ボタン」

bアクセス終了(切断)する際にクリックします。

### 「接続状況表示」

現在の接続状況を表示します。

#### 「残データ量表示」

有効期限を表示します。

初回起動時にログインウィンドウが開きます。

b-mobile ID とパスワードを入力して「ログイン」をクリックします。

| ログイン                               |          |
|------------------------------------|----------|
| b-mobile ID<br>パスワード<br>□ パスワードを保? | <br>(字する |
| キャンセル ログイン<br>新規作成                 | ,        |

b-mobile ID を取得する前にインターネットに接続したい場合には、「キャンセル」ボタンを押してください。 b-mobile ID は「setting」>「b-mobile ID」タブを開き「ID の切り替え」ボタンを押すことで、後からでも登録 することができます。

= b-mobile ID とは? =

b-mobile ID とは、残データ量や有効期限の確認、チャージ、盗難紛失時のサービスの一時中断/ 再開などができる、お客様専用ページ「My b-mobile」にアクセスするための ID です。 チャージにはクレジットカードが必要になります。

b-mobile ID を登録するには、「新規作成」ボタンをクリックすると開かれる Web サイトから 「登録ページ」にアクセスします。 b-mobile ID の登録には E メールアドレスが必要となります。

= パスワードを忘れてしまったら? ――

パスワードを忘れた場合、My b-mobile からパスワードの再登録を行うことができます。 My b-mobile は、b アクセスの「setting」>「b-mobile ID」タブを開き、「My b-mobile へ」ボタンを クリックすると、簡単にアクセスできます。

## 3.3 3G で接続する

インターネットに接続する

「3G Access」ボタンをクリックするとインターネットに接続します。

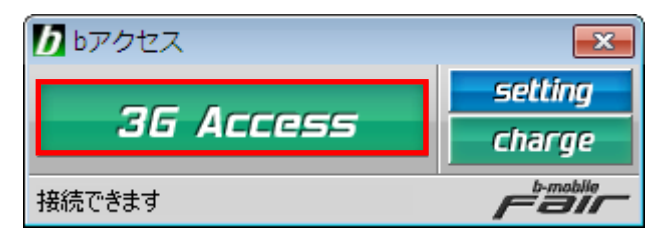

## インターネットを切断する

切断するには、もう一度「3G Access」ボタンをクリックします。

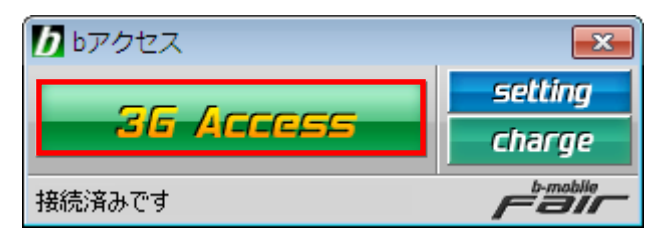

## 3.4 詳細設定について

「setting」ボタンをクリックします。各種詳細設定のためのタブ画面が表示されます。

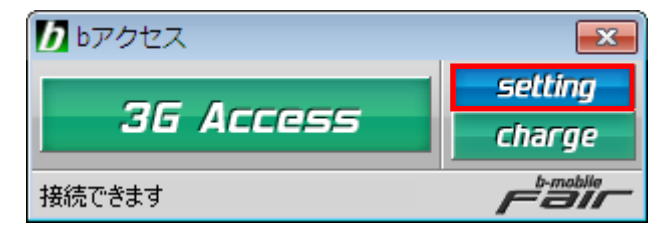

## 3.5 ステータスタブ

プラン情報

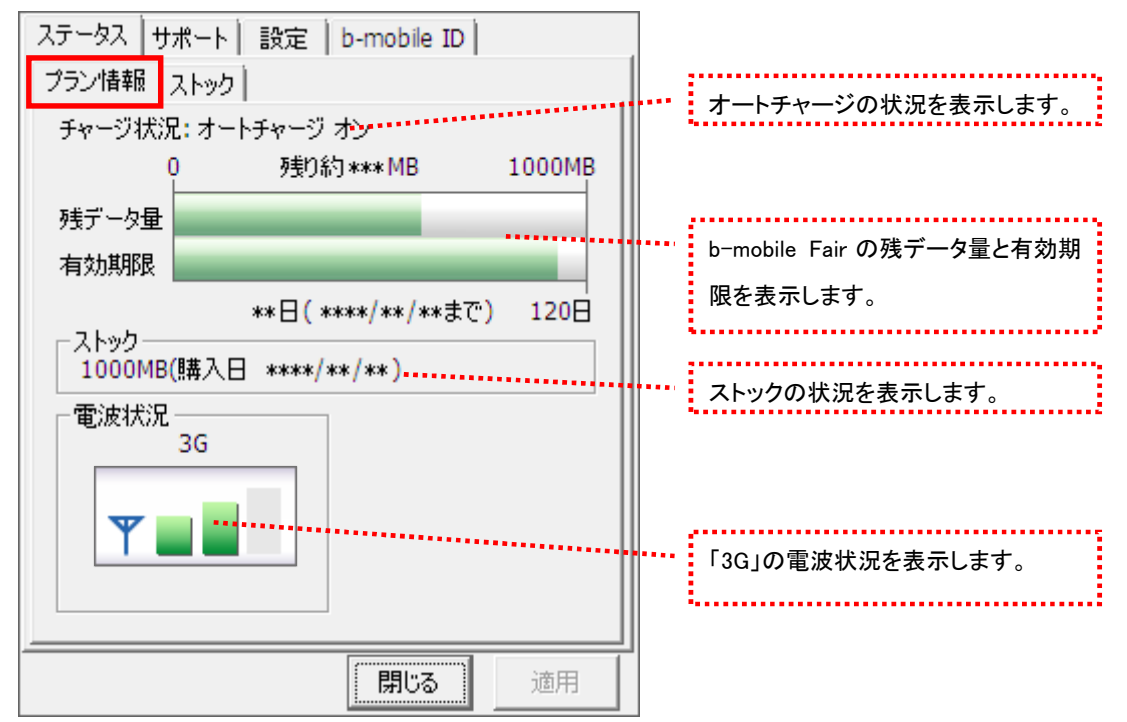

[プラン情報]タブでは残データ量・有効期限・電波状況の確認を行うことができます。

電波状況

電波状況は5段階で表示されます。

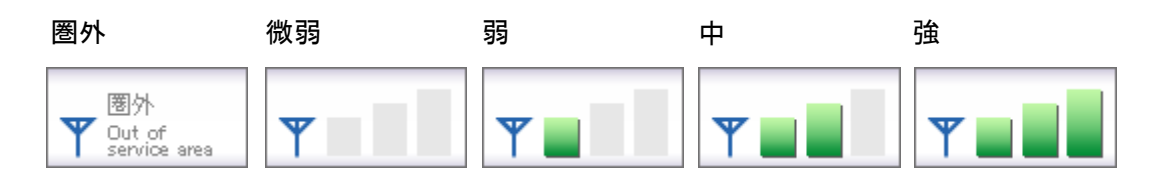

ストック

[ストック]タブでは購入したチャージストックの確認を行うことができます。

| ステータ<br>プランド<br>残場<br>で | Rス   サポート   影<br>書報 ストック<br>データ量がゼロにた<br>洽(こチャージをスト<br>きます。 | 設定   b-mobile ID  <br>ふる、もしくは有効期限を減<br>ックしておくことで自動的に | 過ぎた<br>:使用 | <br>チャージストックの購入日とデータ量 |  |
|-------------------------|-------------------------------------------------------------|------------------------------------------------------|------------|-----------------------|--|
| <u></u> !!#             | 購入日                                                         | データ量                                                 |            | が表示されます。              |  |
| 30                      | ***/**/**                                                   | **** MB                                              |            | ••••••                |  |
| 80                      | *** / ** / **                                               | **** [V]B                                            |            |                       |  |
| 30                      | ***/**/**                                                   | **** [V]B                                            |            |                       |  |
|                         | *** / **                                                    | **** [V]D                                            |            |                       |  |
|                         |                                                             | 閉じる                                                  | 適用         |                       |  |

## 3.6 サポートタブ

## お問い合わせ

[お問い合わせ]タブでは、bモバイル・ヘルプデスクへの連絡先、b-mobileSIM 電話番号、 b-mobile ID、ご利用のプラン、バージョン情報を確認できます。

| ステータス     サポート     設定     b-mobile ID       お問い合わせ     FAQ<br>くbモバイル・ヘルプデスクへの連絡先>       電話:     03-5767-9111       Eメール:     helpdesk@j-com.co.jp       ホームページ:     http://www.bmobile.ne.jp | •••• | bモバイル・ヘルプデスクの連絡先で<br>す。b モバイルのホームページアドレ<br>スをクリックするとホームページに接<br>続します。 |
|----------------------------------------------------------------------------------------------------|------|-----------------------------------------------------------------------|
| - b-mobileSIM 電話番号<br>                                                                                                    |      | b-mobileSIM 電話番号が表示されま<br>す。<br>お客様の b-mobile ID です。                  |
| ご利用のプラン<br>b-mobile Fair<br><b><i>D-ACCESS</i></b> (*.*.*)<br>Copyright (C) 2011 日本通信株式会社                                                                                                    | •••• | 現在ご利用中のプランが表示されます。                                                    |
| <br>                                                                                                    |      | れます。                                                                  |

FAQ

[FAQ]タブでは、お客様からよくご質問をいただく内容について回答しています。 FAQ をご確認の上、それでも問題が解決されない場合は[サポート]タブ内の[お問い合わせ]タブ より、bモバイル・ヘルプデスクへお問い合わせください。

| ステータス サポート 設定   b-mobile ID                                                                                                |  |
|----------------------------------------------------------------------------------------------------|--|
| お問い合わせ FAQ                                                                                                    |  |
| <<接続できない時にご覧ください>> 🔺                                                                                                    |  |
| <<3G>> =                                                                                                    |  |
| [エラーメッセージ]<br>エラー301 ポートを開けません。※USB3Gコネ<br>クタの利用時のみ                                                                        |  |
| [対処方法]<br>コンピュータを再起動したり、USB3Gコネクタ<br>を抜き差しすることで改善します。<br>USB3Gコネクタのランプが緑(MF626) 、もしく<br>は書(MF636)になったことを確認して改めて接<br>続をします。 |  |
|                                                                                                    |  |
| 開じる 適用                                                                                                    |  |

## 3.7 設定タブ

初期設定

| [初期設定]タブでは、開う | 通手続きダイヤル情報・b-m | obileSIM 電話番号を確認できます。 |
|---------------|----------------|-----------------------|
|---------------|----------------|-----------------------|

| ステータス サポート 設定 b-mobile ID<br>初期設定      | 1    |      |                              |
|----------------------------------------|------|------|------------------------------|
| 使い始める前に、開通手続きダイヤルをし<br>開通手続きを行なってください。 | ,τ.  |      |                              |
| □ 開通手続きダイヤル                            | 886  | **** | 開通手続き情報です。                   |
| 携帯電話・PHSから電話してくだ                       | ざい   |      |                              |
| - b-mobileSIM 電話番号<br>080-XXXX-XXX     | cx 👘 |      | b-mobileSIM 電話番号が表示されま<br>す。 |
|                                        |      |      |                              |
|                                        |      |      |                              |
| 閉じる                                    | 適用   |      |                              |

## 3.8 b-mobile ID タブ

b-mobile ID

| ステータス   サポート   設定 b-mobile ID                             |                    |      |                                                         |
|-----------------------------------------------------------|--------------------|------|---------------------------------------------------------|
| b-mobile ID<br>お客様の b-mobile ID ******@*****              | ***********        | **** | お客様の b-mobile ID です。                                    |
| 新規作成 b-mobile ID-<br>※新規作成はMy b-mobile Webサイトで            | 切り替え               |      | 別の b-mobile ID に切り替えます。                                 |
| My b-mobile<br>My b-mobileとは、プラン情報の確認や、き                  | ジ、盗                | **** | b-mobile ID をお持ちでない場合に、<br>新規作成できます。                    |
| 難紛失時のサービス→時中断・再開、b-r<br>変更、パスワードの再発行などができる、ま<br>Webサイトです。 | nobile IDの<br>客様専用 |      | My b-mobile にアクセスします。<br>My b-mobile では b-mobile ID やパス |
| My b-mobileログイン画面へ                                        | ·]*****            |      | ワードの変更、サービスの一時中断・<br>再開等が行えます。                          |
|                                                           | 適用                 |      |                                                         |

[b-mobile ID]タブを入力する事でチャージをしたり、有効期限を確認できます。

3.9 ダイレクトチャージについて

「charge」ボタンをクリックするとユビキタス専用線™で接続し、安全・簡単にチャージを行うことが できます。

3.10 クレジットカード情報が未登録の場合

1.「charge」ボタンをクリックします。ダイレクトチャージ画面が表示されます。

| <b>し</b> bアクセス | <b>x</b>      |
|----------------|---------------|
|                | setting       |
| 36 ACCESS      | <b>charge</b> |
| 接続できます         | Fair          |

クレジットカード情報が未登録の場合、クレジットカードの登録画面が開きます。
 ご利用のクレジットカードを選択し、クレジットカード情報を入力します。
 入力後「次へ」ボタンをクリックします。

| ダイレクトチャージ                                                  |              |
|------------------------------------------------------------|--------------|
| クレジットカード情報を入力<br>C 😂 C VISA                                | っしてください      |
| <ul> <li>ご 1000000000000000000000000000000000000</li></ul> | キュリティコード     |
| 有効期間<br>01 ▼ / 2011 ▼<br>クレジットカード名義                        | nobile b-mot |
| レ<br>戻る 次へ<br>→クーリングオフについて →セキュリティ3                        |              |
| 310                                                        |              |
|                                                            | 閉じる          |

3.11 クレジットカード情報の登録後

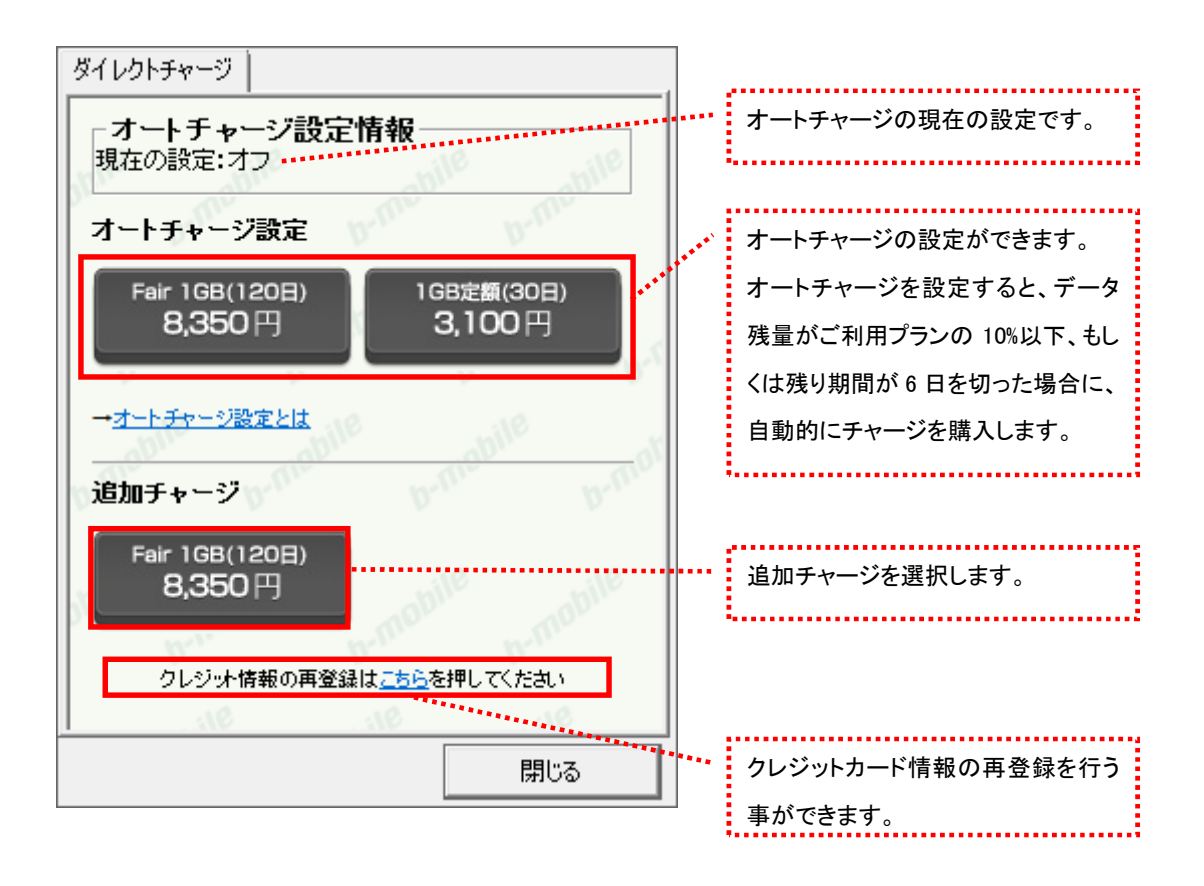

## 3.12 b-mobile Fair のオートチャージを設定する

1. ダイレクトチャージを起動して「Fair 1GB(120日) 8,350円」をクリックします。

| ダイレクトチャージ                           |                     |
|-------------------------------------|---------------------|
| - オートチャージ設定情報<br>現在の設定:オフ           | le obile            |
| オートチャージ設定                           |                     |
| Fair 1GB(120日) 10<br>8,350 円 3      | 88定額(30日)<br>3,100円 |
| → <u>オートチャージ設定とは</u><br>ジ<br>追加チャージ | niebile<br>b-niebi  |
| Fair 1GB(120日)<br>8,350 円           |                     |
| クレジット情報の再登録は <u>こちら</u> る           | き押してください            |
| 917                                 | 310                 |
|                                     | 閉じる                 |

2. オートチャージ注意事項を確認して「次へ」をクリックします。

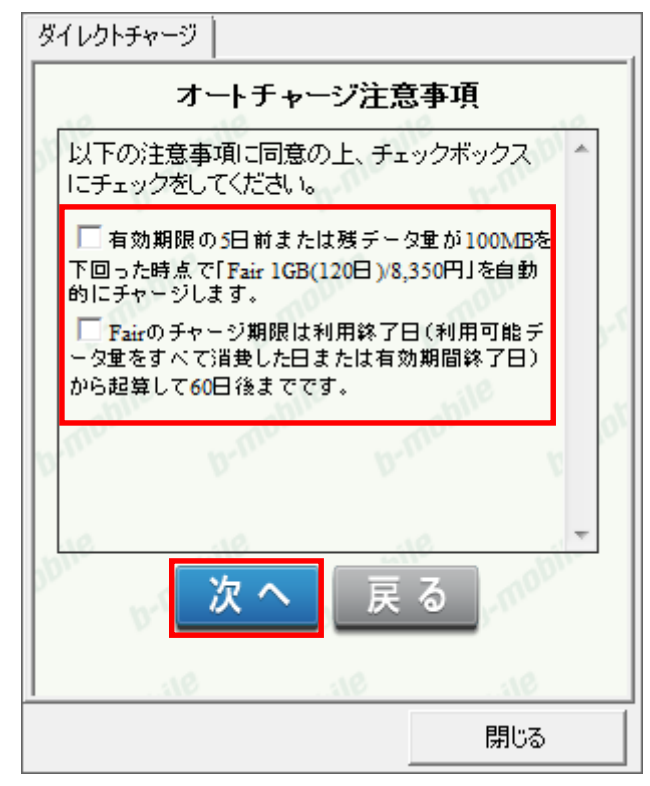

3. My b-mobile のパスワードを入力し「設定」ボタンをクリックします。

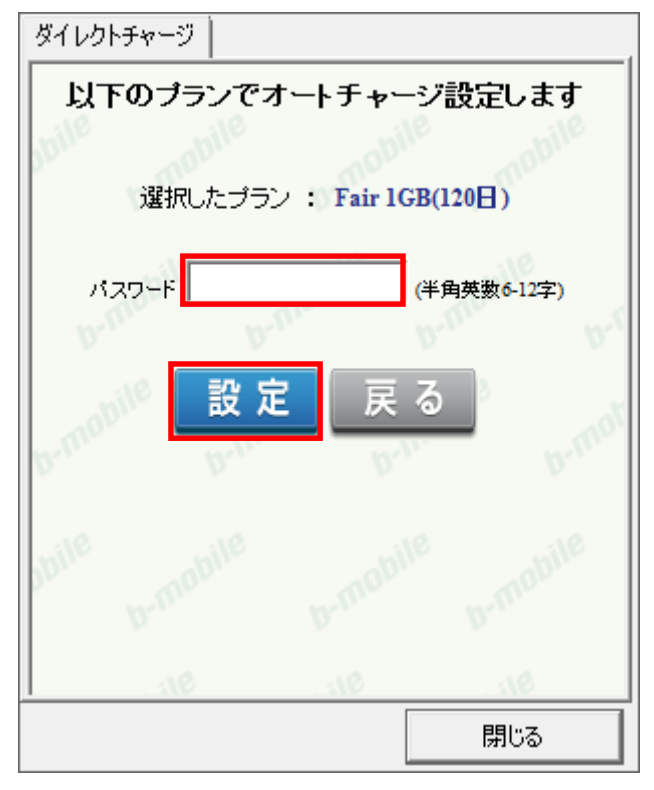

- オートチャージ設定ありがとうございました。

   設定日時
   \*\*\*\*年\*月\*\*日

   オートチャージ
   Fair 1GB(120日)

   閉じる
- 4. オートチャージの設定が完了しました。「閉じる」をクリックします。

- 3.13 b-mobile Fair のオートチャージを停止する
- 1. ダイレクトチャージを起動して「オートチャージ停止」をクリックします。

| ダイレクトチャージ                                  |          |
|--------------------------------------------|----------|
| <b>オートチャージ設定情報</b><br>現在の設定:Fair 1GB(120日) | le abile |
| オートチャージ設定                                  |          |
| 1GB定額(30日)<br><b>3,100</b> 円<br>オート        | 、チャージ停止  |
| → <u>オートチャージ設定とは</u><br>                   | obile    |
| クレジット情報の再登録は <u>こちら</u> る                  | 目押してください |
| bille b-mobile b-mobi                      |          |
| 31010                                      |          |
|                                            | 閉じる      |

2. オートチャージ注意事項を確認して「次へ」をクリックします。

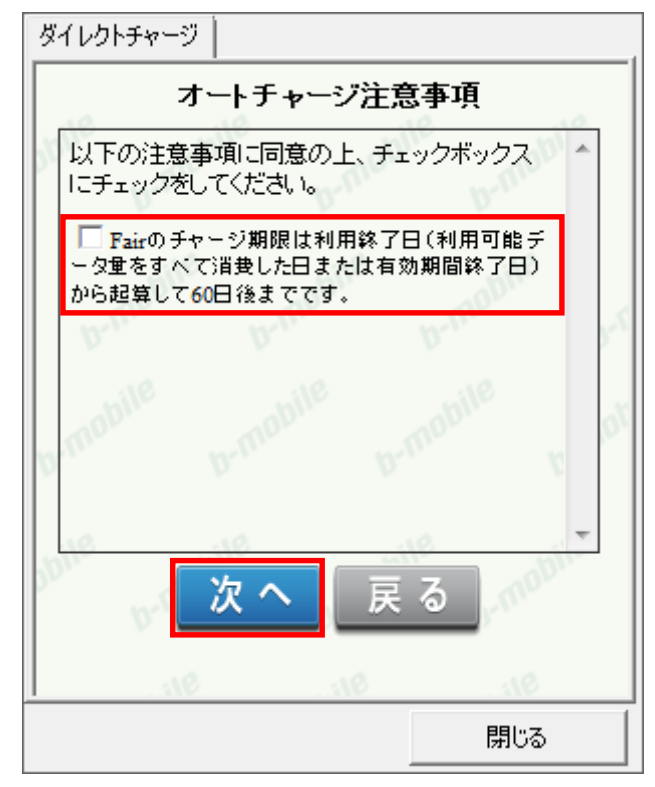

3. My b-mobile のパスワードを入力し「設定」ボタンをクリックします。

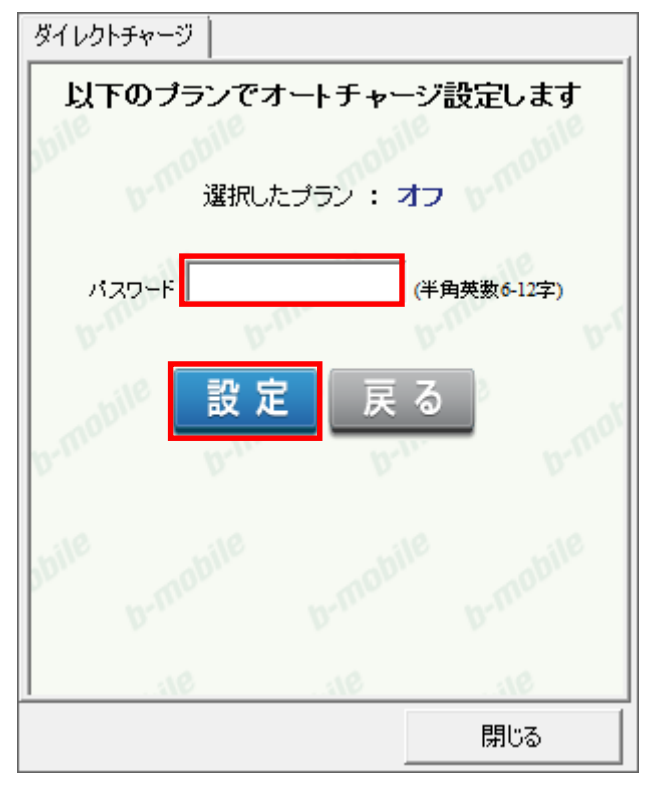

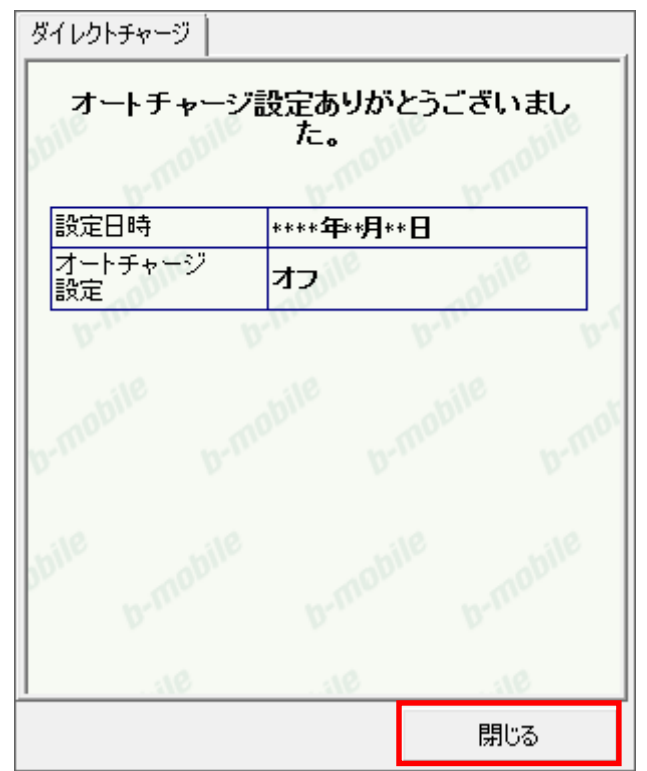

4. オートチャージの停止が完了しました。「閉じる」をクリックします。

- 3.14 b-mobile Fair の追加チャージを購入する
- 1. ダイレクトチャージを起動して、追加チャージプランをクリックします。

| ダイレクトチャージ                           |                    |
|-------------------------------------|--------------------|
| -オートチャージ設定情報-現在の設定:オフ               | le mabile          |
| オートチャージ設定                           |                    |
| Fair 1GB(120日) 1G<br>8,350 円 3      | B定額(30日)<br>3,100円 |
| → <u>オートチャージ設定とは</u><br>ジ<br>追加チャージ | mabile<br>b-mot    |
| Fair 1GB(120日)<br>8,350 円           |                    |
| クレジット情報の再登録は <u>こちら</u> を           | 押してください            |
| 91                                  | 91                 |
|                                     | 閉じる                |

2. My b-mobile のパスワードを入力し「購入」ボタンをクリックします。

| ダイレクトチャージ                                          |                                   |
|----------------------------------------------------|-----------------------------------|
| 選択したプランを確認してください<br>選択したプラン : Fair 1GB(120日)       |                                   |
| 利用クレジットカード : ************0001<br>パスワード (半角英数6-12字) |                                   |
| 購入・                                                | 「購入」ボタンをクリックすると決済処                |
| buile brmobile brmobile                            | 理が行われます。キャンセルはでき<br>ませんのでご注意ください。 |
|                                                    |                                   |

2. 購入された内容を確認の上、「閉じる」ボタンをクリックします。

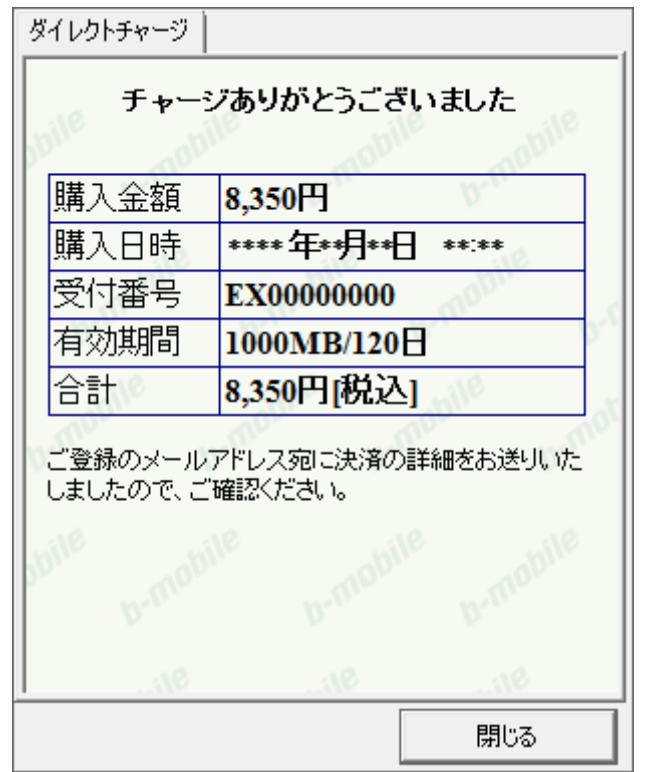

※ご登録いただいたメールアドレスにも、決済の詳細が送信されます。

## 3.15 b-mobile 1GB 定額のオートチャージを設定する

1. ダイレクトチャージを起動して「1GB 定額(30 日) 3,100 円」をクリックします。

| ダイレクトチャージ                             |                     |
|---------------------------------------|---------------------|
| - オートチャージ設定情報 - 現在の設定:オフ<br>オートチャージ設定 | le<br>b-mabile      |
| Fair 1GB(120日) 1G<br>8,350 円 3        | 88定額(30日)<br>3,100円 |
| → <u>オートチャージ設定とは</u><br>ジ<br>追加チャージ   | niebile<br>b-mol    |
| Fair 1GB(120日)<br>8,350 円             |                     |
| ー<br>クレジット情報の再登録は <u>こちら</u> を        | き押してください            |
| 10                                    | 312                 |
|                                       | 閉じる                 |

2. オートチャージ注意事項を確認して「次へ」をクリックします。

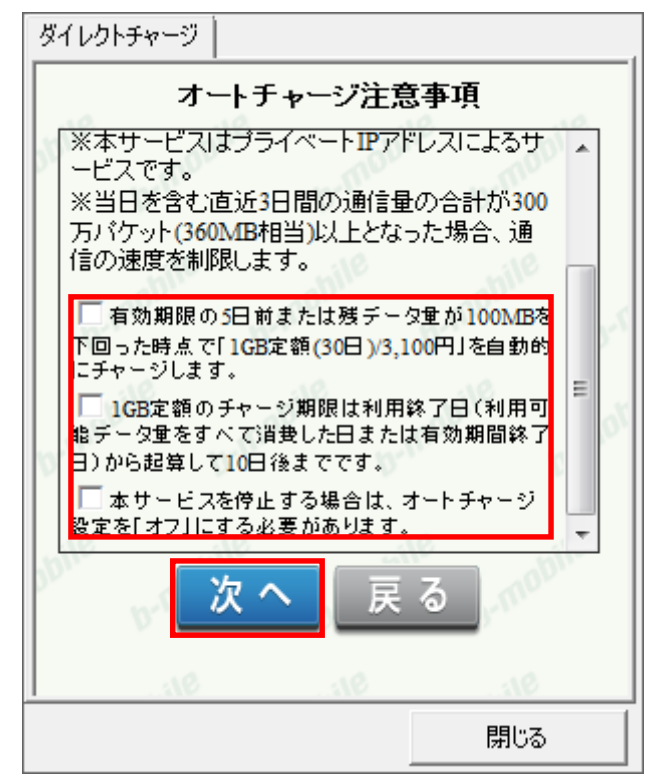

3. My b-mobile のパスワードを入力し「設定」ボタンをクリックします。

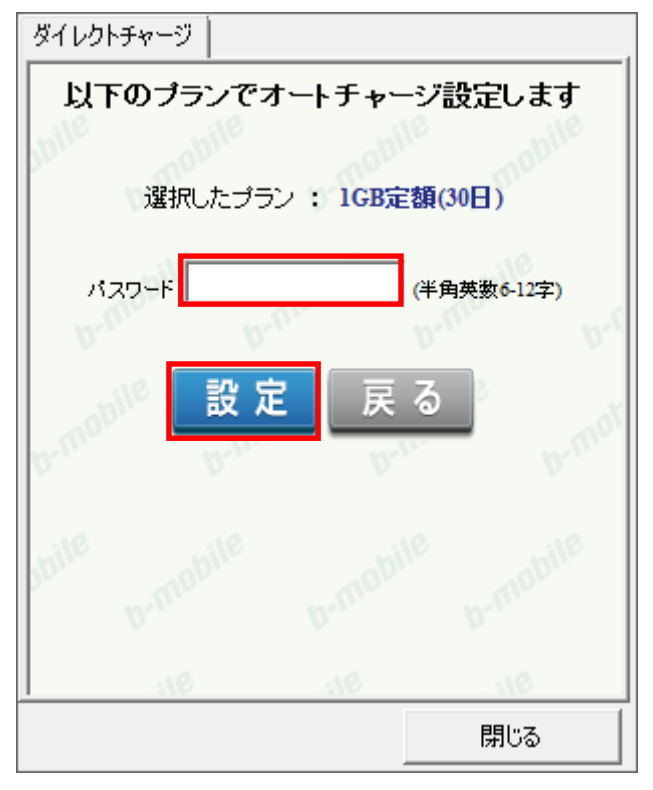

- オートチャージ設定ありがとうございました。

   設定日時
   \*\*\*\*年\*月\*\*日

   オートチャージ
   1GB定額(30日)

   閉じる
- 4. オートチャージの設定が完了しました。「閉じる」をクリックします。

3.16 b-mobile 1GB 定額のオートチャージを停止する

1. ダイレクトチャージを起動して「オートチャージ停止」をクリックします。

| ダイレクトチャージ            |                    |                 |         |
|----------------------|--------------------|-----------------|---------|
| - オートチャー<br>現在の設定:10 | ージ設定情<br>3B定額(30日) | 報<br>           | obile   |
| オートチャージ              | 設定 🛒               |                 |         |
| Fair 1GB(1<br>8,350  | 20日)<br>円          | ナートチャ-<br>ッ     | ージ停止    |
| → <u>オートチャージ認</u>    | <u>定とは</u>         |                 |         |
| クレジットね               | <b>寿報の再登録は</b> 。   | <u>ちら</u> を押してく | tau ymu |
| bille b-mob          |                    |                 |         |
| 310                  | 1                  | 8               |         |
|                      |                    |                 | 閉じる     |

2. オートチャージ注意事項を確認して「次へ」をクリックします。

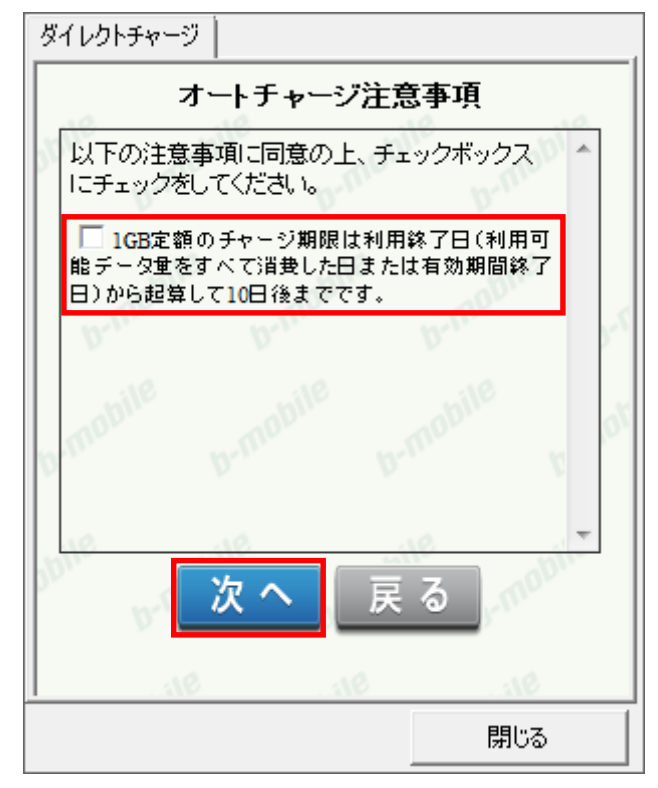

3. My b-mobile のパスワードを入力し「設定」ボタンをクリックします。

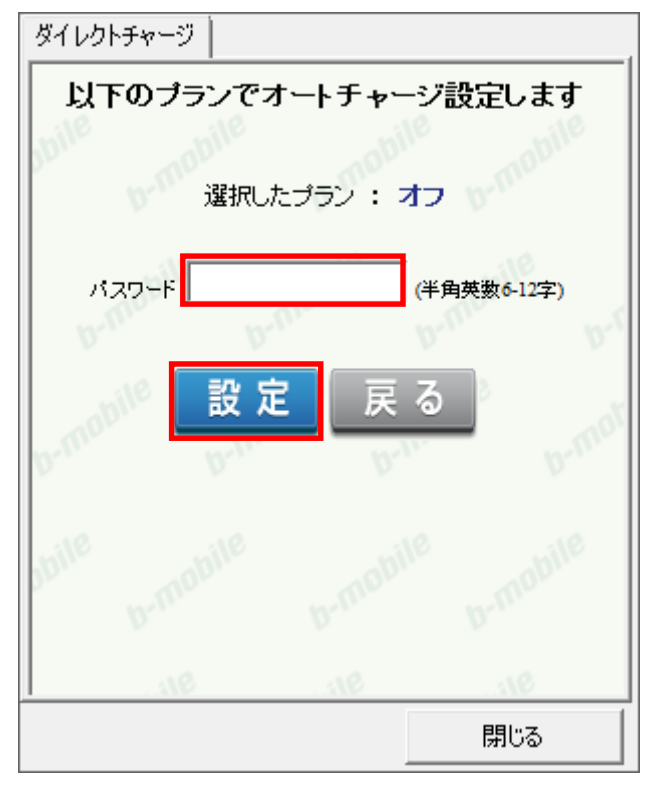

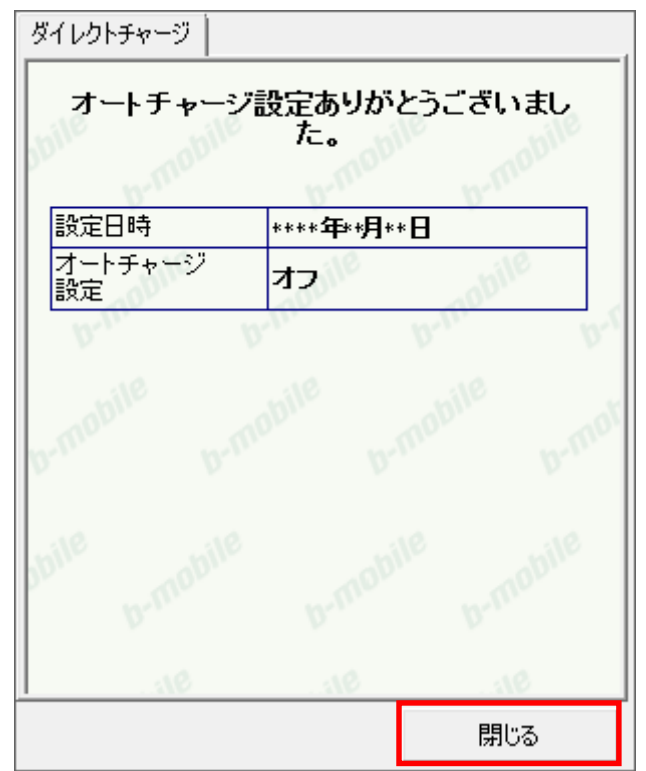

4. オートチャージの停止が完了しました。「閉じる」をクリックします。

# 4 bモバイル ドッチーカ アワーズ・bモバイル 3G hours

#### bアクセスの起動前に

ご利用の前に、bモバイルをコンピューターに挿入し、bアクセスをインストールしておく必要があります。 インストールの方法は、本書「<u>1.1 bアクセスをインストールする</u>」で確認できます。

- 4.1 bアクセスを起動する
- 1. デスクトップ上のbアクセスアイコンをダブルクリックして、bアクセスを起動します。

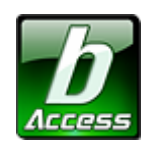

※デスクトップに表示されない場合には、[スタート]-[すべてのプログラム]-[b-Access]フォルダの中にある b アクセスアイコン から起動します。

2. bアクセスを起動すると自動的にインターネットに接続し、初期設定を行います。

bアクセスの初期設定を行なっています。

開通手続き後、最初に初期設定を行なった時点より有効期限をカウントします。

#### 初期設定が行われるケース

- はじめてbモバイルを挿入し、bアクセスを起動した場合
- 異なるbモバイルを挿入し、bアクセスを起動した場合
- bアクセスを再インストール後、bモバイルを挿入し、bアクセスを起動した場合

#### 4.2 bアクセス起動画面

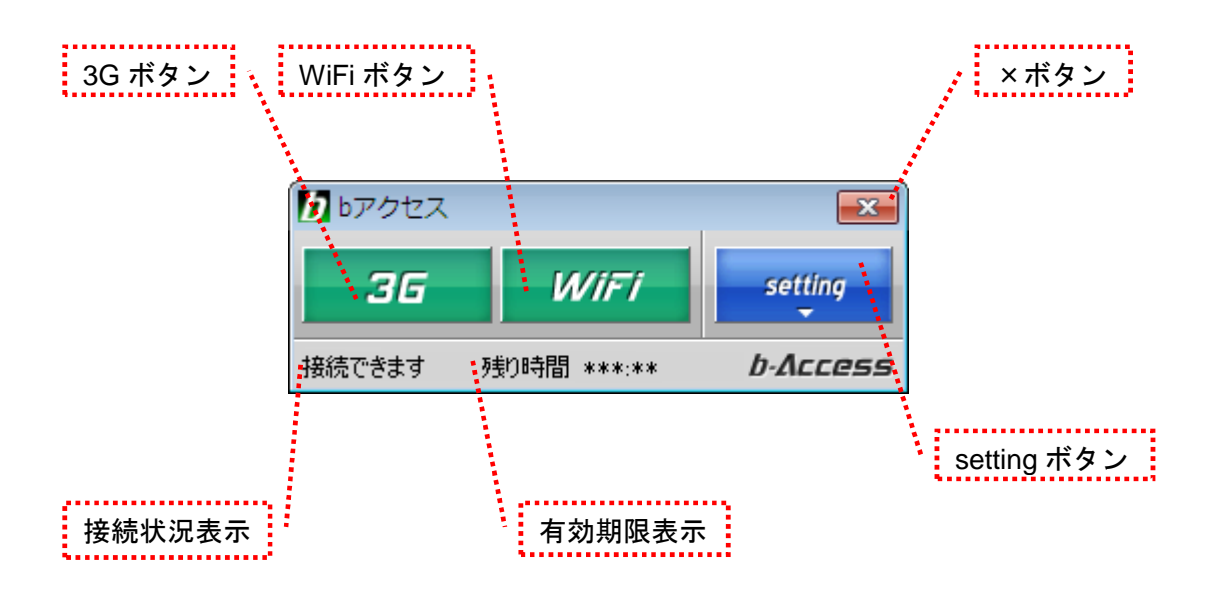

## 「3G ボタン」「WiFi ボタン」

ボタンをクリックするとインターネットに接続します。接続中は橙色に点灯します。 接続中(橙色点灯)にクリックするとインターネット接続を切断します。

## 「setting ボタン」

詳細設定を行うための設定ウィンドウを表示します。

### 「×ボタン」

bアクセス終了(切断)する際にクリックします。

#### 「接続状況表示」

現在の接続状況を表示します。

#### 「有効期限表示」

有効期限を表示します。

## 4.3 3G で接続する

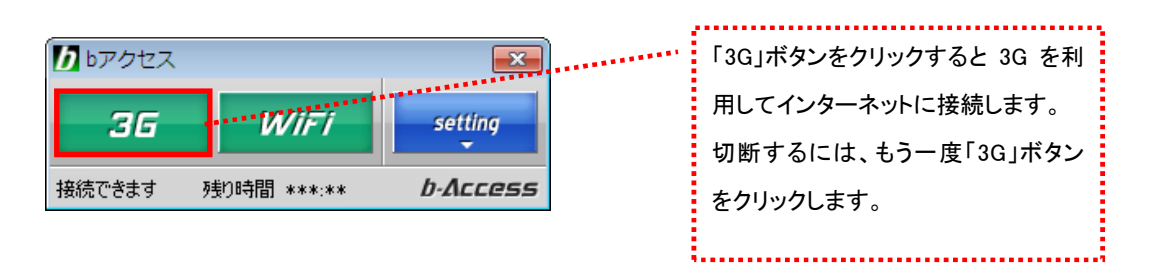

## 4.4 WiFi で接続する

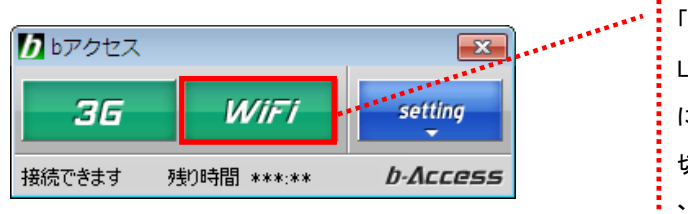

| 「WiFi」ボタンをクリックすると無線  |
|----------------------|
| LAN スポットを利用してインターネット |
| に接続します。              |
| 切断するには、接続中の「WiFi」ボタ  |
| ンをクリックします。           |
|                      |

## 4.5 詳細設定について

「setting」ボタンをクリックします。各種詳細設定のためのタブ画面が表示されます。

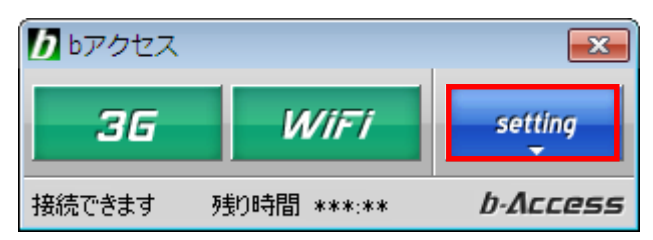

4.6 ステータスタブ

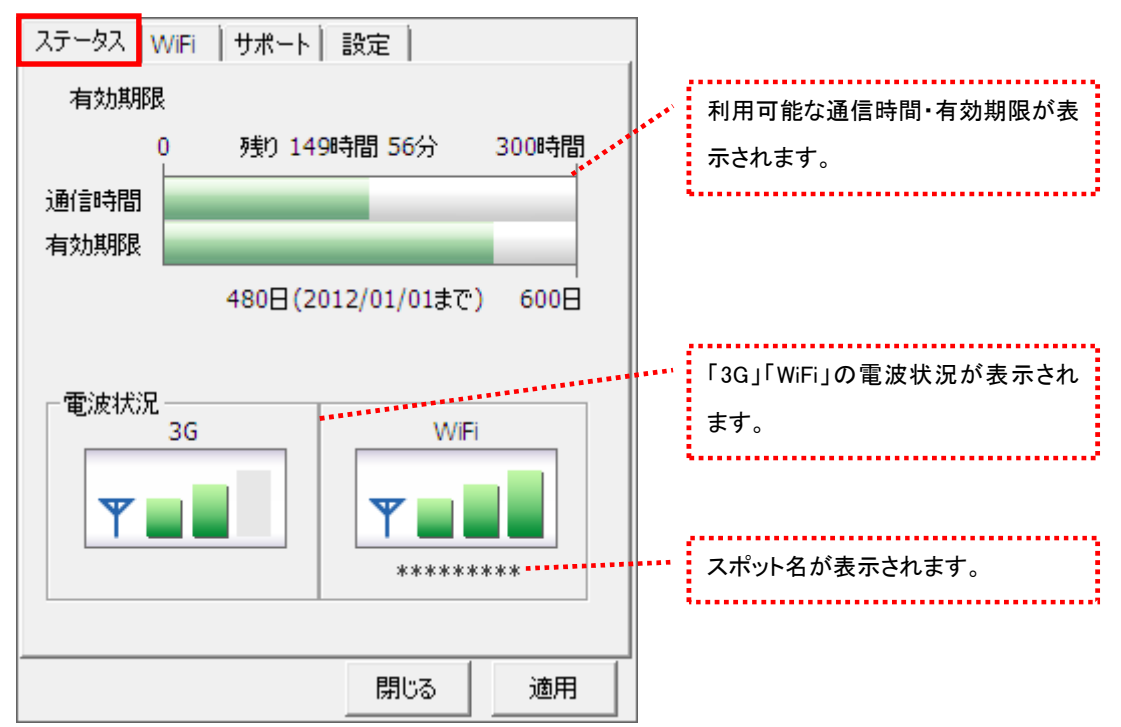

[ステータス]タブでは通信時間・有効期限・電波状況の確認を行うことができます。

#### 電波状況

電波状況は5段階で表示されます。

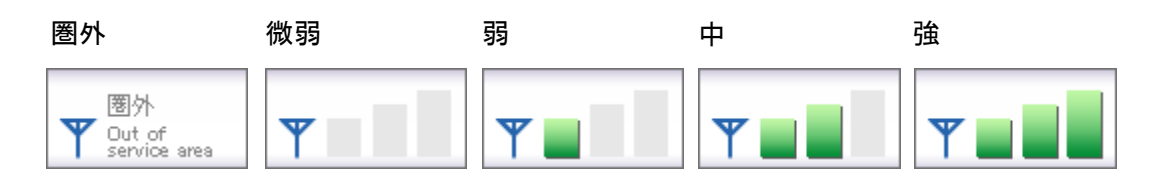

4.7 WiFi タブ

[WiFi]タブでは、アクセスポイントの確認や無線 LAN 事業者の設定など、さまざまな詳細設定を 行うことができます。

ステータス WiFi サポート 設定 アクセスポイント レスポット 電波強度を表示します。 サゼス SSID 電波強度 FREESPOT FREESPOT@bSPC 電波を受信したアクセスポイントの情 報を表示します。 アクセスポイントの表示方法を切り替 えます。チェックを入れると提携無線 LAN 事業者のスポット名のみが表示 されます。 . . . . . . . . . . . . . . . . . . 🥅 登録済APのみ アクセスポイントの再スキャン方法を アクセスポイントの再スキャン ...... ○ 手動 ○ 自動 更新 選択します。[手動]の場合は、「更 新」ボタンをクリックするとアクセスポ 閉じる 適用 イントを再スキャンします。 [自動]を選択した場合、アクセスポイ • ントの再スキャン間隔を設定できま □ 登録済APのみ す。間隔を短くすると更新は早くなり アクセスポイントの再スキャン 10 + 秒間隔で実行

適用

アクセスポイントタブ

⊙ 自動

○ 手動

閉じる

ますが、同時に PC のバッテリの消耗

も早くなります。

電波強度について

スキャンした時点の電波強度が表示されます。青色もしくは赤色の部分が受信している電 波レベルで点灯している数が多いほど電波が強くなります。

※アクセスポイントがその存在を隠している場合、bアクセスはそれらのアクセスポイントを 発見できないことがあります。

※無線 LAN 通信機器によって信号レベルは異なります。

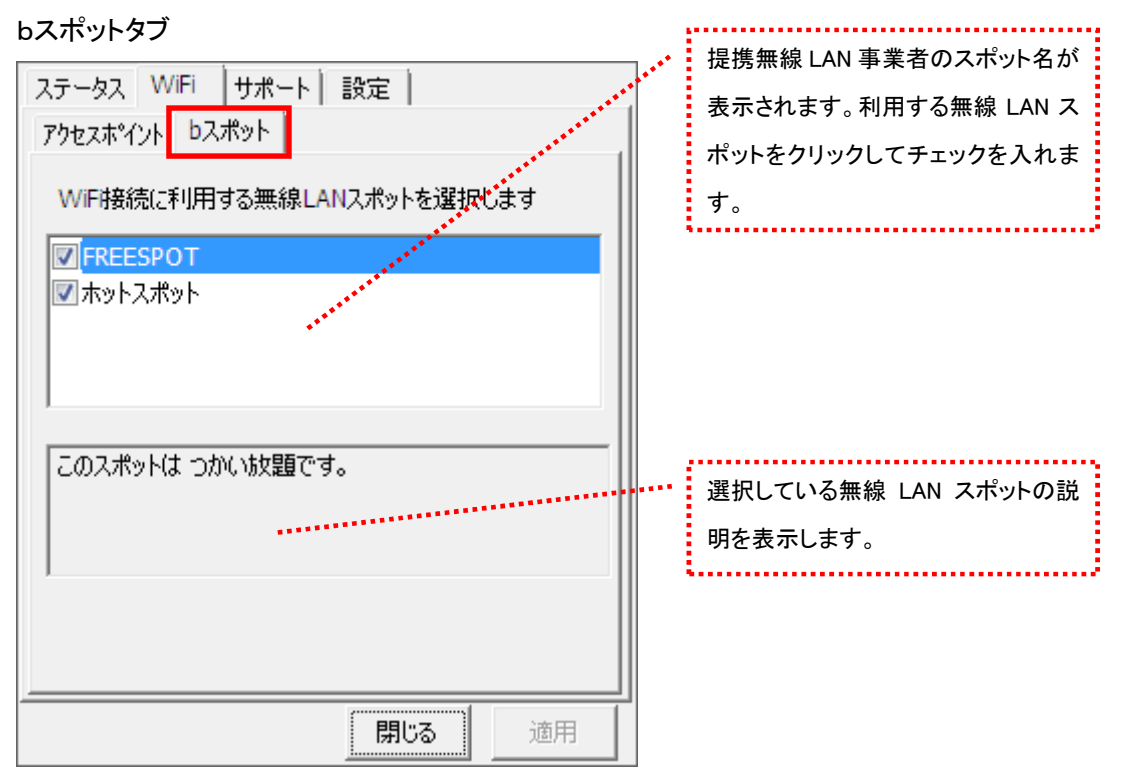

※bアクセスでご利用いただける無線 LAN スポットは変更される可能性があります。

## b アクセスのリセットについて

「WiFi」ボタンが"接続できます"の状態でも接続に失敗してしまう場合には、キーボードの「Shift」キーを押した状態で「3G」ボタンをクリックすることにより、bアクセスのリセットを行なうことができます。 ※リセットした情報が反映されるまで、最大5分程度かかる場合があります。
4.8 サポートタブ

お問い合わせ

[お問い合わせ]タブでは、bモバイル・ヘルプデスクへの連絡先、b モバイル端末番号、ご利用の プラン、バージョン情報を確認できます。

| ステータス WiFi サポート 設定       お問い合わせ FAQ <bモバイル・ヘルプデスクへの連絡先>       電話:     03-5767-9111       Eメール:     helpdesk@j-com.co.jp       ホームページ:     http://www.bmobile.ne.jp</bモバイル・ヘルプデスクへの連絡先> | <br>bモバイル・ヘルプデスクの連絡先で<br>す。メールアドレスはリンクになって<br>います。アドレスをクリックするとホー<br>ムページに接続します。 |
|----------------------------------------------------------------------------------------------------|---------------------------------------------------------------------------------|
| bモバイル端末番号<br>080-XXXX-XXXX<br>ご利用のプラン<br>bモバイルドッチーカアワーズ                                                                                                    | <br>bモバイル端末番号が表示されま<br>す。<br>現在ご利用中のプランが表示されま                                   |
| <b><i>b-Access</i></b> (*.*.*)<br>Copyright (C) 2010 日本通信株式会社                                                                                                    | <br>す。<br>bアクセスのバージョン情報が表示さ<br>れます。                                             |
| 閉じる 適用                                                                                                    |                                                                                 |

FAQ

[FAQ]タブでは、お客様からよくご質問をいただく内容について回答しています。 FAQ をご確認の上、それでも問題が解決されない場合は[サポート]タブ内の[お問い合わせ]タブ より、bモバイル・ヘルプデスクへお問い合わせください。

| ステータス   WiFi サポート   設定                                                                                                    |
|----------------------------------------------------------------------------------------------------|
| お問い合わせ FAQ                                                                                                    |
| <br>接続できない時にご覧ください                                                                                                    |
| <<3G>>                                                                                                    |
| [エラーメッセージ]<br>エラー301 ポートを開けません。                                                                                            |
| [対処方法]<br>コンピュータを再起動したり、USB3Gコネクタ<br>を抜き差しすることで改善します。<br>USB3Gコネクタのランブが緑(MF626) 、もしく<br>は書(MF636)になったことを確認して改めて接<br>続をします。 |
| [エラーメッセージ]                                                                                                    |
| 開じる 適用                                                                                                    |

4.9 設定タブ

利用設定

[利用設定]タブでは、bアクセスの設定確認・変更を行うことができます。 設定の変更は、各項目のチェックボックスで行います。(チェックの入った項目が ON) 変更後「適用」ボタンをクリックすると、変更が反映されます。

| ステータス<br>利用設定                                                                                                    | WiFi<br>初期記 | サポー<br>3定 | ト 設 | 定   |    |    | _ |
|----------------------------------------------------------------------------------------------------|-------------|-----------|-----|-----|----|----|---|
| <ul> <li>■ 接続が完了したらブラウザを起動する</li> <li>■ 接続が完了したらメールソフトを起動する</li> <li>✓ Webアクセラレータを使用する</li> <li>✓ bアクセスで無線LAN機能を制御する</li> </ul> |             |           |     |     |    |    |   |
| ,<br>タイマー<br>接続                                                                                                    | からロ分行       | 後に切助      | 斤する |     |    |    |   |
| ∏ [⊢                                                                                                    |             |           |     |     |    |    |   |
| 0                                                                                                    | 10          | 20        | 30  | 40  | 50 | 60 |   |
|                                                                                                    |             |           |     | 閉じる |    | 適用 |   |

#### 接続が完了したらブラウザを起動する(初期設定:OFF)

インターネット接続完了後、"標準で使用しているブラウザ"を起動します。

接続が完了したらメールソフトを起動する(初期設定:OFF)

インターネット接続完了後、"標準で使用しているメールソフト"を起動します。

#### Web アクセラレータを使用する(初期設定:ON)

画像データなどを圧縮して、快適な web ブラウジングを行うことができます。圧縮した画像を戻すには[Web アクセ ラレータを使用する]のチェックは外した後でブラウザのキャッシュを削除し、再度アクセスする必要があります。

### bアクセスで無線 LAN 機能を制御する(初期設定:ON)

無線 LAN 機能の制御方法を指定します。Windows 標準の無線 LAN 制御や、他社製の無線 LAN 制御アプリケー ションを利用する場合にはチェックを外してください。b アクセスで無線 LAN 制御を行なわない場合、WiFi ボタンは 利用できません。 タイマー機能

3G でインターネットに接続してから自動的に切断するまでの時間を1分単位で設定できます。タイマーのバーは キーボードの上下左右でも操作できます。またキーボードの PgUp、PgDn では10分単位で時間を加減できます。 ※タイマーはインターネットに未接続の時のみ、設定することができます。

### 初期設定

[初期設定]タブでは、開通手続きダイヤル情報・b モバイル端末番号を確認できます。

| ステータス WiFi サポート 設定                       |                        |
|------------------------------------------|------------------------|
| 利用設定初期設定                                 |                        |
| 使い始める前に、開通手続きダイヤルをして、<br>開通手続きを行なってください。 |                        |
| 開通手続きダイヤルー                               | ,・ 開通手続き情報です。          |
| 186-0120-915-886                         |                        |
| 携帯電話・PHSから電話してください                       |                        |
| してもしていたので、「していた」」。                       | ••••• b モバイル端末番号が表示されま |
| 080-XXXX-XXXX                            | す。                     |
|                                          |                        |
|                                          |                        |
|                                          |                        |
|                                          |                        |

- 5 b モバイル Doccica U300
- 5.1 インターネット接続について

### bアクセスの起動前に

ご利用の前に、bモバイルをコンピューターに挿入し、bアクセスをインストールしておく必要があります。 インストールの方法は、本書「1.1 bアクセスをインストールする」で確認できます。

### 5.2 bアクセスを起動する

1. デスクトップ上のbアクセスアイコンをダブルクリックして、bアクセスを起動します。

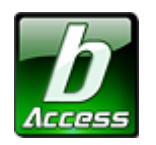

※デスクトップに表示されない場合には、[スタート]-[すべてのプログラム]-[b-Access]フォルダの中にある b アクセスアイコン から起動します。

2. bアクセスを起動すると自動的にインターネットに接続し、初期設定を行います。

bアクセスの初期設定を行なっています。

開通手続き後、最初に初期設定を行なった時点より有効期限をカウントします。

#### 初期設定が行われるケース

- はじめてbモバイルを挿入し、bアクセスを起動した場合
- 異なるbモバイルを挿入し、bアクセスを起動した場合
- bアクセスを再インストール後、bモバイルを挿入し、bアクセスを起動した場合

### 5.3 bアクセス起動画面

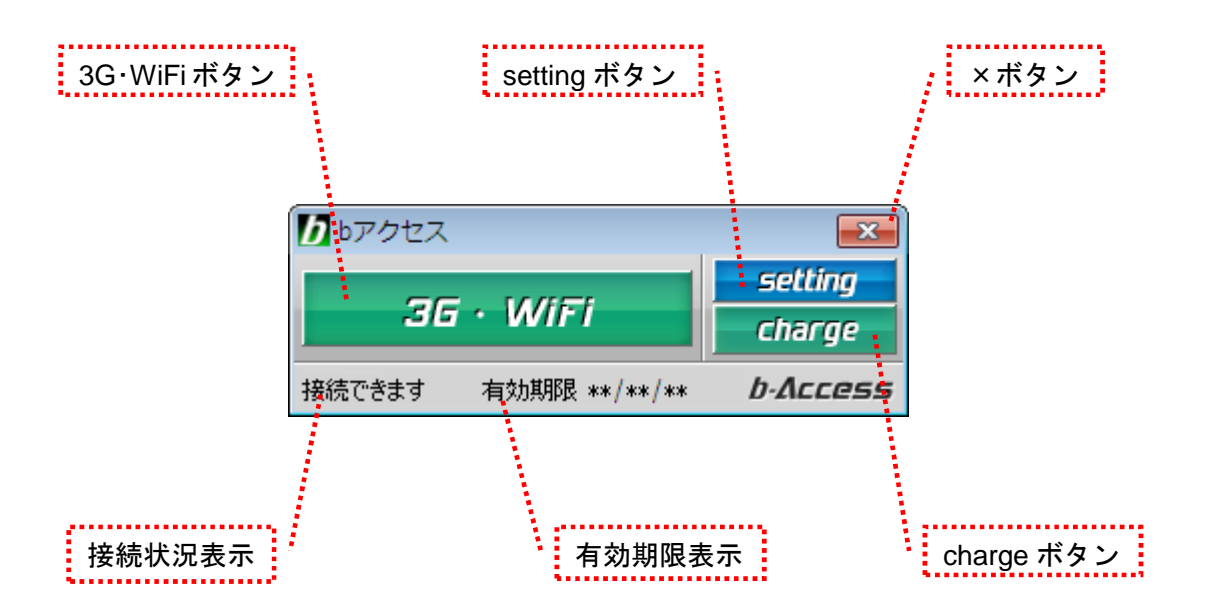

## 「3G・WiFi ボタン」

ボタンをクリックするとインターネットに接続します。接続中はオレンジ色に点灯します。

接続中(オレンジ色点灯)にクリックするとインターネット接続を切断します。

## 「setting ボタン」

詳細設定を行うための設定ウィンドウを表示します。

「×ボタン」

bアクセス終了(切断)する際にクリックします。

#### 「接続状況表示」

現在の接続状況を表示します。

#### 「有効期限表示」

有効期限を表示します。

#### 「charge ボタン」

ボタンをクリックするとユビキタス専用線™に接続して、安全・簡単にチャージができます。

初回起動時にログインウィンドウが開きます。

b-mobile ID とパスワードを入力して「ログイン」をクリックします。

| ログイン                               |          |
|------------------------------------|----------|
| b-mobile ID<br>パスワード<br>□ パスワードを保? | <br>(字する |
| キャンセル ログイン<br>新規作成                 | ,        |

b-mobile ID を取得する前にインターネットに接続したい場合には、「キャンセル」ボタンを押してください。 b-mobile ID は「setting」>「b-mobile ID」タブを開き「ID の切り替え」ボタンを押すことで、後からでも登録 することができます。

= b-mobile ID とは? =

b-mobile ID とは、有効期限の確認、チャージ、盗難紛失時のサービスの一時中断/再開などが できる、お客様専用ページ「My b-mobile」にアクセスするための ID です。 チャージにはクレジットカードが必要になります。

b-mobile ID を登録するには、「新規作成」ボタンをクリックすると開かれる Web サイトから 「登録ページ」にアクセスします。 b-mobile ID の登録には E メールアドレスが必要となります。

= パスワードを忘れてしまったら? ――

パスワードを忘れた場合、My b-mobile からパスワードの再登録を行うことができます。 My b-mobile は、b アクセスの「setting」>「b-mobile ID」タブを開き、「My b-mobile へ」ボタンを クリックすると、簡単にアクセスできます。

## 5.4 インターネットに接続する

## bモバイル Doccica U300の特徴

bモバイル Doccica U300 は自動で最適な接続手段(3G または WiFi)を認識し接続を行うため、ワンクリックで インターネット接続が可能です。

## インターネットに接続する

「3G・WiFi」ボタンをクリックするとインターネットに接続します。接続したネットワークがオレンジ色に点灯します。

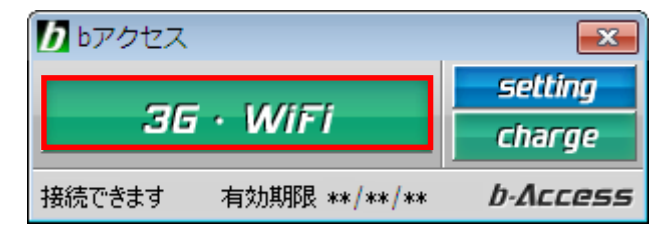

3G 接続時

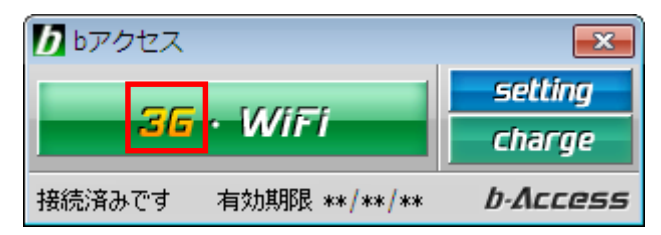

WiFi 接続時

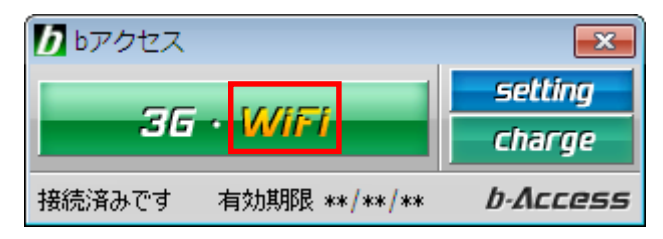

## インターネットを切断する

切断するには、もう一度「3G・WiFi」ボタンをクリックします。

無線 LAN スポットがご利用範囲にある場合には、優先的に無線 LAN スポットへ接続します。 ただし、無線 LAN 機能を無効にすれば 3G を利用して接続することも可能です。 WiFi スポット内で強制的に 3G 接続するためには

1. 「setting」ボタンをクリックします。

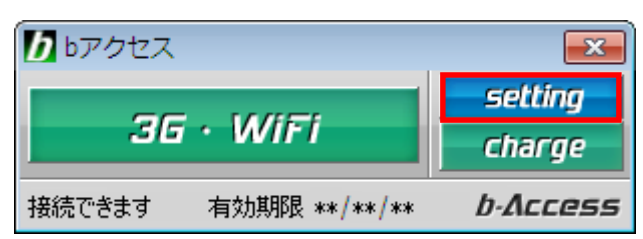

2.「WiFi」タブを選択します。

| ステータス 🛛 🛛 | iFi サポート     | 設定 b-m  | obile ID  |
|-----------|--------------|---------|-----------|
| アクセスホペイント | bスポット        |         |           |
| _ 電波強度    | SSID         | サービン    | z         |
| FI        | REESPOT      | FREESPO | DT@bSPC 📩 |
|           | obilepoint   |         |           |
| b-        | -mobile WiFi |         |           |
| G         | uest         |         |           |
|           | 0.0.7        |         | <b>_</b>  |
| L 登録済A    | ሥወታ          |         |           |
|           |              | 閉じる     | 適用        |

3. 「bスポット」タブを選択します。

| ステータス WiFi サポート 設定 b-mot<br>アクセスホイント bスポット | bile ID |
|--------------------------------------------|---------|
| WiFi接続に利用する無線LANスポットを選択                    | します     |
| <b>▼FREESPOT</b> ▼ホットスポット                  |         |
| このスポットは つかい放題です。                           |         |
|                                            |         |
|                                            | 適用      |

4. 有効になっている無線 LAN スポットのチェックをすべて外し、「適用」ボタンをクリックします。

| ステータス WiFi サポート 設定 b-mobile ID           |  |  |  |
|------------------------------------------|--|--|--|
| アクセスホペント レスポット                           |  |  |  |
| WiFi接続に利用する無線LANスポットを選択します               |  |  |  |
| REESPOT                                  |  |  |  |
| ՠֈՠֈՠֈՠֈՠֈՠֈՠֈՠֈՠֈՠֈՠֈՠֈՠֈՠֈՠֈՠֈՠֈՠֈՠֈՠֈ |  |  |  |
|                                          |  |  |  |
|                                          |  |  |  |
|                                          |  |  |  |
| このスポットはつかい放題です。                          |  |  |  |
|                                          |  |  |  |
| ]                                        |  |  |  |
|                                          |  |  |  |
|                                          |  |  |  |
| BINZ LAND                                |  |  |  |
| 開いる週月                                    |  |  |  |

5.「閉じる」ボタンをクリックします。

| ステータス WiFi サポート 設定 b-mobile ID<br>アクセスホペイント bスポット |
|---------------------------------------------------|
| WiFi接続に利用する無線LANスポットを選択します                        |
| FREESPOT<br>市ットスポット                               |
|                                                   |
|                                                   |
| このスポットは つかい放題です。                                  |
|                                                   |
|                                                   |
|                                                   |
| 閉じる 適用                                            |

## 5.5 詳細設定について

「setting」ボタンをクリックします。各種詳細設定のためのタブ画面が表示されます。

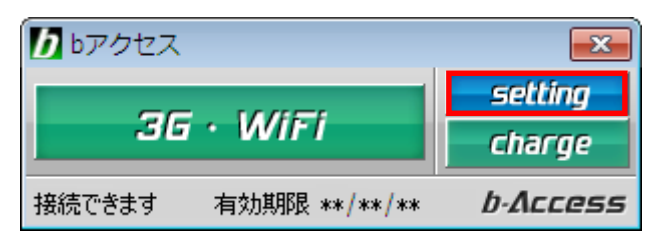

5.6 ステータスタブ

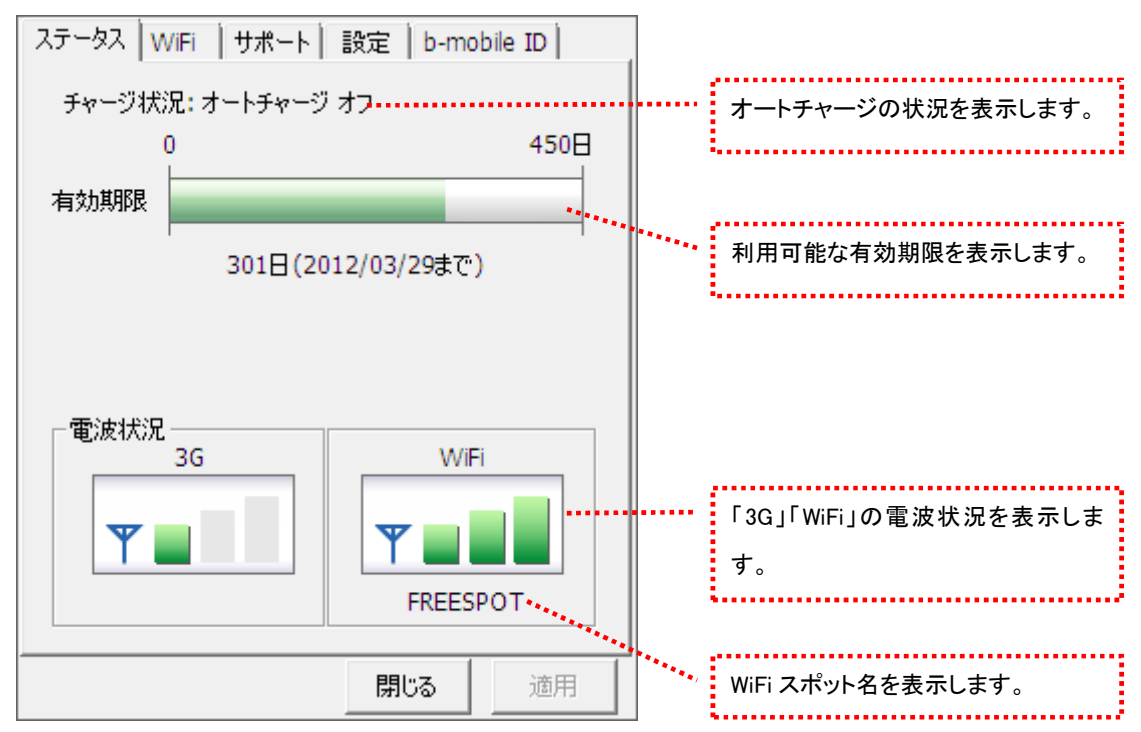

[ステータス]タブでは有効期限や電波状況を確認できます。

## 電波状況

電波状況は5段階で表示されます。

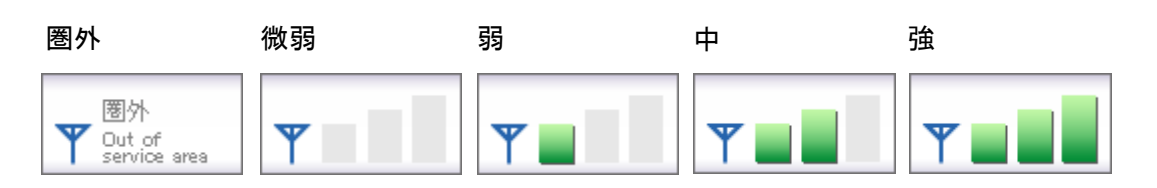

(C) Copyright 2011 Japan Communications Inc. All rights reserved.

5.7 WiFi タブ

[WiFi]タブでは、アクセスポイントの確認や無線 LAN 事業者の選択など、さまざまな詳細設定を 行うことができます。

| ステータス WiFi サポート 設<br>アクセスポイント bスポット | 定   b-mobile ID       |                                                                       |
|-------------------------------------|-----------------------|-----------------------------------------------------------------------|
| 電波強度 SSID                           | サービス<br>FREESPOT@BSPC | 電波強度を表示します。                                                           |
| b-mobile WiFi                       |                       | 電波を受信したアクセスポイン<br>トの情報を表示します。                                         |
| □ 登録済APのみ                           |                       | アクセスポイントの表示方法を切り替<br>えます。チェックを入れると提携無線<br>LAN 事業者のスポット名のみが表示<br>されます。 |
|                                     | 閉じる 適用                | :i                                                                    |

スキャンした時点で電波強度が表示されます。

- アクセスポイントがその存在を隠している場合、bアクセスはそれらのアクセスポイントを発見できないこと があります。
- ▶ 無線 LAN 通信機器によって信号レベルは異なります。
- 鍵マークはアクセスポイントにセキュリティ(WEP 等)が設定されていることを示します。

(C) Copyright 2011 Japan Communications Inc. All rights reserved.

b スポットタブ

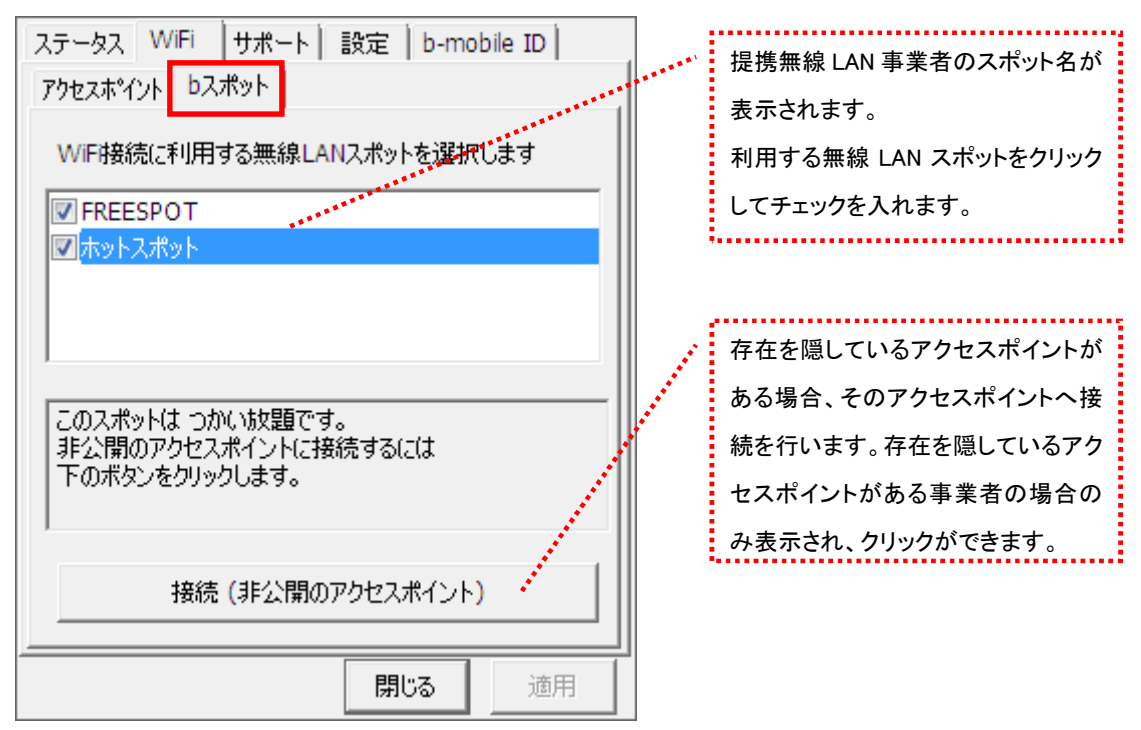

※ b アクセスでご利用いただける無線 LAN スポットは変更される可能性があります。

b アクセスのリセットについて

「WiFi」ボタンが"接続できます"の状態でも接続に失敗してしまう場合には、キーボードの「Shift」キーを押した状態で「3G・WiFi」ボタンをクリックすることにより、bアクセスのリセットを行なうことができます。リセットした情報が反映されるまで、最大 15 分程度かかる場合があります。

5.8 サポートタブ

お問い合わせ

[お問い合わせ]タブでは、bモバイル・ヘルプデスクへの連絡先、bモバイル番号、ご利用のプラン、バージョン情報を確認できます。

| ステータス   WiFi サポート   設定   b-mobile ID                                         |                                       | bモバイル・ヘルプデスクの連絡先で      |
|------------------------------------------------------------------------------|---------------------------------------|------------------------|
| お問い合わせ FAQ                                                                   | ****                                  | す。メールアドレスはリンクになって      |
| <dモバイル・ヘルプデスクへの連絡先><br/>電話・02-5767-0111</dモバイル・ヘルプデスクへの連絡先>                  |                                       | います。アドレスをクリックするとホー     |
| 電話:<br>Eメール: <u>helpdesk@j-com.co.jp</u><br>ホームページ: http://www.bmobile.ne.jp |                                       | ムページに接続します。            |
| ┌ b-mobileSIM 番号                                                             |                                       |                        |
| 080-XXXX-XXXX                                                                |                                       | b-mobileSIM 電話番号が表示されま |
| - h-mobile ID                                                                |                                       | す。                     |
| ******@***                                                                   |                                       |                        |
| こで利用のプラン                                                                     |                                       | お客様の b-mobile ID です。   |
| b-mobileSIM U300                                                             |                                       |                        |
|                                                                              | *******                               | 現在ご利用中のプランが表示されま       |
| <b><i>b-Access</i></b> (*.*.*)                                               |                                       | す。                     |
| Copyright (C) 2011 日本通信株式会社                                                  |                                       |                        |
|                                                                              | · · · · · · · · · · · · · · · · · · · | bアクセスのバージョン情報が表示さ      |
|                                                                              | ]                                     | れます。                   |

FAQ

[FAQ]タブでは、お客様からよくご質問をいただく内容について回答しています。 FAQ をご確認の上、それでも問題が解決されない場合は[サポート]タブ内の[お問い合わせ]タブ より、bモバイル・ヘルプデスクへお問い合わせください。

| ステータス   WiFi サポート   設定   b-mobile ID                                                                                       |
|----------------------------------------------------------------------------------------------------|
| お問い合わせ FAQ                                                                                                    |
| <<接続できない時にご覧ください>> ▲                                                                                                    |
| <<3G>>                                                                                                    |
| [エラーメッセージ]<br>エラー301 ポートを開けません。※USB3Gコネ<br>クタの利用時のみ                                                                        |
| [対処方法]<br>コンピュータを再起動したり、USB3Gコネクタ<br>を抜き差しすることで改善します。<br>USB3Gコネクタのランプが緑(MF626) 、もしく<br>は春(MF636)になったことを確認して改めて接<br>続をします。 |
| [エラーメッセージ]                                                                                                    |
| 閉じる 適用                                                                                                    |

5.9 設定タブ

利用設定

[利用設定]タブでは、bアクセスの設定確認・変更を行うことができます。 設定の変更は、各項目のチェックボックスで行います(チェックの入った項目が ON)。 変更後「適用」ボタンをクリックすると、変更が反映されます。

| ステータス WiFi サポート 設定 b-mobile ID                                                                                                    |
|----------------------------------------------------------------------------------------------------|
| 利用設定初期設定                                                                                                    |
| <ul> <li>■接続が完了したらブラウザを起動する</li> <li>■接続が完了したらメールソフトを起動する</li> <li>✓ Webアクセラレータを使用する</li> <li>✓ WiFi接続に失敗したら自動的に3G接続する</li> </ul> |
| 閉じる 適用                                                                                                    |

#### 接続が完了したらブラウザを起動する(初期設定:OFF)

3G でインターネット接続完了後、"標準で使用しているブラウザ"を起動します。

接続が完了したらメールソフトを起動する(初期設定:OFF)

3G でインターネット接続完了後、"標準で使用しているメールソフト"を起動します。

#### Web アクセラレータを使用する(初期設定:ON)

画像データなどを圧縮して、快適なWebブラウジングを行うことができます。圧縮した画像を戻すには[Webアクセ ラレータを使用する]のチェックは外した後でブラウザのキャッシュを削除し、再度アクセスする必要があります。

### WiFi 接続に失敗したら自動的に 3G 接続する(初期設定:ON)

bモバイル Doccica U300 は優先的に WiFi へ接続します。チェックを入れると、WiFi への接続に失敗した場合に 自動で 3G に接続します。

## 初期設定

[初期設定]タブでは、開通手続きダイヤル情報・b-mobileSIM 電話番号を確認できます。

| ステータス     WiFi     サポート     設定     b-mobile ID       利用設定     初期設定       使い始める前に、開通手続きダイヤルをして、       開通手続きを行なってください。 | 明译工作学生                 |
|----------------------------------------------------------------------------------------------------|------------------------|
| 186-0120-915-886<br>携帯電話・PHSから電話してください                                                                               | 開進于杭ざ117致 じり 。         |
|                                                                                                    | b-mobileSIM 番号が表示されます。 |
| 開じる 適用                                                                                                    |                        |

## 5.10 b-mobile ID タブ

b-mobile ID

| ステータス   サポート   設定 b-mobile ID                                   |                     | 1    |                                                         |
|-----------------------------------------------------------------|---------------------|------|---------------------------------------------------------|
| - b-mobile ID<br>お客様の b-mobile ID <mark>******@********</mark>  |                     |      | お客様の b-mobile ID です。                                    |
| 新規作成 b-mobile IDは<br>※新規作成はMy b-mobile Webサイトで行                 | の替え                 |      | 別の b-mobile ID に切り替えます。                                 |
| My b-mobile<br>My b-mobileとは、プラン情報の確認や、チ<br>難殺生時のサービュー時の時、再問した。 | マージ、盗<br>poblio IDの | •••• | b-mobile ID をお持ちでない場合に、<br>新規作成できます。                    |
| 変更、パスワードの再発行などができる、お<br>Webサイトです。                               | ◎Dile ID()<br>客様専用  |      | My b-mobile にアクセスします。<br>My b-mobile では b-mobile ID やパス |
| My b-mobileログイン画面へ                                              |                     |      | ワードの変更、サービスの一時中断・<br>再開等が行えます。                          |
| 閉じる                                                             | 適用                  |      |                                                         |

[b-mobile ID]タブを入力する事でチャージをしたり、有効期限を確認できます。

5.11 ダイレクトチャージについて

「charge」ボタンをクリックするとユビキタス専用線™で接続し、安全・簡単にチャージを行うことが できます。

5.12 クレジットカード情報が未登録の場合

1.「charge」ボタンをクリックします。ダイレクトチャージ画面が表示されます。

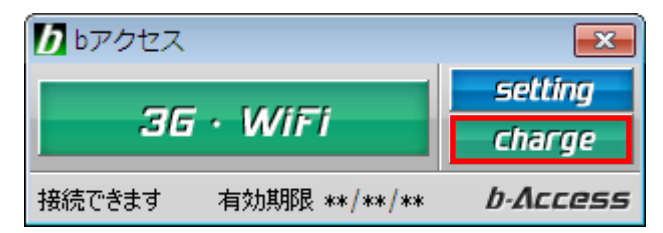

- 3. ご利用のクレジットカードを選択し、クレジットカード情報を入力します。
- 入力後「次へ」ボタンをクリックします。

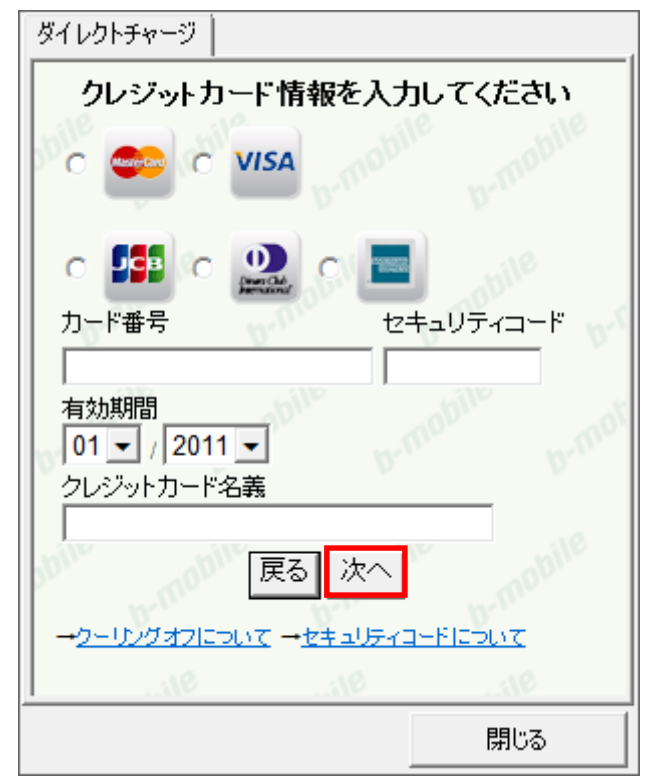

## 5.13 クレジットカード情報の登録後

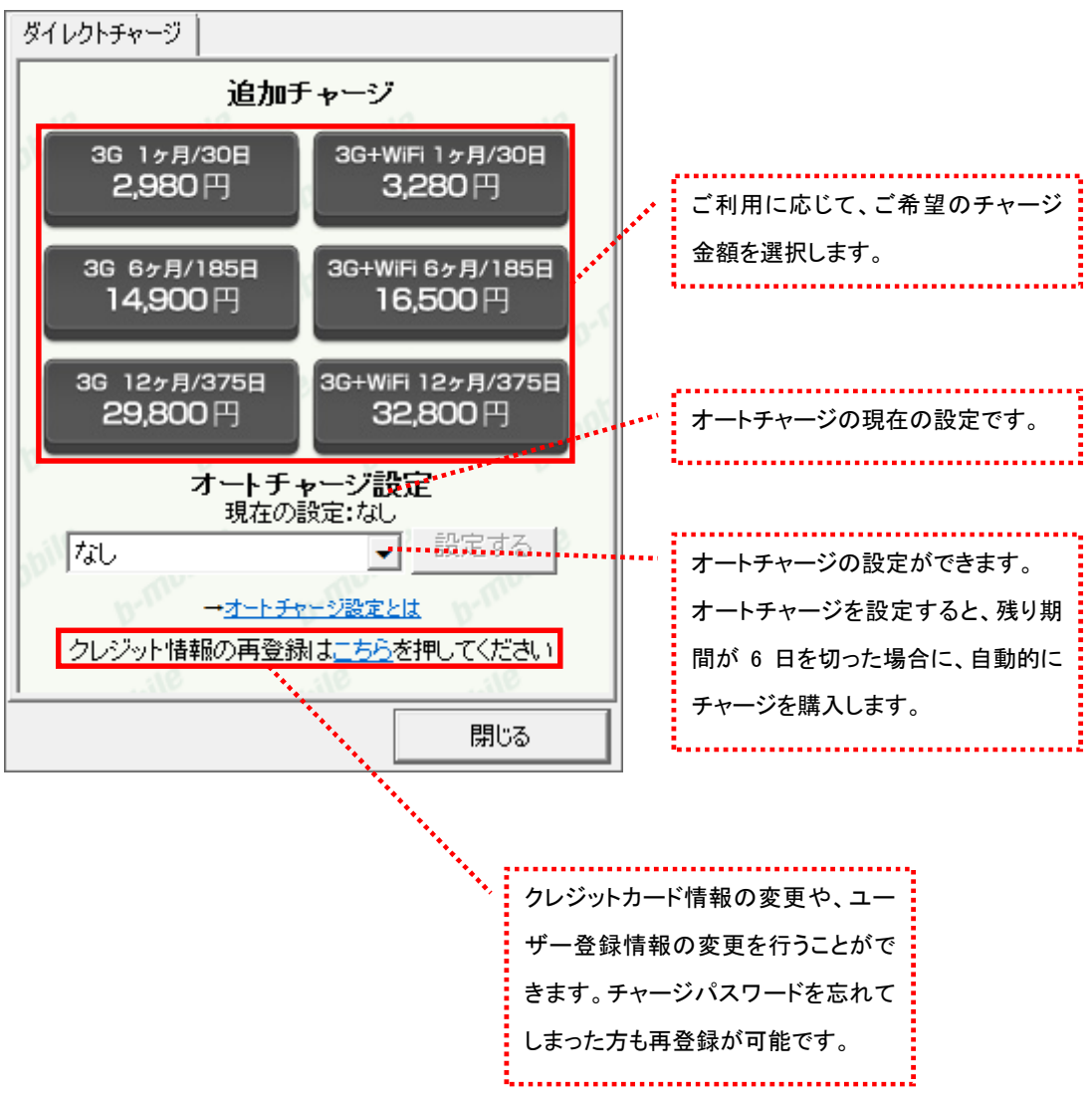

1. チャージする金額をクリックします。

3. 選択した金額を確認の上、チャージパスワードを入力し「購入」ボタンをクリックします。

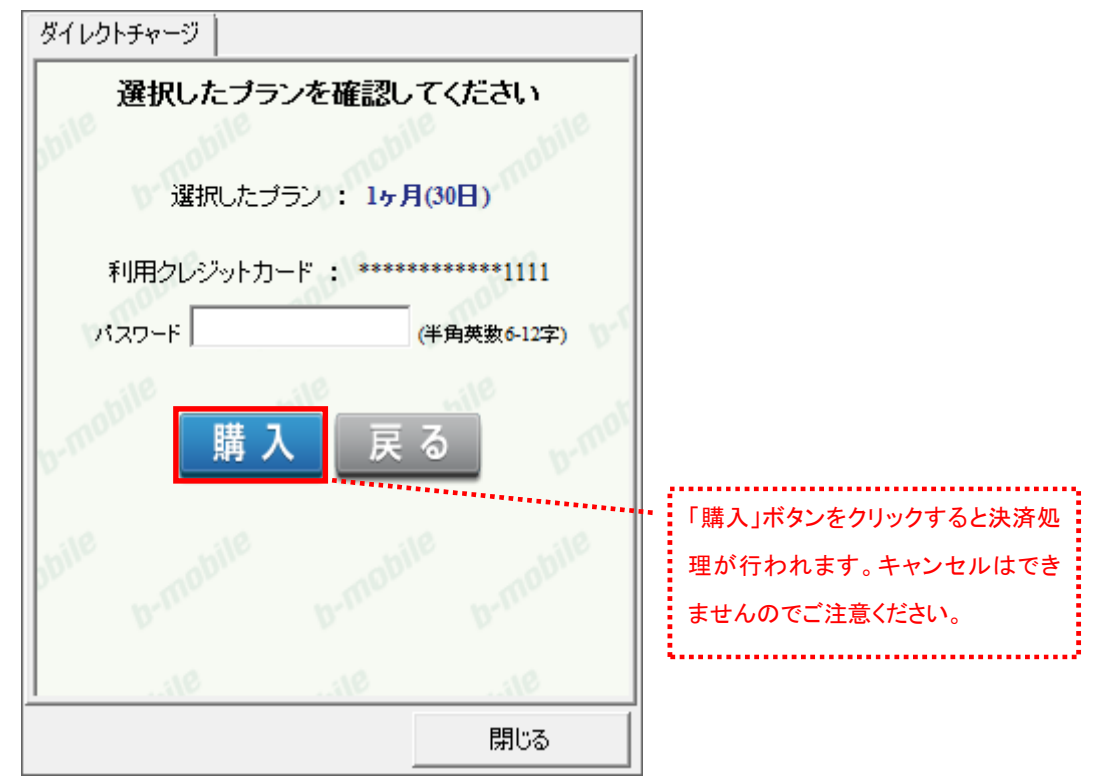

4. 購入された内容を確認の上、「閉じる」ボタンをクリックします。

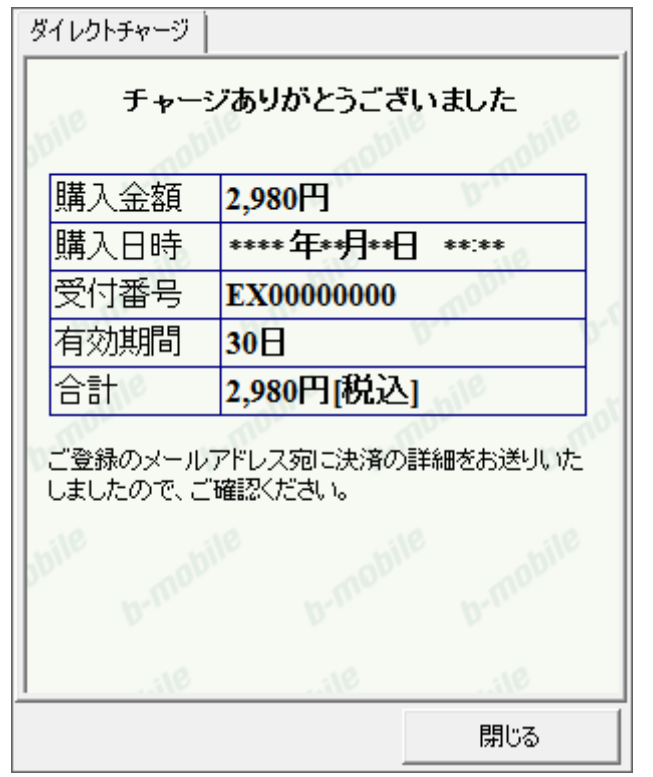

※ご登録いただいたメールアドレスにも、決済の詳細が送信されます。

- 6 b-mobileSIM U300
- 6.1 インターネット接続について

### bアクセスの起動前に

ご利用の前に、あらかじめ PC に USB3G コネクタを挿入し、bアクセスをインストールしておく必要があります。 インストールの方法は、本書「1.1 bアクセスをインストールする」で確認できます。

### 6.2 bアクセスを起動する

1. デスクトップ上のbアクセスアイコンをダブルクリックして、bアクセスを起動します。

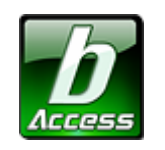

※デスクトップに表示されない場合には、[スタート]-[すべてのプログラム]-[b-Access]フォルダの中にある b アクセスアイコン から起動します。

2. bアクセスを起動すると自動的にインターネットに接続し、初期設定を行います。

bアクセスの初期設定を行なっています。

開通手続き後、最初に初期設定を行なった時点より有効期限をカウントします。

#### 初期設定が行われるケース

- はじめてbモバイルを挿入し、bアクセスを起動した場合
- 異なるbモバイルを挿入し、bアクセスを起動した場合
- bアクセスを再インストール後、bモバイルを挿入し、bアクセスを起動した場合

#### 6.3 bアクセス起動画面

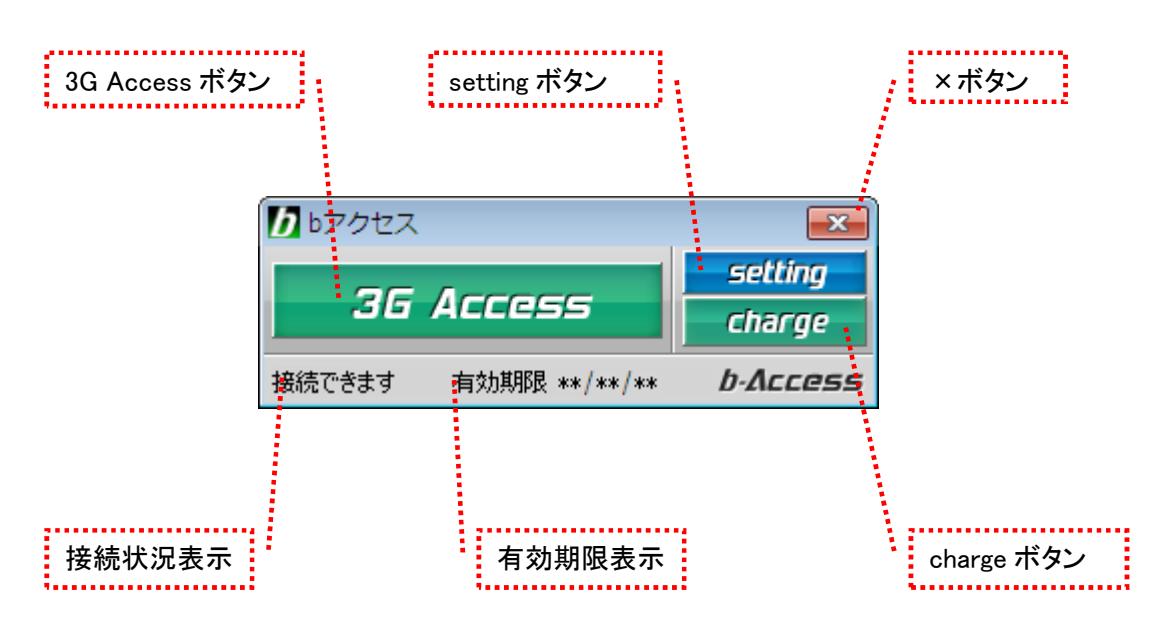

## 「3G Access ボタン」

ボタンをクリックするとインターネットに接続します。接続中はオレンジ色に点灯します。

接続中(オレンジ色点灯)にクリックするとインターネット接続を切断します。

## 「setting ボタン」

詳細設定を行うための設定ウィンドウを表示します。

#### 「×ボタン」

bアクセス終了(切断)する際にクリックします。

#### 「接続状況表示」

現在の接続状況を表示します。

#### 「有効期限表示」

有効期限を表示します。

### 「charge ボタン」

ボタンをクリックするとユビキタス専用線™に接続して、安全・簡単にチャージができます。

初回起動時にログインウィンドウが開きます。

b-mobile ID とパスワードを入力して「ログイン」をクリックします。

| ログイン                                |  |
|-------------------------------------|--|
| b-mobile ID<br>パスワード<br>「パスワードを保存する |  |
| キャンセル ログイン<br>新規作成                  |  |

b-mobile ID を取得する前にインターネットに接続したい場合には、「キャンセル」ボタンを押してください。 b-mobile ID は「setting」>「b-mobile ID」タブを開き「ID の切り替え」ボタンを押すことで、後からでも登録 することができます。

= b-mobile ID とは? =

b-mobile ID とは、有効期限の確認、チャージ、盗難紛失時のサービスの一時中断/再開などが できる、お客様専用ページ「My b-mobile」にアクセスするための ID です。 チャージにはクレジットカードが必要になります。

b-mobile ID を登録するには、「新規作成」ボタンをクリックすると開かれる Web サイトから 「登録ページ」にアクセスします。 b-mobile ID の登録には E メールアドレスが必要となります。

= パスワードを忘れてしまったら? ――

パスワードを忘れた場合、My b-mobile からパスワードの再登録を行うことができます。 My b-mobile は、b アクセスの「setting」>「b-mobile ID」タブを開き、「My b-mobile へ」ボタンを クリックすると、簡単にアクセスできます。

## 6.4 インターネットに接続する

インターネットに接続する

「3G Access」ボタンをクリックするとインターネットに接続します。

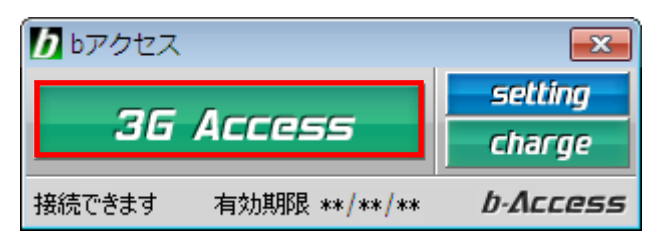

## インターネットを切断する

切断するには、もう一度「3G Access」ボタンをクリックします。

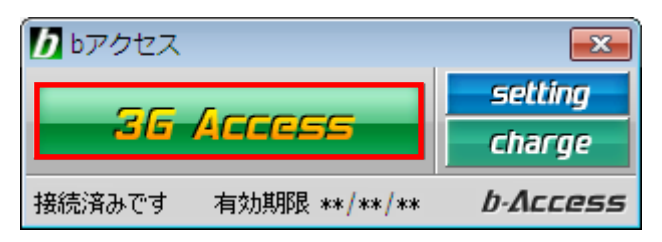

## 6.5 詳細設定について

「setting」ボタンをクリックします。

各種詳細設定のためのタブ画面が表示されます。

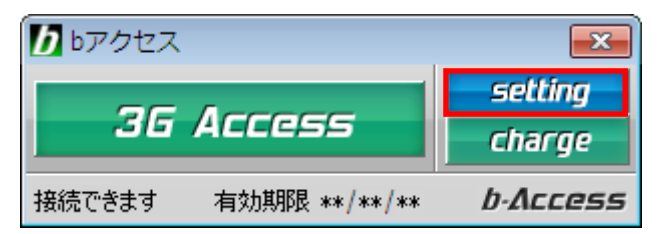

6.6 ステータスタブ

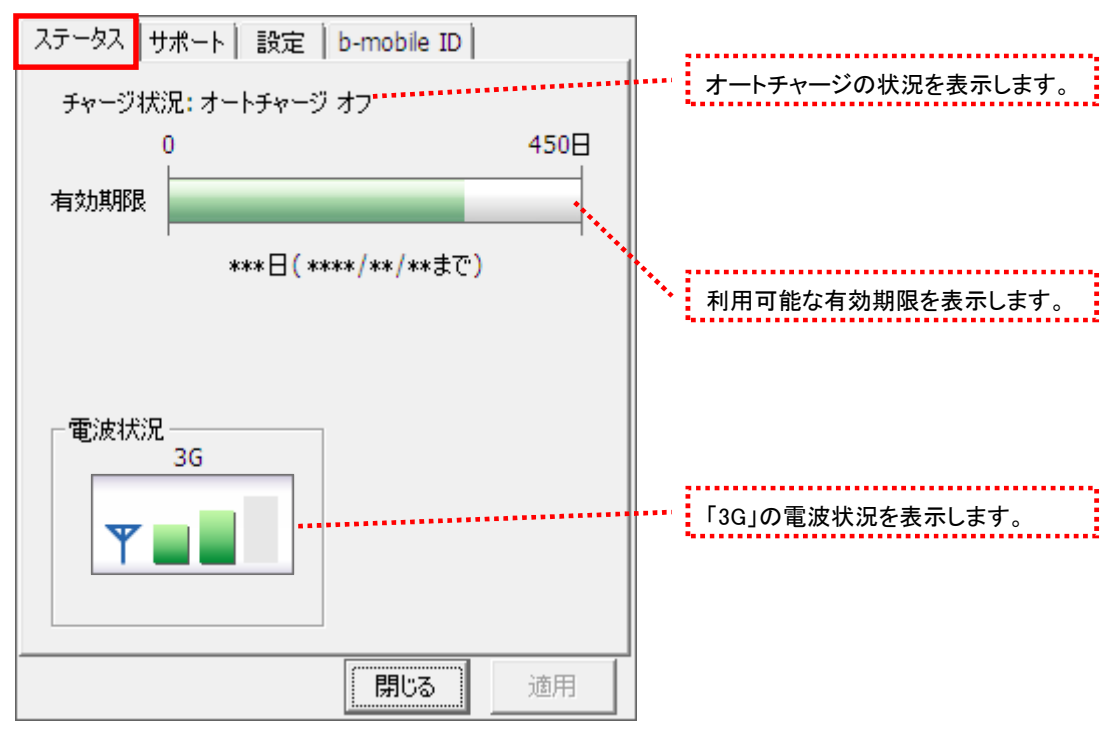

[ステータス]タブでは有効期限や電波状況を確認できます。

## 電波状況

電波状況は5段階で表示されます。

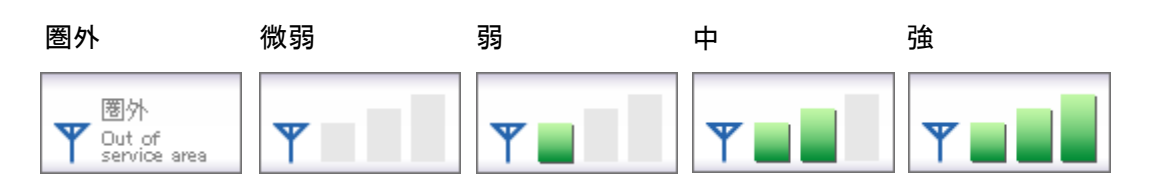

(C) Copyright 2011 Japan Communications Inc. All rights reserved.

## 6.7 サポートタブ

お問い合わせ

[お問い合わせ]タブでは、bモバイル・ヘルプデスクへの連絡先、b-mobileSIM 電話番号、 b-mobile ID、ご利用のプラン、バージョン情報を確認できます。

| ステータス サポート 設定 b-mobile ID                                                                        |     | bモバイル・ヘルプデスクの連絡先で      |
|--------------------------------------------------------------------------------------------------|-----|------------------------|
| お問い合わせ FAQ                                                                                       |     | す。メールアドレスはリンクになって      |
| <br>                                                                                             |     | います。アドレスをクリックするとホー     |
| 电話: 0353707-9111<br>Eメール: <u>helpdesk@j-com.co.jp</u><br>ホームページ: <u>http://www.bmobile.ne.jp</u> |     | ムページに接続します。            |
| └ b-mobileSIM 電話番号                                                                               |     |                        |
| 080-XXXX-XXXX                                                                                    |     | b-mobileSIM 電話番号が表示されま |
| -b-mobile ID                                                                                     |     | す。                     |
| ******@*** ***                                                                                   |     |                        |
| ご利用のプラン                                                                                          |     | お客様の b-mobile ID です。   |
| b-mobileSIM U300                                                                                 | -   |                        |
|                                                                                                  |     | 現在ご利用中のプランが表示されま       |
| D-ACCESS (*.*.*)                                                                                 |     | す。                     |
| Copyright (C) 2011 日本通信株式会社                                                                      |     | ······                 |
|                                                                                                  | ••• | bアクセスのバージョン情報が表示さ      |
|                                                                                                  |     | れます。                   |

FAQ

[FAQ]タブでは、お客様からよくご質問をいただく内容について回答しています。 FAQ をご確認の上、それでも問題が解決されない場合は[サポート]タブ内の[お問い合わせ]タブ より、bモバイル・ヘルプデスクへお問い合わせください。

| ステータス サポート 設定 b-mobile ID                                                                                                  |
|----------------------------------------------------------------------------------------------------|
| お問い合わせ FAQ                                                                                                    |
| <<接続できない時にご覧ください>> 🔺                                                                                                    |
| <<3G>> =                                                                                                    |
| [エラーメッセージ]<br>エラー301 ポートを開けません。※USB3Gコネ<br>クタの利用時のみ                                                                        |
| [対処方法]<br>コンピュータを再起動したり、USB3Gコネクタ<br>を抜き差しすることで改善します。<br>USB3Gコネクタのランプが緑(MF626) 、もしく<br>は書(MF636)になったことを確認して改めて接<br>続をします。 |
| [エラーメッセージ]                                                                                                    |
| 開じる 適用                                                                                                    |

6.8 設定タブ

利用設定

[利用設定]タブでは、bアクセスの設定確認・変更を行うことができます。 設定の変更は、各項目のチェックボックスで行います(チェックの入った項目が ON)。 変更後「適用」ボタンをクリックすると、変更が反映されます。

| ステータス サポート 設定 b-mobile ID                                                                         |    |
|---------------------------------------------------------------------------------------------------|----|
| 利用設定初期設定                                                                                          |    |
| <ul> <li>■ 接続が完了したらブラウザを起動する</li> <li>■ 接続が完了したらメールソフトを起動する</li> <li>■ Webアクセラレータを使用する</li> </ul> |    |
|                                                                                                   |    |
| 閉じる                                                                                               | 適用 |

#### 接続が完了したらブラウザを起動する(初期設定:OFF)

3G でインターネット接続完了後、"標準で使用しているブラウザ"を起動します。

#### 接続が完了したらメールソフトを起動する(初期設定:OFF)

3G でインターネット接続完了後、"標準で使用しているメールソフト"を起動します。

#### Web アクセラレータを使用する(初期設定:ON)

画像データなどを圧縮して、快適な Web ブラウジングを行うことができます。 圧縮した画像を戻すには[Web アクセラレータを使用する]のチェックは外した後でブラウザのキャッシュを削除し、 再度アクセスする必要があります。

## 初期設定

| ステータス サポート 設定 b-mobile ID       利用設定 初期設定 |                             |
|-------------------------------------------|-----------------------------|
| 度い始める前に、開通手続きダイヤルをして、<br>開通手続きを行なってください。  |                             |
| 「開通手続きダイヤル―――――――――――                     | ・・・ 開通手続き情報です。              |
| 186-0120-915-886<br>携帯電話・PHSから電話してください    |                             |
| - b-mobileSIM 番号                          | ・・・・ b-mobileSIM 電話番号が表示されま |
| 080-XXXX-XXXX                             | 9 .                         |
|                                           |                             |
|                                           |                             |
| 開じる 適用                                    |                             |

[初期設定]タブでは、開通手続きダイヤル情報・b-mobileSIM 電話番号を確認できます。

## 6.9 b-mobile ID タブ

b-mobile ID

| ステータス サポート 設定 b                                | -mobile ID                |                    | 1    |                                                         |
|------------------------------------------------|---------------------------|--------------------|------|---------------------------------------------------------|
| - b-mobile ID<br>お客様の b-mobile ID *****        | *@***.***                 | ***********        |      | お客様の b-mobile ID です。                                    |
| 新規作成 b-r<br>※新規作成はMy b-mobile W                | mobile ID切                | り替え                |      | 別の b-mobile ID に切り替えます。                                 |
| My b-mobile<br>My b-mobileとは、プラン情報の            | D確認や、チャ                   | ァージ、盗              | •••• | b-mobile ID をお持ちでない場合に、<br>新規作成できます。                    |
| 難破天時のリーとスー時中的「<br>変更、パスワードの再発行など」<br>Webサイトです。 | ・ キョーテン ロー・・・・<br>ができる、おそ | 50110 1000<br>字様専用 | **** | My b-mobile にアクセスします。<br>My b-mobile では b-mobile ID やパス |
| My b-mobile⊡グ                                  | √ン画面へ・                    |                    |      | ワードの変更、サービスの一時中断・<br>再開等が行えます。                          |
|                                                | 閉じる                       | 適用                 |      |                                                         |

[b-mobile ID]タブを入力する事でチャージをしたり、有効期限を確認できます。

6.10 ダイレクトチャージについて

「charge」ボタンをクリックするとユビキタス専用線™で接続し、安全・簡単にチャージを行うことが できます。

6.11 クレジットカード情報が未登録の場合

1.「charge」ボタンをクリックします。ダイレクトチャージ画面が表示されます。

| <b>し</b> bアクセス |               | <b>x</b> |
|----------------|---------------|----------|
| 96             | Access        | setting  |
| 36             | ACCESS        | charge   |
| 接続できます         | 有効期限 **/**/** | b-Access |

- 3. ご利用のクレジットカードを選択し、クレジットカード情報を入力します。
- 入力後「次へ」ボタンをクリックします。

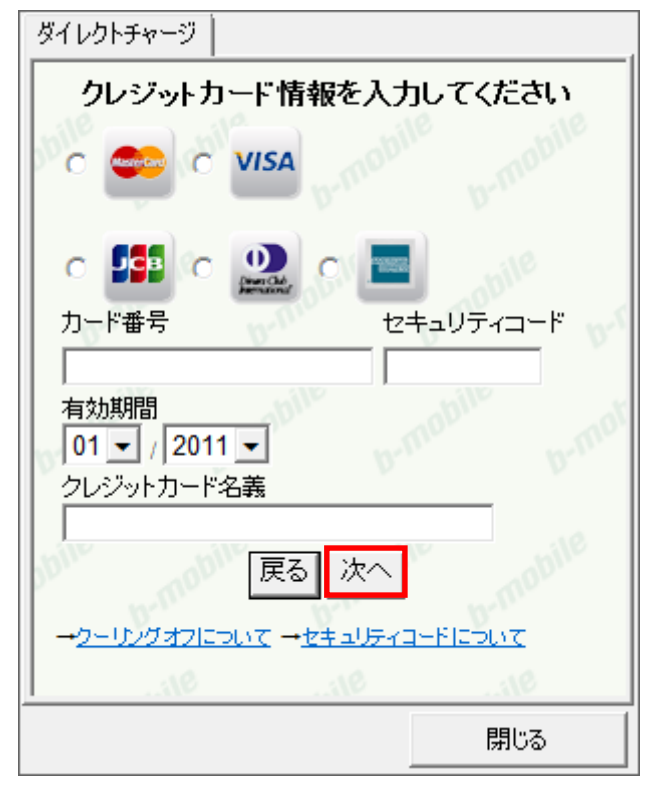

6.12 クレジットカード情報の登録後

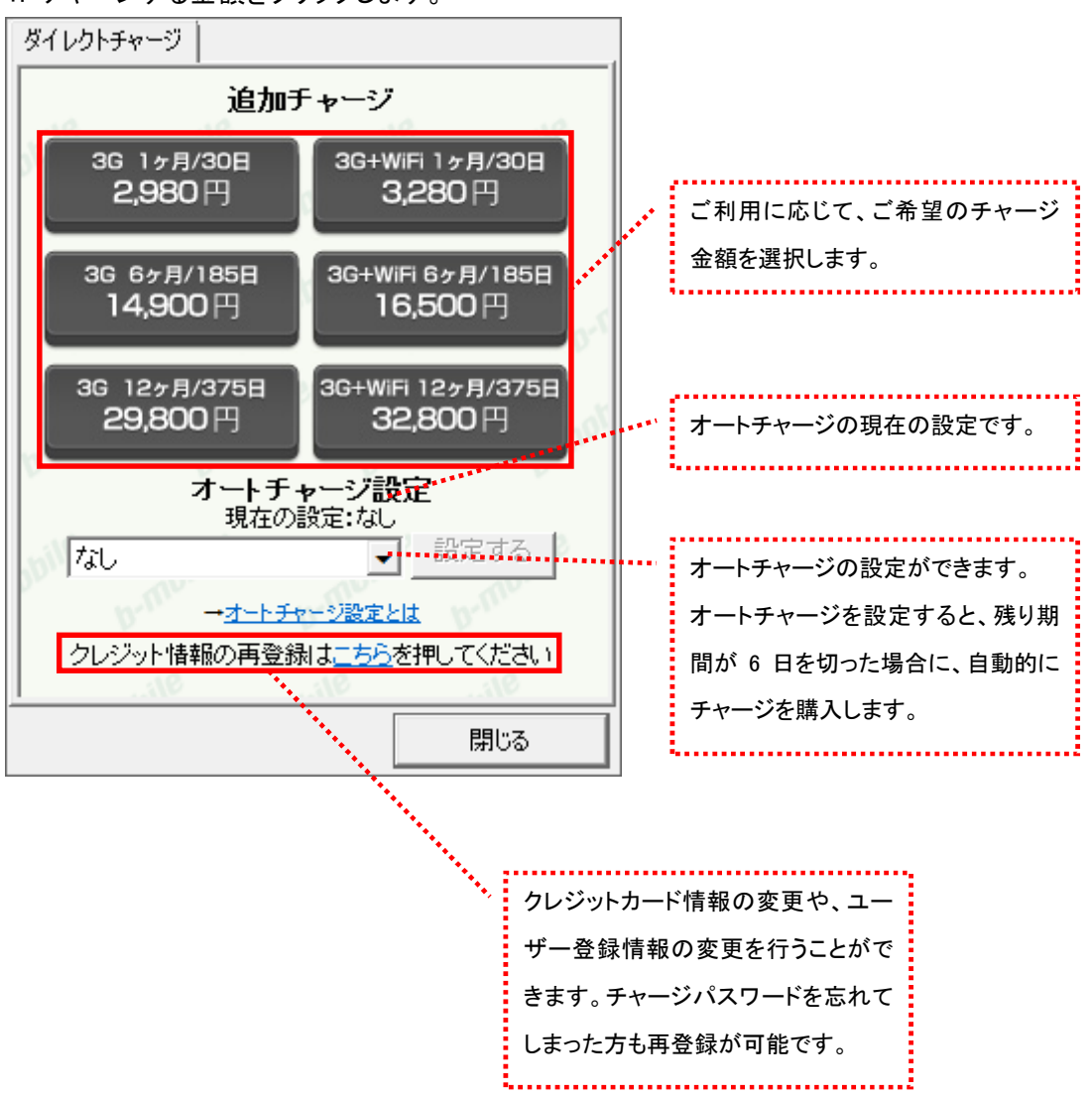

1. チャージする金額をクリックします。

3. 選択した金額を確認の上、チャージパスワードを入力し「購入」ボタンをクリックします。

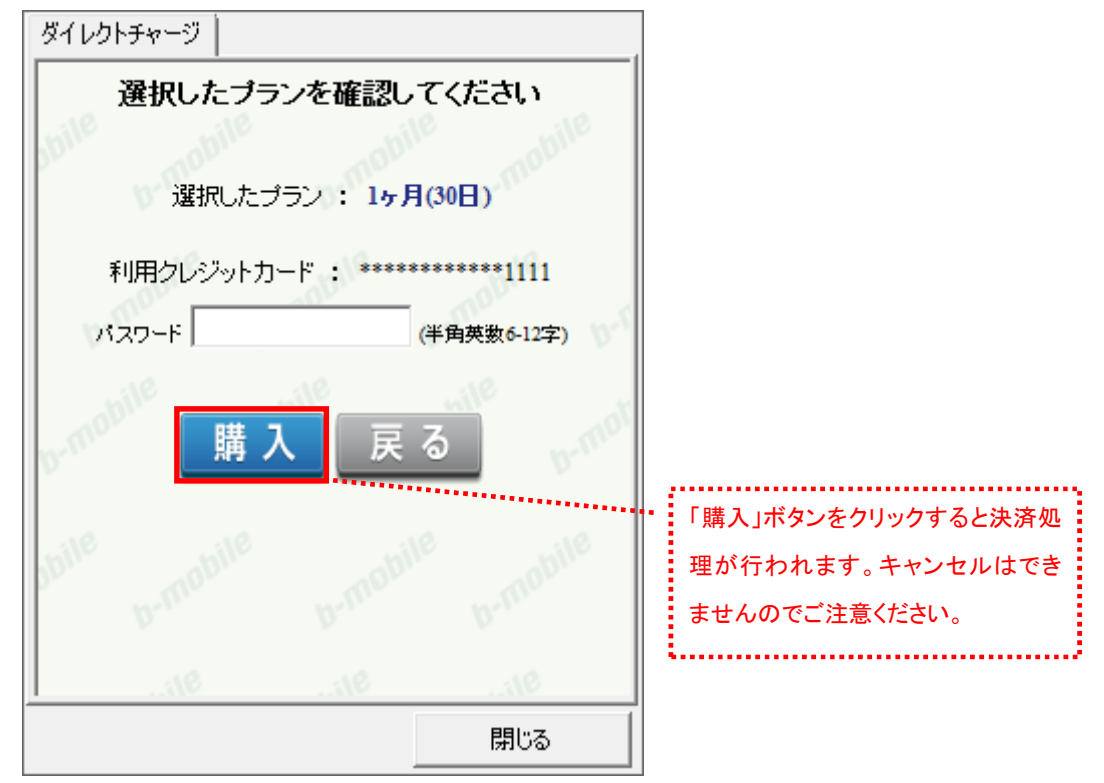

4. 購入された内容を確認の上、「閉じる」ボタンをクリックします。

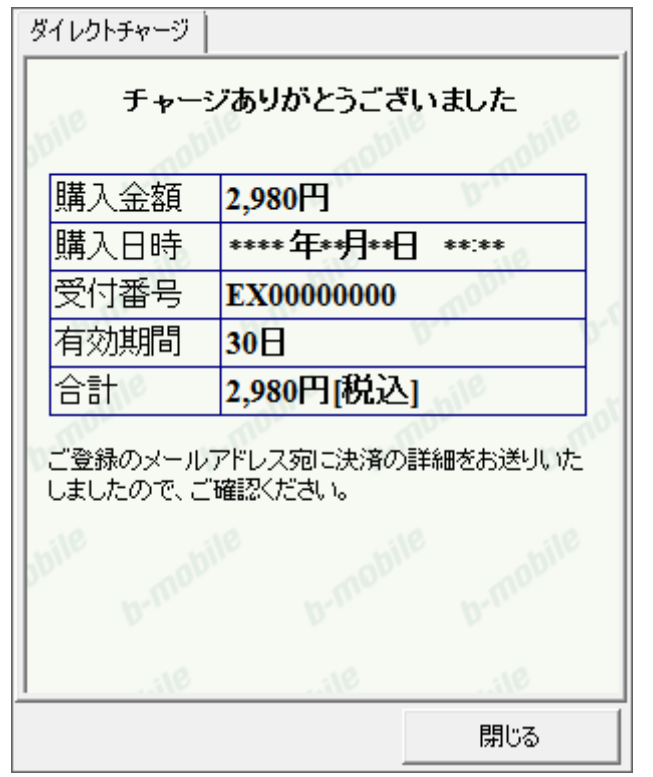

※ご登録いただいたメールアドレスにも、決済の詳細が送信されます。

# 7 bモバイル もしもし Doccica

- 7.1 bアクセスを起動する
- 1. デスクトップ上のbアクセスアイコンをダブルクリックして、bアクセスを起動します。

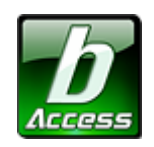

※デスクトップに表示されない場合には、[スタート]-[すべてのプログラム]-[b-Access]フォルダの中にある b アクセスアイコン から起動します。

2. bアクセスを起動すると自動的にインターネットに接続し、初期設定を行います。

bアクセスの初期間没定を行なっています。

開通手続き後、最初に初期設定を行なった時点より有効期限をカウントします。

初期設定が行われるケース

- はじめてbモバイルを挿入し、bアクセスを起動した場合
- 異なるbモバイルを挿入し、bアクセスを起動した場合
- bアクセスを再インストール後、bモバイルを挿入し、bアクセスを起動した場合
### 7.2 bアクセス起動画面

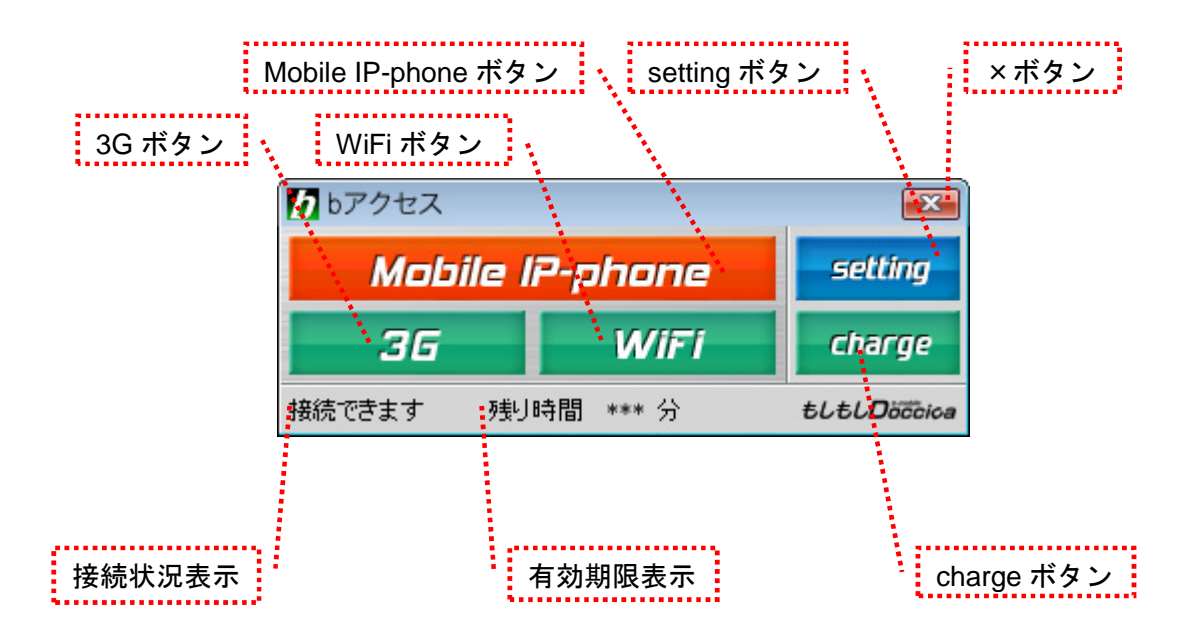

### 「3G ボタン」「WiFi ボタン」

ボタンをクリックするとインターネットに接続します。接続中は橙色に点灯します。

接続中(橙色点灯)にクリックするとインターネット接続を切断します。

#### 「Mobile IP-phone ボタン」

モバイル IP-Phone を起動します。起動中にクリックするとモバイル IP-Phone をタスクトレイに収納します。

### 「setting ボタン」

詳細設定を行うための設定ウィンドウを表示します。

#### 「×ボタン」

bアクセス終了(切断)する際にクリックします。

### 「接続状況表示」

現在の接続状況を表示します。

#### 「有効期限表示」

有効期限を表示します。

#### 「charge ボタン」

ユビキタス専用線™を利用したダイレクトチャージで、簡単に有効期限の継続が可能です。

7.3 インターネット接続について

ご希望の接続方法に応じて「3G」ボタン、あるいは「WiFi」ボタンをクリックしてインターネットをお 楽しみいただけます。

7.4 モバイル IP-Phone をご利用になる前に

モバイル IP-Phone をご利用になるには、「もしもし開通手続き」が必要です。 モバイル IP-Phone の申し込みをすれば、国内の一般電話や携帯電話、海外との通話に使える あなただけの 050 電話番号を取得することができます。

1. インターネットに接続します。

※bモバイル以外のインターネット接続でもお申し込みいただけます。

2. インターネットに接続したことを確認したら、bアクセスの Mobile IP-phone ボタンをクリックします。

| <b>b</b> bP9tz 💌 |            |                      |  |  |  |
|------------------|------------|----------------------|--|--|--|
| Mob              | setting    |                      |  |  |  |
| 36               | WiFi       | charge               |  |  |  |
| 接続できます           | 残り時間 *** 分 | ŧLŧL <b>D</b> occica |  |  |  |

3.「もしもし開通手続き」画面が開きます。必要事項をご入力ください。

| tltl Doccica                                                                                                    |  |
|----------------------------------------------------------------------------------------------------|--|
|                                                                                                    |  |
| 「もしもしDoccica」のご利用までは、たったの2ステップで完了いたします。<br>まずは、本ページのもしもし開通手続きフォームから必要事項を入力してください。                                                                                                    |  |
| To receive your MoshiMoshi Doccica Activation Password,<br>please fill in all required fields of the below User Information form.<br>If there is a problem with your browser displaying this page, please download the appropriate fonts.                                                                                                    |  |
| Step1       ●       ●       ●       ●       ●       ●       ●       ●       ●       ●       ●       ●       ●       ●       ●       ●       ●       ●       ●       ●       ●       ●       ●       ●       ●       ●       ●       ●       ●       ●       ●       ●       ●       ●       ●       ●       ●       ●       ●       ●       ●       ●       ●       ●       ●       ●       ●       ●       ●       ●       ●       ●       ●       ●       ●       ●       ●       ●       ●       ●       ●       ●       ●       ●       ●       ●       ●       ●       ●       ●       ●       ●       ●       ●       ●       ●       ●       ●       ●       ●       ●       ●       ●       ●       ●       ●       ●       ●       ●       ●       ●       ●       ●       ●       ●       ●       ●       ●       ●       ●       ●       ●       ●       ●       ●       ●       ●       ●       ●       ●       ●       ●       ●       ●       ●       ●       ●       ● </td <td></td> |  |
| ちしもし開通手続きフォーム お名前(姓と名の間にスペースを入力してください) / Name *必須 な須項目です メールアドレス(半角のみ) / E-mail *必須 く 必須項目です く 必須項目です                                                                                                    |  |
| メールアドレス(確認用) / Confirm E-mail <u>*必須</u><br><u> く 必須項目です</u><br>たた日日 (Dirth Data <u>*必須</u>                                                                                                    |  |
|                                                                                                    |  |

4. しばらくすると、「もしもし開通手続き」フォームでご登録いただいたメールアドレスに、もしもし ドッチーカのアクティベーションコードが送信されます。

※アクティベーションコードが届かない場合、迷惑フォルダなどに振り分けられていないかご確認 ください。

5. アクティベーションコード到着後、再度bアクセスの Mobile IP-phone ボタンをクリックすると アクティベーションコード入力画面が表示されます。

6. お客様のアクティベーションコードを入力します。

以上で申し込みは完了です。

7.5 モバイル IP-Phone を利用する

モバイル IP-Phone をご利用になる前に

ご利用の前に、簡単な申し込みを行う必要があります。申し込み方法については、<u>本書 5.4 モバ</u> <u>イル IP-Phone をご利用になる前に</u>をご参照ください。

7.6 モバイル IP-Phone メイン画面の各部名称・使い方

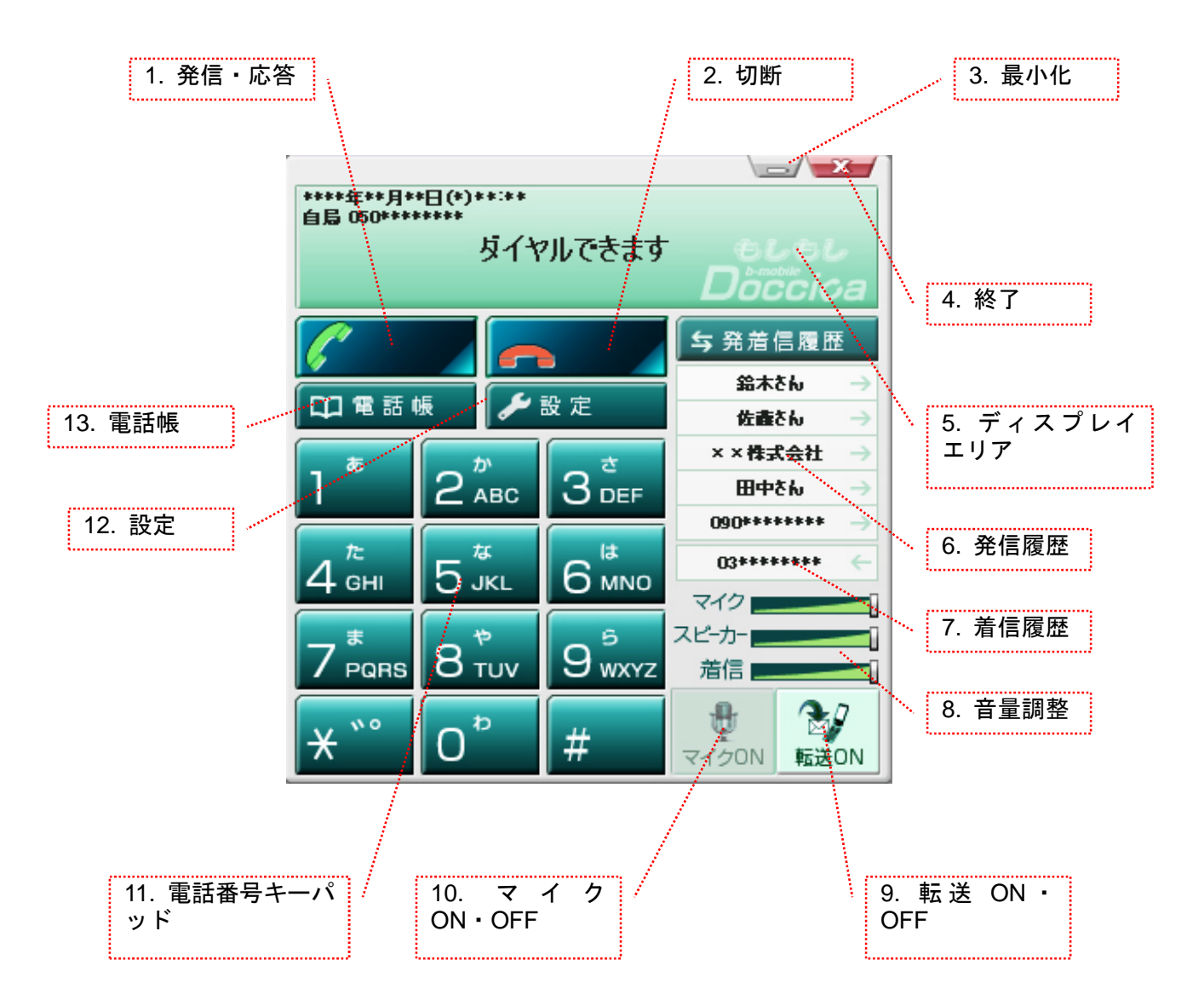

# 7.7 モバイル IP-Phone メイン画面の各部詳細説明

| No | 名称         | 機能·説明                                                                                          |
|----|------------|------------------------------------------------------------------------------------------------|
| 1  | 発信·応答      | 発信先番号入力後、ダイヤル発信する際にクリックします。<br>また、着信時には当該ボタンをクリックすることで、着信応答・通話開始します。                           |
| 2  | 切断         | 通話を終了(切断)する際にクリックします。                                                                          |
| 3  | 最小化        | モバイル IP-Phone のメイン画面を最小化します。再度表示する場合は、タスク<br>トレイ内のアイコンをクリックします。                                |
| 4  | 終了         | モバイル IP-Phone を終了します。                                                                          |
| 5  | ディスプレイエリア  | 日時や自分の電話番号、発着信状態などのメッセージを表示します。                                                                |
| 6  | 発信履歴       | 発信履歴を表示します。<br>表示されている名前ををクリックすると、自動発信します。                                                     |
| 7  | 着信履歴       | 着信履歴を表示します。<br>表示されている名前ををクリックすると、自動発信します。                                                     |
| 8  | 音量調整       | 各音量の調整を行います。<br>マイク:送話音量を調整します。<br>スピーカ:受話音量を調整します。<br>着信音:着信時の着信音量を調整します。                     |
| 9  | 転送 ON・OFF  | 着信転送機能をON・OFF にします。ON にした場合は、モバイル IP-Phone への<br>着信時に、予め設定した着信時の動作を行います。                       |
| 10 | マイク ON・OFF | 通話時にモバイル IP-Phone からの送話音量をオフにします。ミュート中、通話<br>相手先は無音となります。モバイル IP-Phone 側は通話相手先からの音声が聞<br>こえます。 |
| 11 | 電話番号キーパッド  | 発信時のダイヤル操作を行います。<br>コンピュータのキーボードでもダイヤル操作ができます。                                                 |
| 12 | 設定         | 着信時の動作やオーディオ設定をします。                                                                            |
| 13 | 電話帳        | 電話帳・発着信履歴のサブ画面を表示します。                                                                          |

# 7.8 電話帳・発着信履歴の使い方

モバイル IP-Phone の電話帳ボタンをクリックすると電話帳トップ画面が表示されます。

| ① 電話帳・発善信履歴                                                                                                    |            |            |  |  |  |  |  |
|----------------------------------------------------------------------------------------------------|------------|------------|--|--|--|--|--|
| 電話操作( <u>A</u> ) 電話帳管理( <u>B</u> ) 履歴管理( <u>H</u> )                                                                                                    |            |            |  |  |  |  |  |
| 電話帳 発着信履歴                                                                                                    |            |            |  |  |  |  |  |
| 全部 あ か さ た な                                                                                                    | はまやらわ      | 英数・その他     |  |  |  |  |  |
| 種類 名前                                                                                                    | 振り仮名       | 電話番号       |  |  |  |  |  |
| ▲ 💦 ∞株式会社                                                                                                    | xxかぶしきがいしゃ | 045 ****** |  |  |  |  |  |
| 「」 佐藤さん                                                                                                    | さとうさん      | 050 ****** |  |  |  |  |  |
| 田中さん     田中さん     日本     日本 | たなかさん      | 03*****    |  |  |  |  |  |
| 🍠 鈴木さん                                                                                                    | すずきさん      | 090******* |  |  |  |  |  |
|                                                                                                    |            |            |  |  |  |  |  |
|                                                                                                    |            |            |  |  |  |  |  |
|                                                                                                    |            |            |  |  |  |  |  |
|                                                                                                    |            |            |  |  |  |  |  |
| 検索:                                                                                                    | ☑ 名前       | ☑ 電話番号     |  |  |  |  |  |

# 7.9 電話帳を登録・追加する

# 手順

1. 電話帳ボタンをクリックします。

| 電話操        | 電話操作(A) 電話帳管理(B) 履歴管理(H) |    |     |    |   |      |       |     |     |   |             |        |
|------------|--------------------------|----|-----|----|---|------|-------|-----|-----|---|-------------|--------|
| 電          | 話帳                       |    | 発着信 | 覆歴 |   |      |       |     |     |   |             |        |
| 全部         | ぁ                        | か  | ð   | た  | な | は    | ŧ     | や   | 6   | わ | 英数・その他      |        |
| 種類         | 名前                       |    |     |    |   | 振り(  | 反名    |     |     |   | 電話番号        |        |
| 1          | ∞株                       | 式会 | ±±  |    |   | xx协资 | にしきが( | አሁን |     |   | 045 ******* |        |
| <b>FIP</b> | 佐藤                       | さん |     |    |   | さとうさ | h     |     |     |   | 050 ******* |        |
|            | 田中                       | さん |     |    |   | たなか  | さん    |     |     |   | 03******    |        |
| U. B.      | 鈴木                       | čh |     |    |   | すずき  | さん    |     |     |   | 090*******  |        |
|            |                          |    |     |    |   |      |       |     |     |   |             |        |
|            |                          |    |     |    |   |      |       |     |     |   |             |        |
|            |                          |    |     |    |   |      |       |     |     |   |             |        |
|            |                          |    |     |    |   |      |       |     |     |   |             |        |
| 検索:        |                          |    |     |    |   |      |       |     | ☑名前 | ī | ☑ 電話番号      | ☑ 振り仮名 |

2. 電話帳管理→追加を選択します。

| <u> ①</u> 電話帳・発善信履歴                                      |           |            |  |  |  |
|----------------------------------------------------------|-----------|------------|--|--|--|
| 電話操作(A) 電話帳管理(B) 履歴管理(H)                                 |           |            |  |  |  |
| <b>電話帳</b> 追加(A)                                         |           |            |  |  |  |
| 全部 あ 編集(E)                                               | はまやらわ     | 英数・その他     |  |  |  |
| 種類 名前 削除(D)                                              | 振り仮名      | 電話番号       |  |  |  |
| $ \begin{array}{c}                                     $ | ×かぶしきがいしゃ | 045 *****  |  |  |  |
|                                                          | さとうさん     | 050 ****** |  |  |  |
| 団中さん                                                     | たなかさん     | 03****     |  |  |  |
| 🎤 鈴木さん                                                   | すずきさん     | 090*****   |  |  |  |
|                                                          |           |            |  |  |  |
|                                                          |           |            |  |  |  |
|                                                          |           |            |  |  |  |
|                                                          |           |            |  |  |  |
|                                                          |           |            |  |  |  |
| 検索:                                                      | ☑ 名前      | ☑ 電話番号     |  |  |  |

(C) Copyright 2011 Japan Communications Inc. All rights reserved.

3. 名前、電話番号、ふりがなをすべて入力し、IP 電話・一般電話・携帯電話・ビジネスを選択して ください。空欄箇所がある場合には登録が完了しませんので、すべての項目を入力・選択してく ださい。

| i | 追加・編集  |               |               |          | × |
|---|--------|---------------|---------------|----------|---|
|   | 名前     | ∞株式会社         | 電話番号          | 045      |   |
|   | ふりがな   | 0がな ∞かぶしきがいしゃ |               |          |   |
|   | © IP電話 | 舌 💿 一般電話      | 🔘 携帯電話        | 🔹 💿 ビジネス |   |
|   |        | ОК            | <b>*</b> #>>t | 2)1      |   |

4.「OK」ボタンをクリックすると登録が完了します。

7.10 電話帳の登録者情報を編集する

# 手順

1. 電話帳ボタンをクリックします。

| 電話操作( <u>A</u> ) 電話帳管理( <u>B</u> ) 履歴管理( <u>H</u> )                                                                                                    |            |               |  |  |  |  |  |
|----------------------------------------------------------------------------------------------------|------------|---------------|--|--|--|--|--|
| 電話帳 発着信履歴                                                                                                    |            |               |  |  |  |  |  |
| 全部 あ か さ た な                                                                                                    | はまやらわ      | 英数・その他        |  |  |  |  |  |
| 種類 名前                                                                                                    | 振り仮名       | 電話番号          |  |  |  |  |  |
| ▲ xx株式会社                                                                                                    | xxかぶしきがいしゃ | 045 ****      |  |  |  |  |  |
| 佐藤さん                                                                                                    | さとうさん      | 050 ****      |  |  |  |  |  |
| 田中さん     田中さん     日本     日本 | たなかさん      | 03*****       |  |  |  |  |  |
| 🎤 鈴木さん                                                                                                    | すずきさん      | 090******     |  |  |  |  |  |
|                                                                                                    |            |               |  |  |  |  |  |
|                                                                                                    |            |               |  |  |  |  |  |
|                                                                                                    |            |               |  |  |  |  |  |
|                                                                                                    |            |               |  |  |  |  |  |
| 検索:                                                                                                    | ☑名前        | ☑ 電話番号 ☑ 振り仮名 |  |  |  |  |  |

#### 2. 編集したい登録者情報を選択します。

| 11 電話帳・発着信履歴                                                                                                    |            |           |  |  |  |
|----------------------------------------------------------------------------------------------------|------------|-----------|--|--|--|
| 電話操作(A) 電話帳管理(B) 履歴管理(H)                                                                                                    | )          |           |  |  |  |
| 電話帳 発着信履歴                                                                                                    |            |           |  |  |  |
| 全部 あ か さ た な                                                                                                    | はまやらわ      | 英数・その他    |  |  |  |
| 種類名前                                                                                                    | 振り仮名       | 電話番号      |  |  |  |
| N ××株式会社                                                                                                    | ××かぶしきがいしゃ | 045 ***** |  |  |  |
| 佐藤さん                                                                                                    | さとうさん      | 050 ***** |  |  |  |
| 田中さん     田中さん     日本     日本 | たなかさん      | 03******  |  |  |  |
| 🍠 鈴木さん                                                                                                    | すずきさん      | 090****** |  |  |  |
|                                                                                                    |            |           |  |  |  |
|                                                                                                    |            |           |  |  |  |
|                                                                                                    |            |           |  |  |  |
|                                                                                                    |            |           |  |  |  |
|                                                                                                    |            |           |  |  |  |
| 検索:                                                                                                    | ☑名前        | ☑ 電話番号    |  |  |  |

(C) Copyright 2011 Japan Communications Inc. All rights reserved.

3. 電話帳管理→編集を選択します。

| □□●記帳・発着信履歴             |               |                 |  |  |  |  |
|-------------------------|---------------|-----------------|--|--|--|--|
| 電話操作(A) 電話帳管理(B) 履歴管理(E | )             |                 |  |  |  |  |
| <b>電話帳</b> 追加(A)        |               |                 |  |  |  |  |
| 全部 あ 編集(E)              | はまやらわ         | 英数・その他          |  |  |  |  |
| 種類 名前 削除(D)             | 振り仮名          | 電話番号            |  |  |  |  |
| インボート(I)<br>エクスポート(F)   | xかぶしきがいしゃ     | 045 ******      |  |  |  |  |
|                         | <u>ፘ</u> ዸጛፘዀ | 050 ******      |  |  |  |  |
| の 田中さん                  | たなかさん         | 03*****         |  |  |  |  |
| 🍠 鈴木さん                  | すずきさん         | 090******       |  |  |  |  |
|                         |               |                 |  |  |  |  |
|                         |               |                 |  |  |  |  |
|                         |               |                 |  |  |  |  |
|                         |               |                 |  |  |  |  |
| 検索:                     | ☑名前           | ☑ 電話番号   ☑ 振り仮名 |  |  |  |  |

4. 編集したい項目を直接編集します。

| 追加・編集  |           |               | <b>X</b> |
|--------|-----------|---------------|----------|
| 名前     | ≫株式会社     | 電話番号          | 045      |
| ふりがな   | ∞かぶしきがいしゃ |               |          |
| © IP電話 | 舌 💿 一般電話  | 🔘 携帯電話        | 🗄 💿 ೮೮ネス |
|        | ОК        | <b>*</b> +>>t | 2.16     |

7.11 電話帳の登録者情報を削除する

# 手順

1. 電話帳ボタンをクリックします。

| <u> ①</u> 電話帳・発着信履歴                                 |            |           |  |  |  |  |  |
|-----------------------------------------------------|------------|-----------|--|--|--|--|--|
| 電話操作( <u>A</u> ) 電話帳管理( <u>B</u> ) 履歴管理( <u>H</u> ) |            |           |  |  |  |  |  |
| 電話帳 発着信履歴                                           |            |           |  |  |  |  |  |
| 全部 あ か さ た な                                        | はまやらわ      | 英数・その他    |  |  |  |  |  |
| 種類 名前                                               | 振り仮名       | 電話番号      |  |  |  |  |  |
| ▲ ××株式会社                                            | xxかぶしきがいしゃ | 045 ***** |  |  |  |  |  |
| 佐藤さん                                                | さとうさん      | 050 ***** |  |  |  |  |  |
| 田中さん     田中さん     日                                 | たなかさん      | 03*****   |  |  |  |  |  |
| 🎤 鈴木さん                                              | すずきさん      | 090****** |  |  |  |  |  |
|                                                     |            |           |  |  |  |  |  |
|                                                     |            |           |  |  |  |  |  |
|                                                     |            |           |  |  |  |  |  |
|                                                     |            |           |  |  |  |  |  |
| 検索:                                                 | ☑名前        | ☑ 電話番号    |  |  |  |  |  |

# 2. 削除したい登録者情報を選択します。

| ① 電話帳・発着信履歴                                                                                                    |            |            |
|----------------------------------------------------------------------------------------------------|------------|------------|
| 電話操作(A) 電話帳管理(B) 履歴管理(H)                                                                                                    | )          |            |
| 電話帳 発着信履歴                                                                                                    |            |            |
| 全部 あ か さ た な                                                                                                    | はまやらわ      | 英数・その他     |
| 種類名前                                                                                                    | 振り仮名       | 電話番号       |
| N ××株式会社                                                                                                    | ××かぶしきがいしゃ | 045 *****  |
| 佐藤さん                                                                                                    | さとうさん      | 050 ****** |
| 田中さん     田中さん     日本     日本 | たなかさん      | 03******   |
| 🎤 鈴木さん                                                                                                    | すずきさん      | 090******  |
|                                                                                                    |            |            |
|                                                                                                    |            |            |
|                                                                                                    |            |            |
|                                                                                                    |            |            |
|                                                                                                    |            |            |
| 検索:                                                                                                    | ☑名前        | ☑ 電話番号     |

(C) Copyright 2011 Japan Communications Inc. All rights reserved.

3. 電話帳管理→削除を選択します。

※削除した登録者情報は復元できませんので慎重に行ってください。

| ● 電話帳·発着信履歴              |           |     |             |        |
|--------------------------|-----------|-----|-------------|--------|
| 電話操作(A) 電話帳管理(B) 履歴管理(H) | )         |     |             |        |
| 電話帳 追加(A)                |           |     |             |        |
| 全部 あ 編集(E)               | はまや       | らわ  | 英数・その他      |        |
| 種類 名前 削除(D)              | 振り仮名      |     | 電話番号        |        |
| インポート(I)<br>エクスポート(E)    | ×かぶしきがいしゃ |     | 045 ******* |        |
|                          | さとうさん     |     | 050 ******* |        |
| 団中さん                     | たなかさん     |     | 03******    |        |
| 🍠 鈴木さん                   | すずきさん     |     | 090******   |        |
|                          |           |     |             |        |
|                          |           |     |             |        |
|                          |           |     |             |        |
|                          |           |     |             |        |
|                          |           | ▼2前 | ☑ 雷託班号      | ☑ 振り仮之 |
| 1048. I                  |           |     |             |        |

7.12 発着信の履歴を管理する

モバイル IP-Phone の履歴管理を使えば、発信や着信の確認、発着信履歴の削除や、表示内の 任意の履歴を選択して、当該番号への発信を操作することができます。

発着信ボタンをクリックします。

| 🛄 電話帳・発着信履歴        |                 |        |                        | <b>—</b>               |
|--------------------|-----------------|--------|------------------------|------------------------|
| 電話操作(A) 電話帳管理(B) 履 | 歴管理( <u>H</u> ) | ****** | ********************** | ********************** |
| 電話帳 発着信履歴          |                 |        |                        |                        |
| 全部 あ か さ た         | なはまや            | らわ     | 英数・その他                 |                        |
| 種類 名前              | 振り仮名            |        | 電話番号                   |                        |
| ▲ 💦 🛛 🛝 🕺          | xxかぶしきがいしゃ      |        | 045 *******            |                        |
| 「」 佐藤さん            | さとうさん           |        | 050 *******            |                        |
| 田中さん     日         | たなかさん           |        | 03******               |                        |
| 🎤 鈴木さん             | すずきさん           |        | 090*******             |                        |
|                    |                 |        |                        |                        |
|                    |                 |        |                        |                        |
|                    |                 |        |                        |                        |
|                    |                 |        |                        |                        |
| 検索:                |                 | ☑名前    | ☑ 電話番号                 | ☑ 振り仮名                 |

|           | 話帳・発着信履歴                                          |                     |
|-----------|---------------------------------------------------|---------------------|
| 電話操       | :作( <u>A</u> ) 電話帳管理( <u>B</u> ) 履歴管理( <u>H</u> ) |                     |
| ŧ         | 話帳 発着信履歴                                          |                     |
| 全部        | 著信 発信                                             |                     |
| 種類        | 名前・電話番号                                           | 日付                  |
| 6         | 0101*****                                         | **/**/**** **:*:*   |
| <b>\$</b> | 田中さん                                              | **/**/**** **:**:** |
| 6         | 03*****                                           | **/**/**** **:**:** |
| 6         | ××株式会社                                            | **/**/**** **:*:*   |
|           | 鈴木さん                                              | **/**/**** **:**    |
|           | 090*****                                          | **/**/**** **:**    |
|           |                                                   |                     |
|           |                                                   |                     |
| 検索:       |                                                   |                     |

[全部]タブ

すべての発着信の履歴が表示されます。 [着信]タブ 着信をした履歴が表示されます。 [発信]タブ 発信した履歴が表示されます。 7.13 設定の使い方

モバイル IP-Phone の設定ボタンをクリックすると設定画面が表示されます。

7.14 着信転送設定について

転送機能を利用すれば、事前に設定しておいた着信時の動作を行います。

| 🚺 設定              |                          |
|-------------------|--------------------------|
| 着信転送設定 オーディオ設定    |                          |
| 着信時の動作            |                          |
|                   | 電話番号                     |
| ● 10 秒間電話に出られないとき | に転送します                   |
| 電話番号              |                          |
| ◎ かかってきた電話すべてを    | に転送します                   |
|                   | メールアドレス                  |
| ● 10 秒間電話に出られないとき | に統音メッセージを 死に送ります         |
|                   |                          |
|                   |                          |
|                   |                          |
|                   |                          |
|                   | b Distance (see 0.1.0.0) |
|                   | bDialer Ver.2.1.0.2      |
|                   | OK キャンセル                 |

モバイル IP-Phone の転送タイプは以下の3つの方法があります。

- ・ 指定した時間内に電話に出られなかった場合、指定した電話番号に転送します。
- 着信したすべての電話を指定した電話番号に転送します。
- ・ 指定した時間内に電話に出られなかった場合、メッセージを録音して指定したメールアドレスに転送します。

着信転送機能を利用するには、転送機能を ON にしておく必要があります。

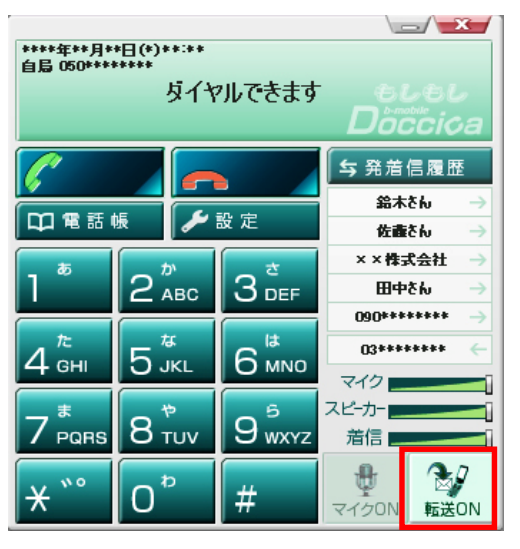

7.15 オーディオ設定について

各種オーディオ設定を変更することができます。

| 🏷 設定           |                                               |
|----------------|-----------------------------------------------|
| 着信転送設定 オーディオ設定 |                                               |
| オーディオデバイスを     | 選んでください                                       |
| スピーカー          | System Default                                |
| マイク            | System Default 👻                              |
| 着信音            | System Default                                |
| 若信音のファイル       | C:¥Program Files¥b-Access¥IPPhone¥Calling.wav |
| USB機器          | OFF 🔹                                         |
|                |                                               |
|                |                                               |
|                |                                               |
|                |                                               |
|                |                                               |
|                |                                               |
|                |                                               |
|                |                                               |
|                | OK キャンセル                                      |

| No | 設定       | 説明                                                                                     |
|----|----------|----------------------------------------------------------------------------------------|
| 1  | スピーカー    | 通話時の相手の音声を聞くサウンドデバイスを指定します。System Default が設定されてい<br>る場合は、OS の規定のサウンドデバイスが利用されます。      |
| 2  | マイク      | 通話時のマイクデバイスを指定します。System Default が設定されている場合は、OS の規<br>定のサウンドデバイスが利用されます。               |
| 3  | 着信音      | 着信音を再生するサウンドデバイスを指定します。System Default が設定されている場合は、OSの規定のサウンドデバイスが利用されます。               |
| 4  | 着信音のファイル | 着信時に利用する規定の呼出し音を選択します。利用できる着信音ファイルは Wave 形式となります。                                      |
| 5  | USB 機器   | 外付けのハンドセットデバイスを利用する場合は、ドロップダウンリストから利用する製品を<br>選択します。予めハンドセットデバイスのセットアップが完了している必要があります。 |

7.16 発信してみよう(電話番号キーパッドでの発信)

モバイル IP-Phone メイン画面のキーパッドの数字をクリックすることによって発信先をダイヤルし、 発信します。

手順

1. デスクトップ上のbアクセスアイコンをダブルクリックします。

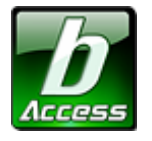

※デスクトップ上に表示されない場合には、[スタート]-[すべてのプログラム]-[b-Access]フォルダの中にあるbアクセスアイコンから起動します。

2. インターネットに接続します。

※bモバイル以外のインターネット接続でもご利用いただけます。

3. Mobile IP-phone ボタンをクリックします。

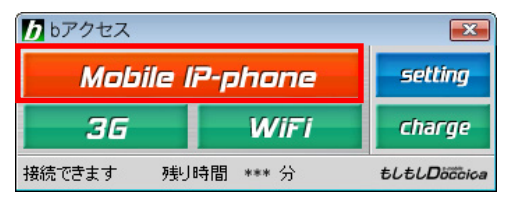

4. モバイル IP-Phone メイン画面が表示されます。

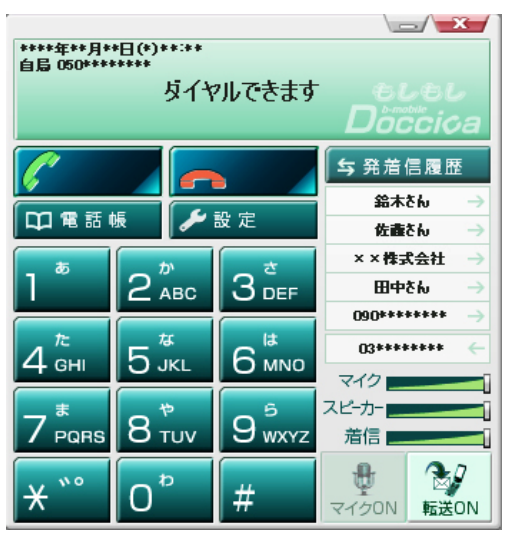

5. キーパッドをマウスでクリックし、番号を入力します。もしくは、キーボードのテンキーで番号を 入力することも可能です。

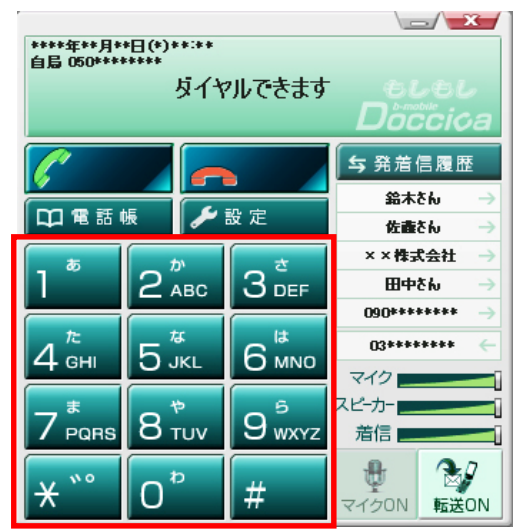

6. 入力した発信先番号を確認し、「発信」ボタンをクリックします。

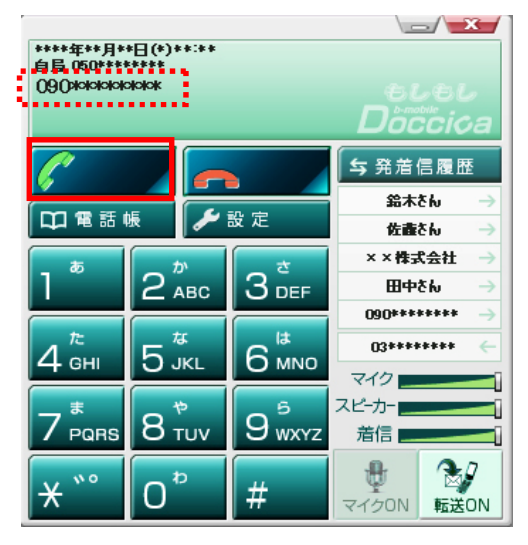

7. ディスプレイエリアに呼び出し中のメッセージが表示されます。

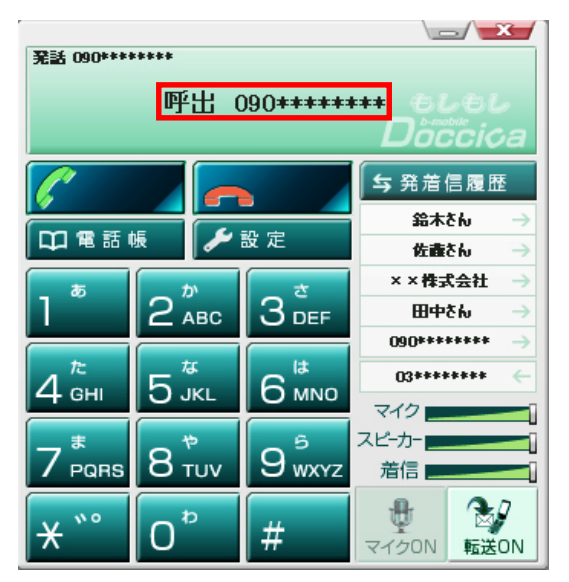

8. 発信先が応答した際、「接続されました」のメッセージが表示されます

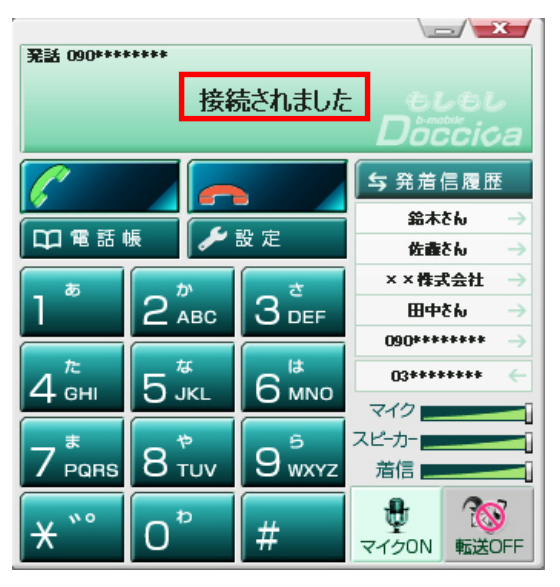

9. 通話中は、通話時間が表示されます。

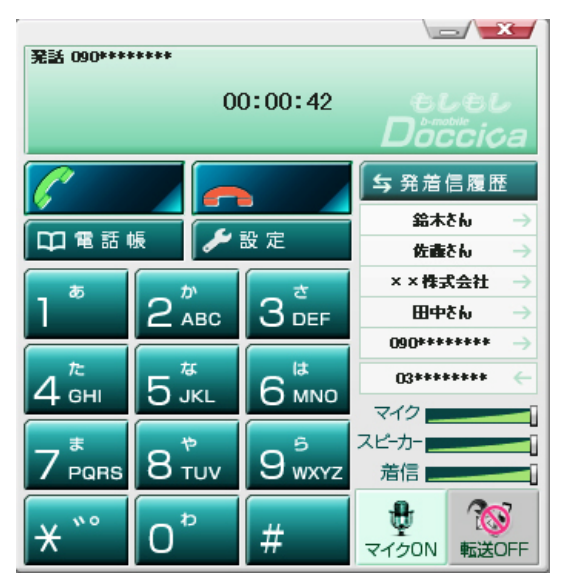

10. 通話を終了する場合には、「切断」ボタンをクリックします。

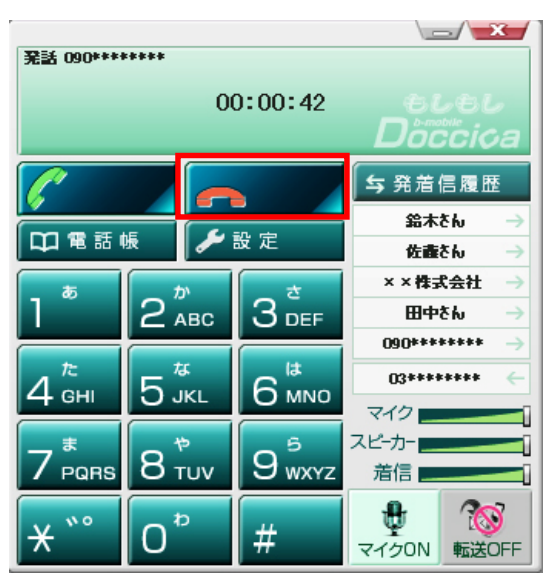

7.17 発信してみよう(メイン画面の発着信履歴からの発信)

メイン画面の発着信履歴の名前をクリックすることにより、発信が可能です。

#### 手順

1. デスクトップ上のbアクセスアイコンをダブルクリックします。

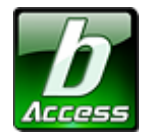

※デスクトップ上に表示されない場合には、[スタート]-[すべてのプログラム]-[b-Access]フォルダの中にあるbアクセスアイコンから起動します。

2. インターネットに接続します。

※bモバイル以外のインターネット接続でもご利用いただけます。

3. Mobile IP-phone ボタンをクリックします。

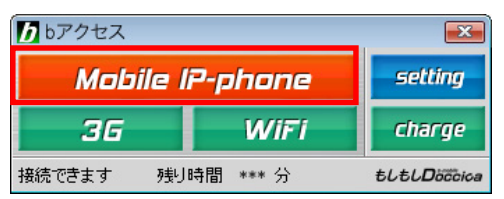

4. モバイル IP-Phone の発着信履歴から発信先をクリックします。

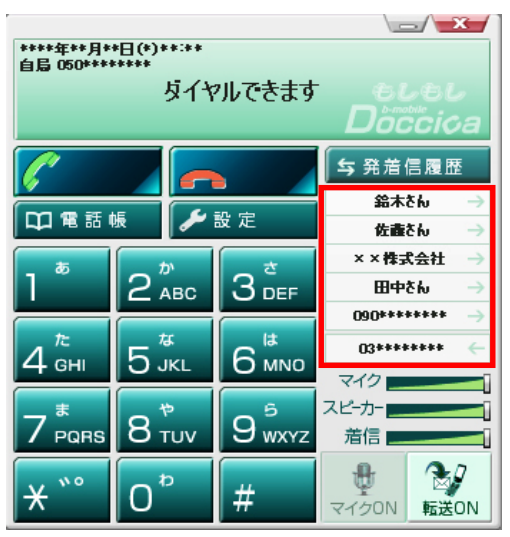

5. クリックと同時に呼び出しが始まります。

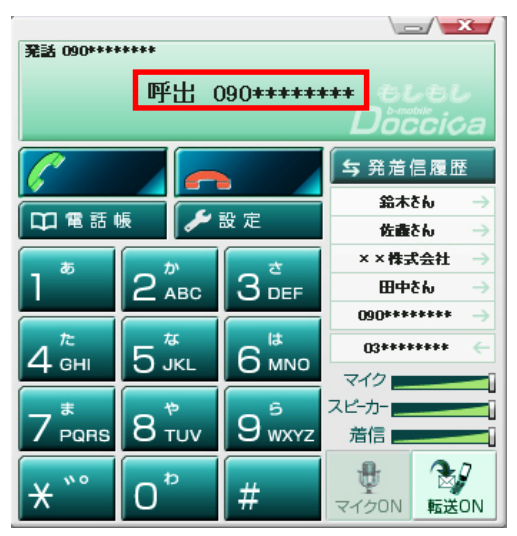

7.18 発信してみよう(電話帳からの発信)

電話帳に登録されている電話番号なら簡単に発信できます。

### 手順

1. デスクトップ上のbアクセスアイコンをダブルクリックします。

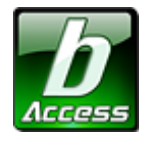

※デスクトップ上に表示されない場合には、[スタート]-[すべてのプログラム]-[b-Access]フォルダの中にあるbアクセスアイコンから起動します。

2. インターネットに接続します。

※bモバイル以外のインターネット接続でもご利用いただけます。

3. Mobile IP-phone ボタンをクリックします。

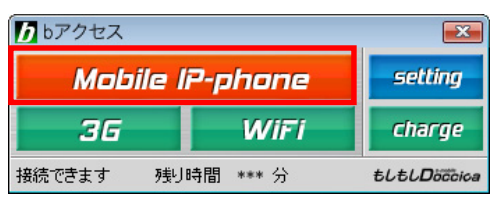

4. モバイル IP-Phone の電話帳をクリックします。

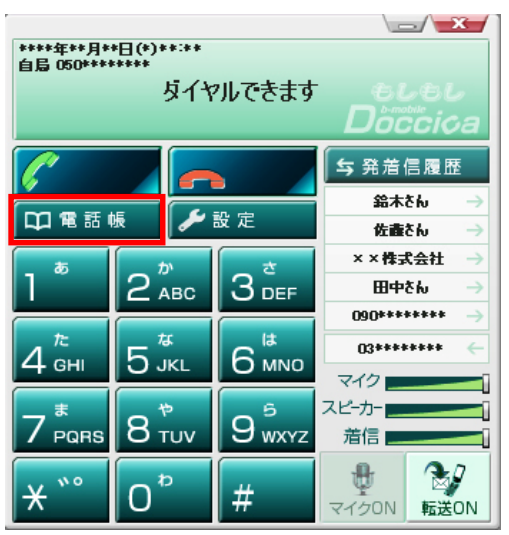

5. 発信先を選択し、電話操作→発信を選択します。または、キーボードの enter、あるいはダブ ルクリックでも発信できます。

| 🛄 電話帳 · 発着信履歴    |         |        |       |        |   |        | <b>e</b> | κ. |
|------------------|---------|--------|-------|--------|---|--------|----------|----|
| 電話操作(A) 電話帳管理(B) | 履歴管理(H) |        |       |        |   |        |          |    |
| 発信(C)            | 琵       |        |       |        |   |        |          |    |
| 保存して終了(X)        | き な     | はま     | t 10  | 6      | わ | 英数・その他 |          | _  |
| 催現 石削            | 1       | 振り仮名   |       |        |   | 電話番号   |          |    |
| ▲ >>>株式会社        |         | xxかぶしき | きがいしゃ |        |   | 045    |          |    |
| 佐藤さん             |         | さとうさん  |       |        |   | 050    |          |    |
| 田中さん             |         | たなかさん  |       |        |   | 03     |          |    |
| 🎤 鈴木さん           |         | すずきさん  |       |        |   | 090    |          |    |
|                  |         |        |       |        |   |        |          |    |
|                  |         |        |       |        |   |        |          |    |
|                  |         |        |       |        |   |        |          |    |
|                  |         |        |       |        |   |        |          |    |
|                  |         |        |       |        |   |        |          |    |
| 検索:              |         |        |       | ] ☑ 名前 |   | 🔽 電話番号 | ☑ 振り仮名   |    |

7.19 着信(応答)の方法

着信時には、ワンクリックで応答が可能です。

1. 着信時、着信音が鳴り、ディスプレイエリアに発信者番号が表示されます。

また、コンピュータ画面の右下タスクバーにもポップアップ画面が同時に表示されます。

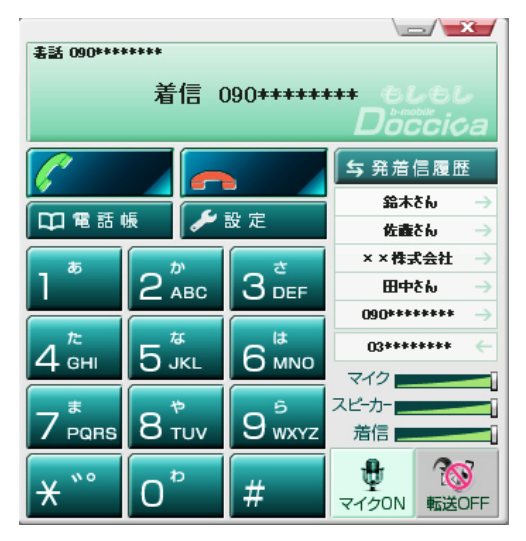

2. モバイル IP-Phone の「発信・応答」ボタンをクリックするか、ポップアップ画面の承諾をクリック します。

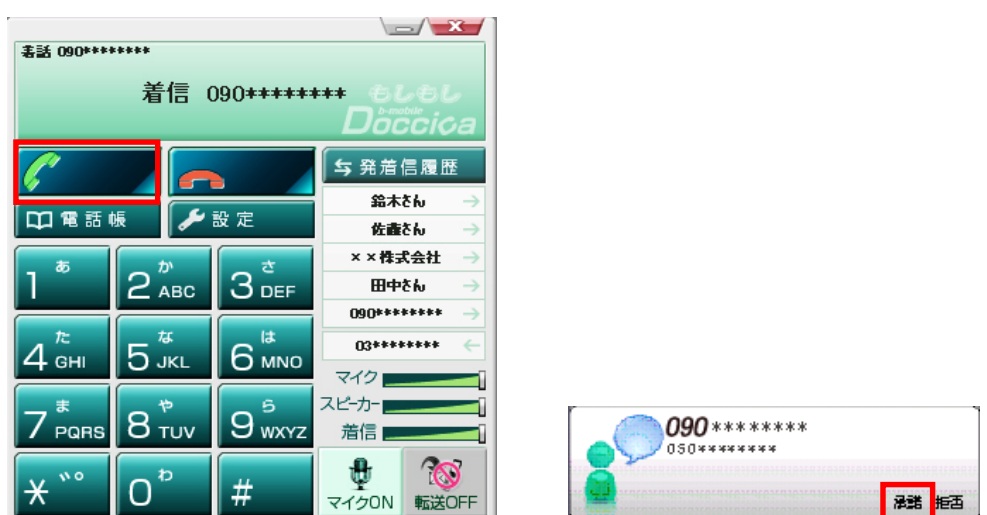

3. 着信応答後、「接続されました」のメッセージが表示されます。

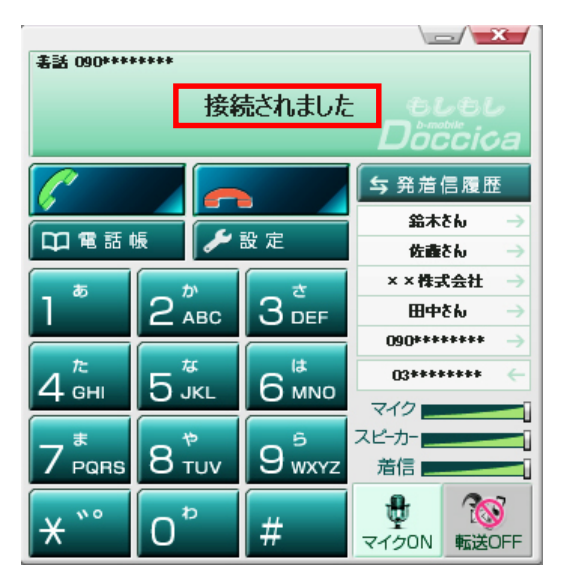

4. 通話中は、通話時間が表示されます。

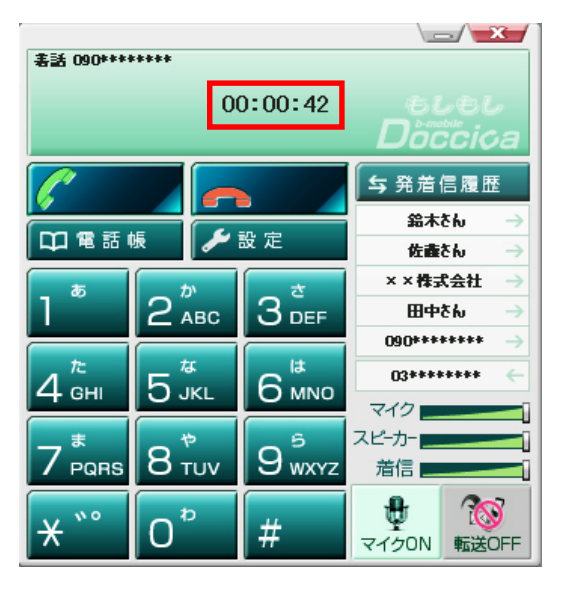

5. 通話を終了する場合は、「切断」ボタンをクリックします。

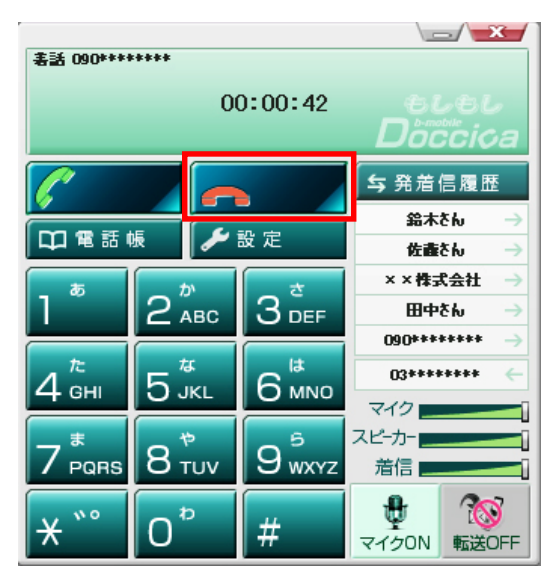

7.20 着信時に応答を拒否する場合

1. 着信時、着信音が鳴り、ディスプレイエリアに発信者番号が表示されます。

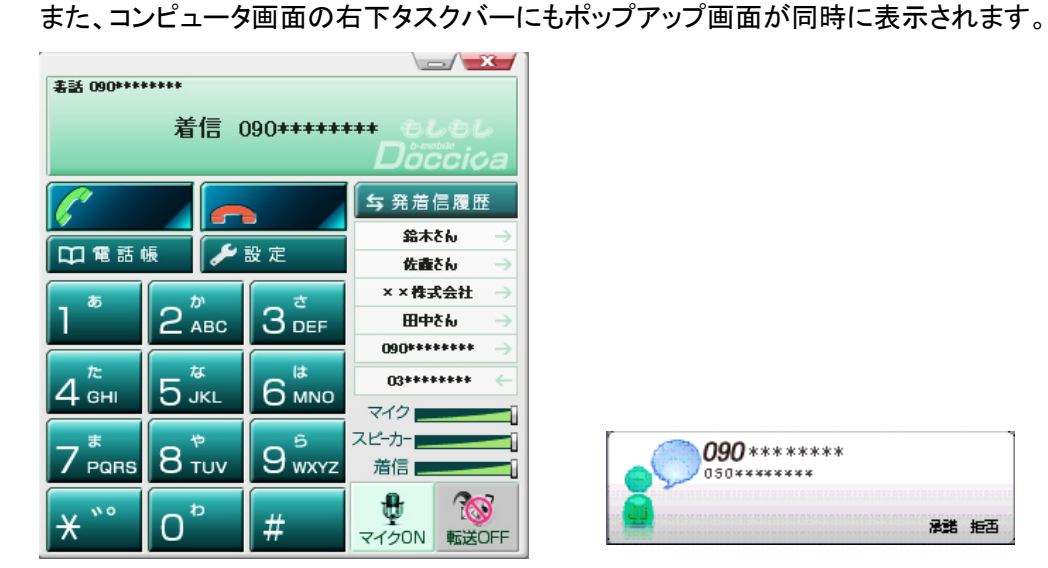

2. メイン画面の「切断」ボタンをクリックするか、ポップアップ画面の「拒否」をクリックします。

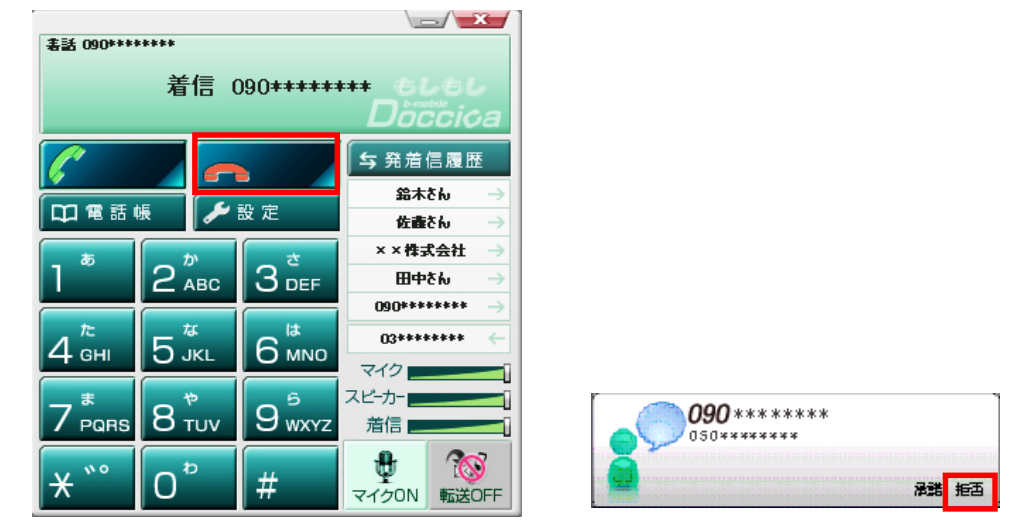

7.21 マイク ON・OFF

通話時の送話音量をオフ(無音状態)にします。マイク OFF 時、通話相手先に音声は聞こえません。モバイル IP-Phone 側は通話相手先からの音声が聞こえます。

通話中に「マイク ON・OFF」ボタンをクリックします。クリックするたびに ON/OFF が切り替わります。

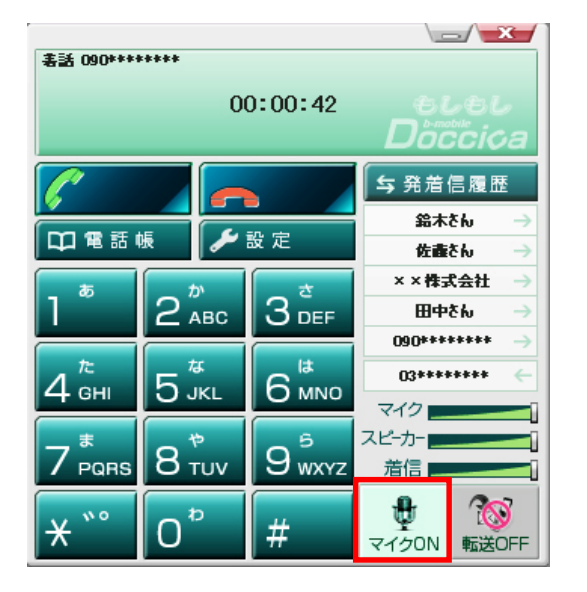

待機状態です。
 通話をしていない状態です。

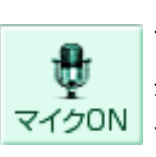

マイク ON 状態です。 発信者の声が通話相手先に聞こえている状態 です。

マイク OFF 通話相手先 マイクOFF 相手先に聞

マイク OFF 状態です。 通話相手先は無音状態です。発信者の声が通話 相手先に聞こえていない状態です。

7.22 転送 ON•OFF

着信転送機能を ON・OFF にします。ON にした場合は、モバイル IP-Phone への着信時に、あらかじめ設定した着信時の動作を行います。

待機中に「転送 ON・OFF」ボタンをクリックします。 クリックするたびに ON/OFF が切り替わります。

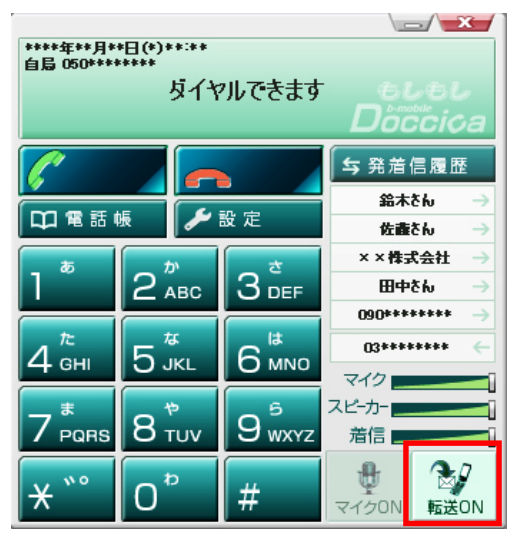

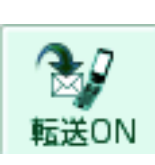

転送 ON 状態です。 設定をした転送先へ転送されます。

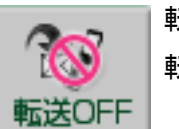

転送 OFF 状態です。 転送機能は動作しません。 7.23 発着信履歴から電話帳に登録する

発着信履歴から簡単に電話帳に登録することができます。

※メイン画面の発着信履歴からは登録ができません。メイン画面の発着信履歴をクリックした場合、ワンクリックで発信されてしまいますのでご注意ください。

### 手順

1. メイン画面の「電話帳」ボタンをクリックします。

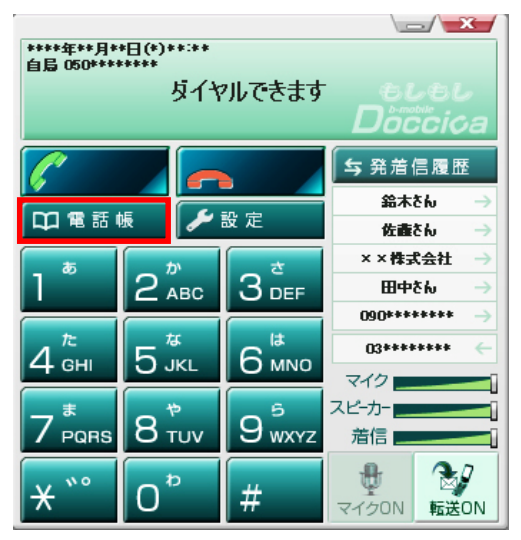

2. 発着信履歴ボタンをクリックします。

| □ 電話帳・発着信履歴              |                  |
|--------------------------|------------------|
| 電話操作(A) 電話帳管理(B) 履歴管理(H) |                  |
| 電話帳 発着信履歴                |                  |
| 全部 着信 発信                 |                  |
| 種類名前・電話番号                | 日付               |
| 0101*****                | **/**/**** **:** |
| 毎年さん     日中さん     日      | **/**/**** **:** |
| 03****                   | **/**/**** **:** |
| 🖌 xx株式会社                 | **/**/**** **:** |
| <b>金</b> 鈴木さん            | **/**/**** **:** |
| 090****                  | **/**/**** ***** |
|                          |                  |
|                          |                  |
| 検索:                      |                  |

(C) Copyright 2011 Japan Communications Inc. All rights reserved.

3. 電話帳に登録をしたい名前・電話番号をクリックします。

| 📫 電話帳・発着信履歴                            |                     |
|----------------------------------------|---------------------|
| 電話操作(A) 電話帳管理(B) 履歴管理(H)               |                     |
| 電話帳 発着信履歴                              |                     |
| 全部 着信 発信                               |                     |
| 種類名前・電話番号                              | 日付                  |
| 0101*****                              | **/**/**** *****    |
|                                        | **/**/**** ****     |
| 03+++++++++                            | na/na/nana nagangar |
| ▲ ★★★★★★★★★★★★★★★★★★★★★★★★★★★★★★★★★★★★ | **/**/**** **;**;** |
| <u> 余</u> 鈴木さん                         | **/**/**** **;**;** |
| 090*****                               | **/**/**** **:**    |
|                                        |                     |
|                                        |                     |
| 検索:                                    |                     |

4. 履歴管理→電話帳に追加をクリックします。

| □ 電話帳・発着信履歴                           |                       |
|---------------------------------------|-----------------------|
| 電話操作(A) 電話帳管理(B) 履歴管理(H)              |                       |
| 電話帳 発着信履 電話帳に追加(A)                    |                       |
| 全部 着信 発信 コールを削除(D)                    |                       |
| 種類         名前・電話番号         発着信履歴を全て削除 | 1                     |
| <b>6</b> 0101******                   | · **/**/**** **:**    |
| 💪 田中さん                                | ·**/**/**** *****     |
| <b>0</b> 5:=======                    | · ma/na/naan magaagaa |
| ▲ ∞株式会社                               | ·**/**/**** *****     |
|                                       | ·**/**/**** **;**     |
| 090*****                              | **/**/**** ****       |
|                                       |                       |
|                                       |                       |
|                                       |                       |
| 棟索:                                   |                       |

5. 名前、ふりがななど登録者の情報を入力し、「OK」ボタンをクリックします。

| 追加・編集  |        |               | <b>—</b> |
|--------|--------|---------------|----------|
| 名前     |        | 電話番号          | 03****   |
| ふりがな   |        |               |          |
| ◎ IP電話 | ◎ 一般電話 | ◎ 携帯電話        | 🗄 🔘 ೮೮ネス |
|        | ОК     | <b>*</b> #>>t | 2.14     |

7.24 着信音を変更・追加する

お好みの着信音に変更することができます。

1. メイン画面の「設定」ボタンをクリックします。

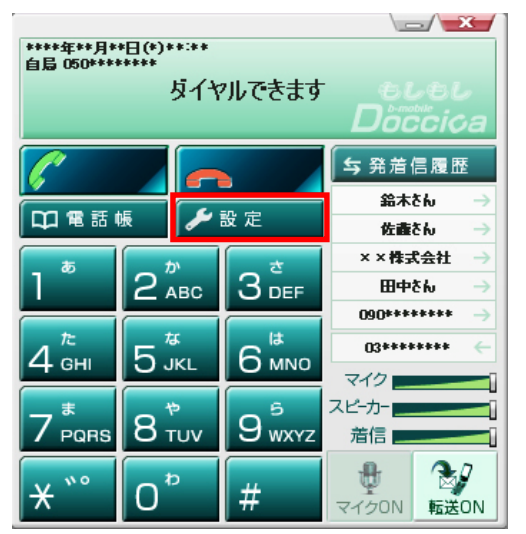

2. オーディオ設定タブの着信音のファイルを選択します。

| 🏷 設定              |                                               |  |  |  |  |  |
|-------------------|-----------------------------------------------|--|--|--|--|--|
| 着信転送設定 オーディオ設定    | l                                             |  |  |  |  |  |
| オーディオデバイスを選んでください |                                               |  |  |  |  |  |
| スピーカー             | System Default                                |  |  |  |  |  |
| বি                | System Default                                |  |  |  |  |  |
| 若信音               | System Default                                |  |  |  |  |  |
| 若信音のファイル          | C:¥Program Files¥b-Access¥IPPhone¥Calling.wav |  |  |  |  |  |
| USB機器             | OFF 👻                                         |  |  |  |  |  |
|                   |                                               |  |  |  |  |  |
|                   |                                               |  |  |  |  |  |
|                   |                                               |  |  |  |  |  |
|                   |                                               |  |  |  |  |  |
|                   |                                               |  |  |  |  |  |
|                   |                                               |  |  |  |  |  |
|                   |                                               |  |  |  |  |  |
|                   |                                               |  |  |  |  |  |
|                   | OK キャンセル                                      |  |  |  |  |  |

(C) Copyright 2011 Japan Communications Inc. All rights reserved.

3. お好みの着信音を選択します。

| 🏷 ファイルを開く          |            |   |      |         |              |
|--------------------|------------|---|------|---------|--------------|
| ファイルの場所(I):        | ]] IPPhone |   |      | 🖵 🎯 🤌 👂 | ۶ 🛄 🕶        |
| 名前                 |            | ħ | タイトル |         | 参加アー 🔺       |
| Busytone           |            |   |      |         |              |
| 🔊 Calling          |            |   |      |         |              |
| 🔊 CallWaitIndic    | ate        |   |      |         |              |
| 🔊 Hangup           |            |   |      |         | -            |
| •                  |            |   |      |         | •            |
| ファイル名( <u>N</u> ): | Calling    |   |      |         | 開((0)        |
| ファイルの種類(工):        | Wave file  |   |      | •       | <b>キャンセル</b> |

※上記のフォルダ(ローカルディスク(:C)→Program Files→b-Access→IP Phone)に

ドラッグ&ドロップでお好みの wave 形式ファイルを追加することもできます。

7.25 ピックアップダイヤル機能

ピックアップダイヤル機能を使えば、ウェブページに記載されている電話番号を検知して簡単に 電話をかけることができます。

1. ウェブページ上に表示されている電話番号にカーソルを合わせます。

| 🌈 会社積要                                                                      | 日本通信株式会社 - Windows I                      | nternet Explorer |                                      |                                 | _ <b>_</b> X          |  |  |  |  |  |
|-----------------------------------------------------------------------------|-------------------------------------------|------------------|--------------------------------------|---------------------------------|-----------------------|--|--|--|--|--|
| <b>G</b> -                                                                  | M http://www. <b>j-com.co.jp</b> /corp/co | rp.html 🔶 🗧 🗃    | から日本語で検索(JWord)                      | 👉 🗙 🚼 Google                    | <b>₽</b> •            |  |  |  |  |  |
| ファイル( <u>E</u> ) 編                                                          | 集(E) 表示(Y) お気に入り( <u>A</u> )              | ツール(エ) ヘルプ(出)    |                                      |                                 |                       |  |  |  |  |  |
| 😪 お気に入り 🛛 🍰 🏉 おすすめサイト 🔹 🖉 HotMail の無料サービス 🖉 Web スライス ギャラリー 🗸 📀 社内WEB 🌄 日本通信 |                                           |                  |                                      |                                 |                       |  |  |  |  |  |
| 🌄 会社概要                                                                      | 日本通信株式会社                                  |                  | 🟠 •                                  | 🔊 - 🖃 🖶 - ページ(P)・ セー            | .フティ(シ)ヾ ツール(Q)ヾ ๗ヾ ᠉ |  |  |  |  |  |
| J                                                                           | CI日本通信株式会社<br>Japan Communications Inc.   |                  | ▶ ホーム│ ▶ English│ ▶ サ-               | 「トマップ Google"カスタム検索             | ▲<br>Q.検索             |  |  |  |  |  |
| 1                                                                           |                                           |                  |                                      |                                 | 企業情報                  |  |  |  |  |  |
| ▶商品                                                                         | ・サービス情報                                   |                  |                                      |                                 |                       |  |  |  |  |  |
| ▶企業                                                                         | 情報                                        | 会社概要             |                                      |                                 |                       |  |  |  |  |  |
| • 社長                                                                        | からのメッセージ                                  | 社名               | 日本通信株式会社(英文名 Jap<br>(にほんつうしんかぶしきがいしゃ | an Communications Inc. 略利<br>〉) | 尔: JCI)               |  |  |  |  |  |
| ▶ <u>会</u> 社                                                                | :                                         | 設立               | 1996年5月24日                           |                                 |                       |  |  |  |  |  |
| • 事業                                                                        | 蝉戈略                                       | 資本全              | 3 824 443 065円(2010年1月               | 31日現在)                          |                       |  |  |  |  |  |
| • 事業                                                                        | 内容                                        |                  | 1 224 005# (2010年18215               |                                 |                       |  |  |  |  |  |
| ▶ 沿革                                                                        | I                                         | 光日が中国            | 1,334,805株(2010年1月31)                | 3 現 (土)                         |                       |  |  |  |  |  |
| ▶<br>日本                                                                     | 通信についてのQ&A                                | 代表者              |                                      |                                 |                       |  |  |  |  |  |
| ▶株主                                                                         | ・投資家情報                                    | 従業貝奴             | 130名(2009年12月31日現在)                  | 、連結子会社・臨時従業員含む)                 |                       |  |  |  |  |  |
| - 45 E                                                                      |                                           | 所在地              | 本社<br>〒140-0013 東京都島川区南              | 大井6-25-3 ビリーヴ大森                 |                       |  |  |  |  |  |
| * 採用                                                                        | 외푸 습니                                     |                  | TEL 03-5767-9100(代表)                 | FAX 03-5767-9112                |                       |  |  |  |  |  |
| • In •                                                                      | ースリリース                                    |                  | ▶ 地図                                 |                                 |                       |  |  |  |  |  |
2. カーソルを合わせると、1~2 秒程度で受話器アイコンと電話番号が表示されます。

| ⊘会社概要│日本通信株式会社 - Window                   | s Internet Explorer |                                                                                                    | >          |
|-------------------------------------------|---------------------|----------------------------------------------------------------------------------------------------|------------|
| COO - Matte://www.j-com.co.jp/corp/       | 'corp.html 🔶 🗧 🗃    | 二から日本語で検索(JWord) 😽 🗙 🚰 Google                                                                         | P-         |
| ファイル(E) 編集(E) 表示(Y) お気に入り(A)              | ツール(エ) ヘルプ(出)       |                                                                                                    |            |
| 🚖 お気に入り 👍 🏉 おすすめサイト 🔸 💋                   | HotMail の無料サービス     | <ul> <li>Web スライス ギャラリーマ</li></ul>                                                                    | ~ .        |
| ➡」会社概要   日本通信株式会社                         |                     |                                                                                                    | <b>0</b> - |
| した<br>日本通信株式会社<br>Japan Communications In | <b>t</b><br>c.      | ▶ ホーム   ▶ English   ▶ サイトマップ Google"カスタム検索 Q 検索                                                       | . Í        |
|                                           |                     | 企業情報                                                                                                  |            |
| ▶ 商品・サービス 情報                              |                     |                                                                                                    |            |
| ▶企業情報                                     | 会社概要                |                                                                                                    |            |
| <ul> <li>社長からのメッセージ</li> </ul>            | 社名                  | 日本通信株式会社(英文名 Japan Communications Inc. 略称: JCI)                                                       |            |
| ▶ 会社概要                                    |                     | (にほんつうしんかぶしきがいしゃ)                                                                                     |            |
| ▶ 事業戦略                                    | 設立                  | 1996年5月24日                                                                                            | _          |
| <ul> <li>▶ 事業内容</li> </ul>                | 資本金                 | 3,824,443,065円(2010年1月31日現在)                                                                          |            |
| ▶ 沿革                                      | 発行済株式総数             | 1,334,805株(2010年1月31日現在)                                                                              |            |
|                                           | 代表者                 | 代表取締役社長 三田聖二                                                                                          |            |
|                                           | 従業員数                | 130名(2009年12月31日現在、連結子会社・臨時従業員含む)                                                                     |            |
| ▶ 株王·投資家情報                                | 所在地                 |                                                                                                    |            |
| ▶ 採用情報                                    |                     | T 17、03-5767-9100 日川区開入井6-25-3 ビリーワ入線<br>TEL 03-5767-9100 代表) FAX 03-5767-9112                        |            |
| ▶ ニュースリリース                                |                     | ▶ 地図                                                                                                  |            |
|                                           |                     | <b>西日本支社</b><br>〒550-0002 大阪府大阪市西区江戸堀1-9-1 肥後橋センタービル<br>TEL 06-6225-1600(代表) FAX 06-6225-1601<br>▶ 地図 |            |
|                                           |                     | JCI Group                                                                                             |            |

| 3. 上に表示された電話番号                        | n <mark>g                                    </mark> | ***** をクリックします。                                                                                |            |
|---------------------------------------|------------------------------------------------------|------------------------------------------------------------------------------------------------|------------|
| 🌈 会社概要丨日本通信株式会社 - Windows             | Internet Explorer                                    |                                                                                                |            |
| COO - M http://www.j-com.co.jp/corp/o | torp.html 🔶 🗧 a                                      | ニから日本語で検索(JWord) 🛛 😽 🗙 🚰 Google                                                                | <b>₽</b> • |
| ファイル(E) 編集(E) 表示(Y) お気に入り(A)          | ツール(I) ヘルプ(H)                                        |                                                                                                |            |
| 🚖 お気に入り 👍 🏈 おすすめサイト 👻 🗗               | lotMail の無料サービス                                      | <ul> <li>Web スライス ギャラリー          <ul> <li></li></ul></li></ul>                                 |            |
| ▶ 会社概要   日本通信株式会社                     |                                                      |                                                                                                | • 🕐 •      |
| 日本通信株式会社<br>Japan Communications Inc  |                                                      | ▶ ホーム   ▶ English   ▶ サイトマップ Google <sup>™</sup> カスタム検索 Q 検索                                   |            |
|                                       |                                                      | 企業情報                                                                                           |            |
| ▶商品・サービス情報                            |                                                      |                                                                                                |            |
| ▶企業情報                                 | 会社概要                                                 |                                                                                                |            |
| <ul> <li>・ 社長からのメッセージ</li> </ul>      | 社名                                                   | 日本通信株式会社(英文名 Japan Communications Inc. 略称: JCI)<br>(にほんつうしんかぶしきがいしゃ)                           |            |
| ▶ 会社概要                                | 設立                                                   | 1996年5月24日                                                                                     |            |
| ▶ 事業戦略                                | 資本金                                                  | 3,824,443,065円(2010年1月31日現在)                                                                   |            |
| ▶ 事業内容                                | 発行済株式総数                                              | 1,334,805株(2010年1月31日現在)                                                                       |            |
| ▶沿革                                   | 代表者                                                  | 代表取締役社長 三田聖二                                                                                   |            |
| ・日本通信についてのQ&A                         | 従業員数                                                 | 130名(2009年12月31日現在、連結子会社·臨時従業員含す;)                                                             |            |
| ▶ 株主· 投資家情報                           | 所在地                                                  | 本社                                                                                             |            |
| ▶ 採用情報                                |                                                      | 〒1 <mark>~03-5767-0100</mark> 品川区南大井6-25-3 ビリーヴ大森                                              |            |
| ・ニュースリリース                             |                                                      | TE <mark>103-5767-2_000</mark> 代表)FAX 03-5767-9112<br>> 地図                                     |            |
|                                       |                                                      | 西日本支社<br>〒550-0002 大阪府大阪市西区江戸堀1-9-1 肥後橋センタービル<br>TEL 06-6225-1600(代表) FAX 06-6225-1601<br>▶ 地図 |            |
|                                       |                                                      | JCI Group                                                                                      |            |

4. 発信確認ダイアログが表示されます。電話番号を確認し、「はい」ボタンをクリックします。 「はい」ボタンをクリックしない場合は、5秒後に自動発信します。

| 発信確認        | ×       |
|-------------|---------|
| 下記の電話番号を使って | 発信しますか? |
| **-***      |         |
|             |         |
| 5           | 秒後自動発信  |
| []#U        | いいえ     |

7.26 ダイレクトチャージについて

「charge」ボタンをクリックするとユビキタス専用線™で接続し、安全・簡単に通信時間のチャージ を行うことができます。初回接続時にクレジットカード情報、ユーザー情報を入力することで2回 目以降はご希望の金額を選択するだけで簡単にチャージできます。

# 7.27 初回接続/再登録

1.「charge」ボタンをクリックします。ダイレクトチャージ画面が表示されます。

| b bアクセス |         |         | <b>X</b>    |
|---------|---------|---------|-------------|
| Mob     | ile IP- | phone   | setting     |
| 36      |         | WiFi    | charge      |
| 接続できます  | 残り時間    | 』 *** 分 | ±L±LDoccica |

2. 内容を確認し、「ダイレクトチャージに登録する」ボタンをクリックします。

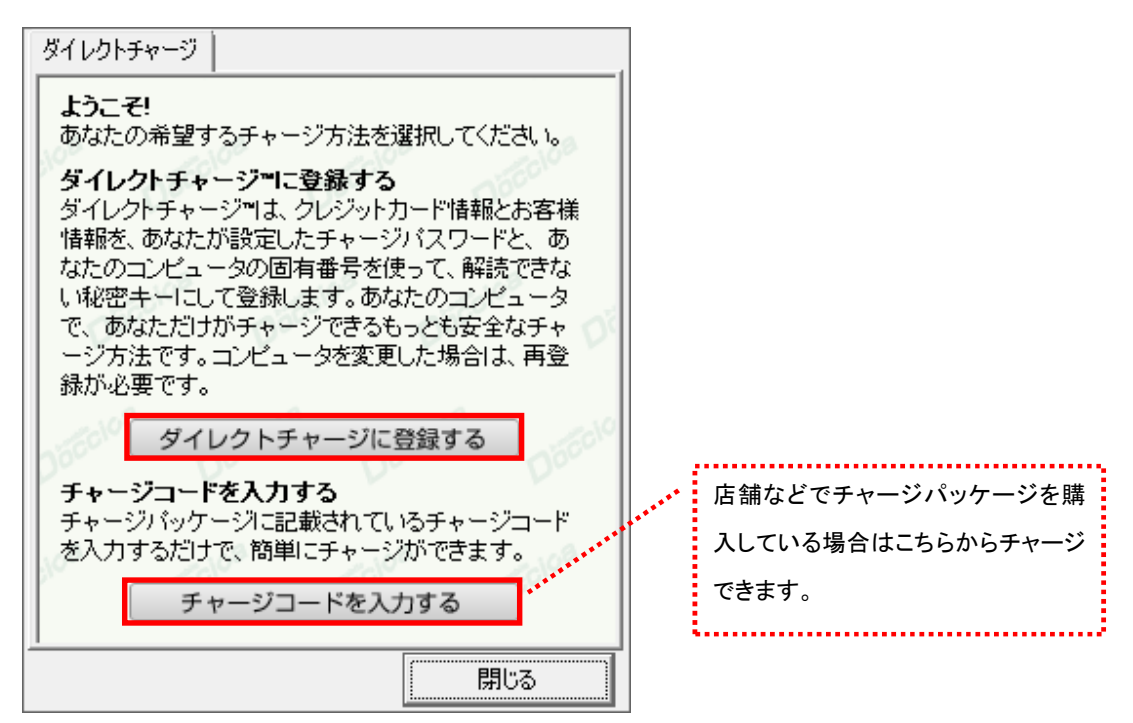

- 3. ご利用のクレジットカードを選択し、クレジットカード情報を入力します。
- 入力後「次へ」ボタンをクリックします。

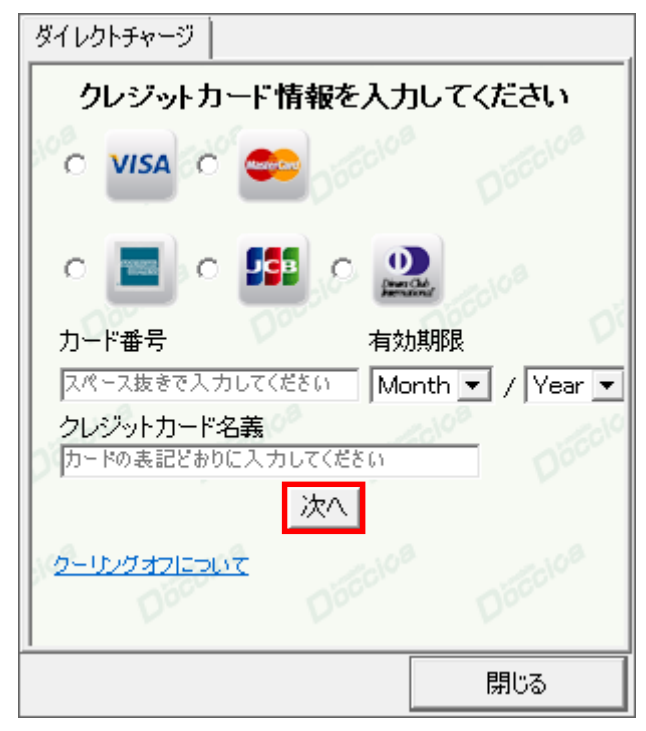

4. ユーザー情報を入力し、「登録する」ボタンをクリックします。

| ダイレクトチャージ             |                            |                    |
|-----------------------|----------------------------|--------------------|
| ユーザ                   | ー情報を入力し                    | てください              |
| 個人情報の取り期              | いについては、必ずごち                | <u>ら</u> をお読みいただき、 |
| 使用目的に同意(              | D上、ご登録をお願いいが               | とします。              |
| 姓                     | 名                          |                    |
| 都道府県 ▼                | クレジットカードのご登                | 録住所                |
| 電話番号                  | クレジットカードのご登録               | 録電話番号(半角)          |
| Eメール                  | (半角)                       |                    |
|                       | こ入かいたたいたまメ                 | ールには決済の明           |
| Eメール<br>(確認)          | <b>細等、重要な情報を</b> 注<br>(半角) | おきりいたします。          |
| チャージバス「<br>(半角英数6-16字 | 7ード                        |                    |
| チャージバスワ               | フード(確認)                    | 08                 |
| ※チャージパスワ              | <u>-ドは購入時に入力が必</u><br>登録する | 必要です。 しんしん         |
|                       |                            | 閉じる                |

※ご入力いただいたメールアドレスにチャージの明細や、有効期限のご案内などが届きます。

5. 登録完了後「チャージ金額選択画面へ」ボタンをクリックし、購入ページへ進みます。

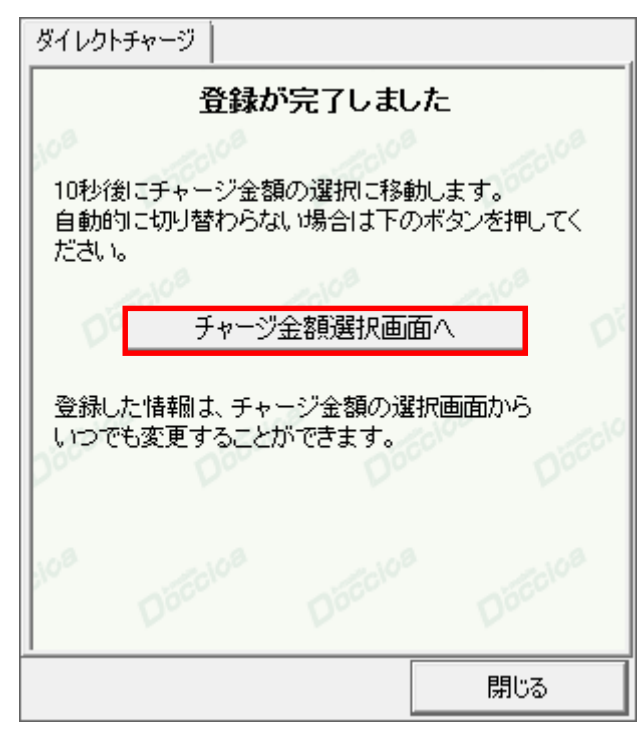

購入方法は「2回目以降の接続」(次ページ)をご確認ください。

# 7.28 2回目以降の接続

- ご利用に応じて、ご希望のチャージ 金額を選択します。 ダイレクトチャージ チャージする金額を選択してください 有効期間を30日延長できます。 1,000円 2,000円 (300円) 4.000円 3.000円 店舗などでチャージパッケージを購 5.000円 10,000円 入している場合はこちらからチャージ できます。 または有効期間延長を選択してください ..... 有効期間延長 チャージバッケージを購入済みの方 クレジットカード情報の変更や、ユー チャージコードを入力する ザー登録情報の変更を行うことがで クレジットカード情報の再登録は<u>こちら</u>を押してください きます。チャージパスワードを忘れて しまった方も再登録が可能です。 閉じる
- 1. チャージする金額をクリックします。

2. オートチャージを設定します。

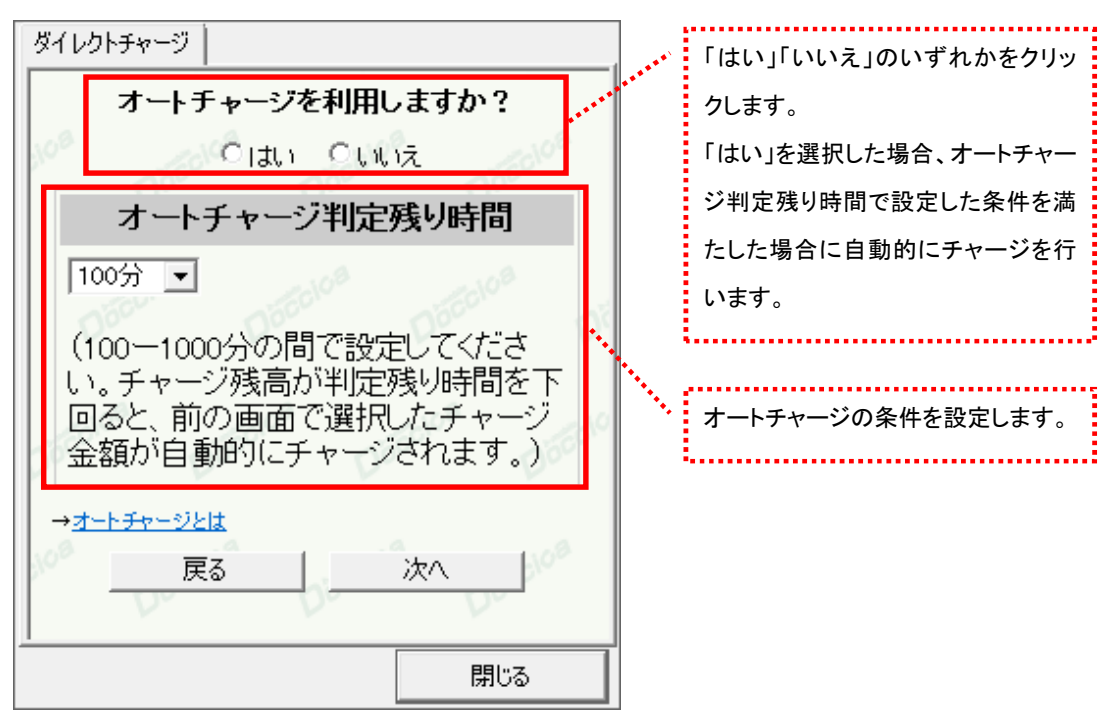

3. 選択した金額を確認の上、チャージパスワードを入力し「購入」ボタンをクリックします。

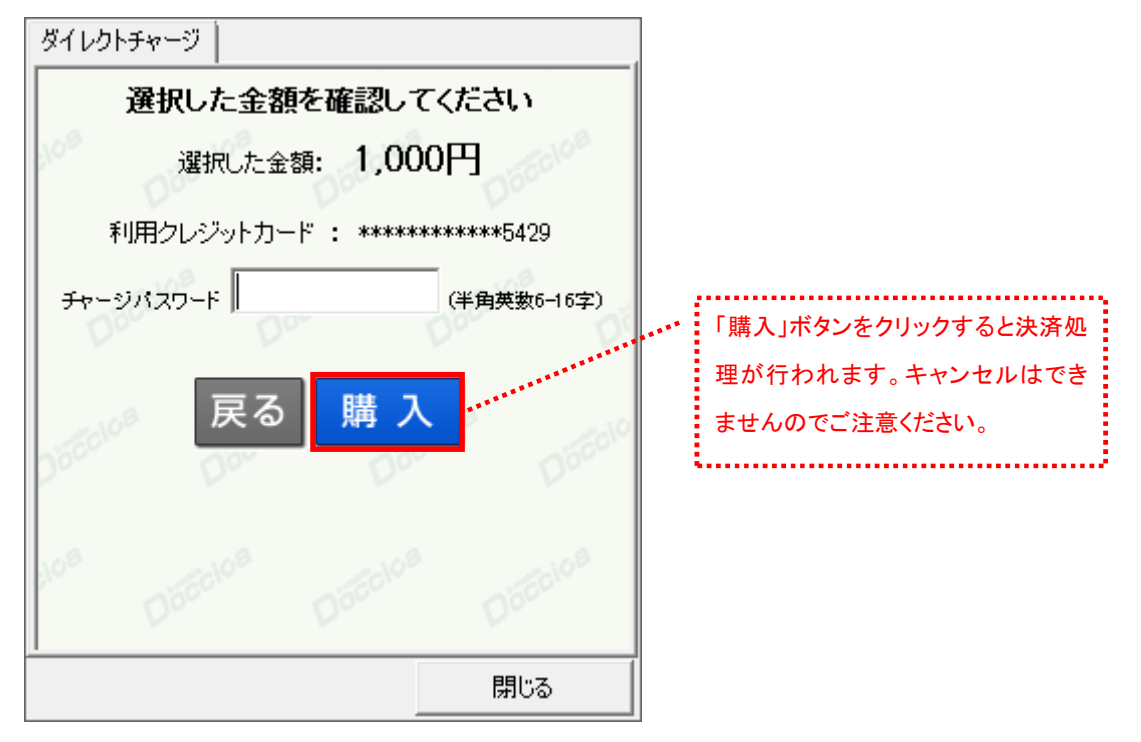

4. 購入された内容を確認の上、「閉じる」ボタンをクリックします。

| ダイレクトチャー:          | ツ                                |
|--------------------|----------------------------------|
|                    | ャージありがとうございました                   |
| 購入金額               | 1,000円                           |
| 購入日時               | **** 年**月**日 00時00分              |
| 受付番号               | ECX0000000                       |
| 有効期間               | 60日/100分                         |
| 合計                 | 1.000円[税込]                       |
| ご登録のメー<br>しましたので   | -ルアドレス宛に決済の詳細をお送りいた<br>、ご確認ください。 |
| lo <sup>a</sup> Dő |                                  |
|                    | 閉じる                              |

<sup>※</sup>ご登録いただいたメールアドレスにも、決済の詳細が送信されます。

7.29 bアクセス詳細設定について

「setting」ボタンをクリックします。各種詳細設定のためのタブ画面が表示されます。

| b bアクセス |              | <b>—</b>    |
|---------|--------------|-------------|
| Mob     | ile IP-phone | setting     |
| 36      | WiFi         | charge      |
| 接続できます  | 残り時間 *** 分   | もしもしDoccica |

7.30 ステータスタブ

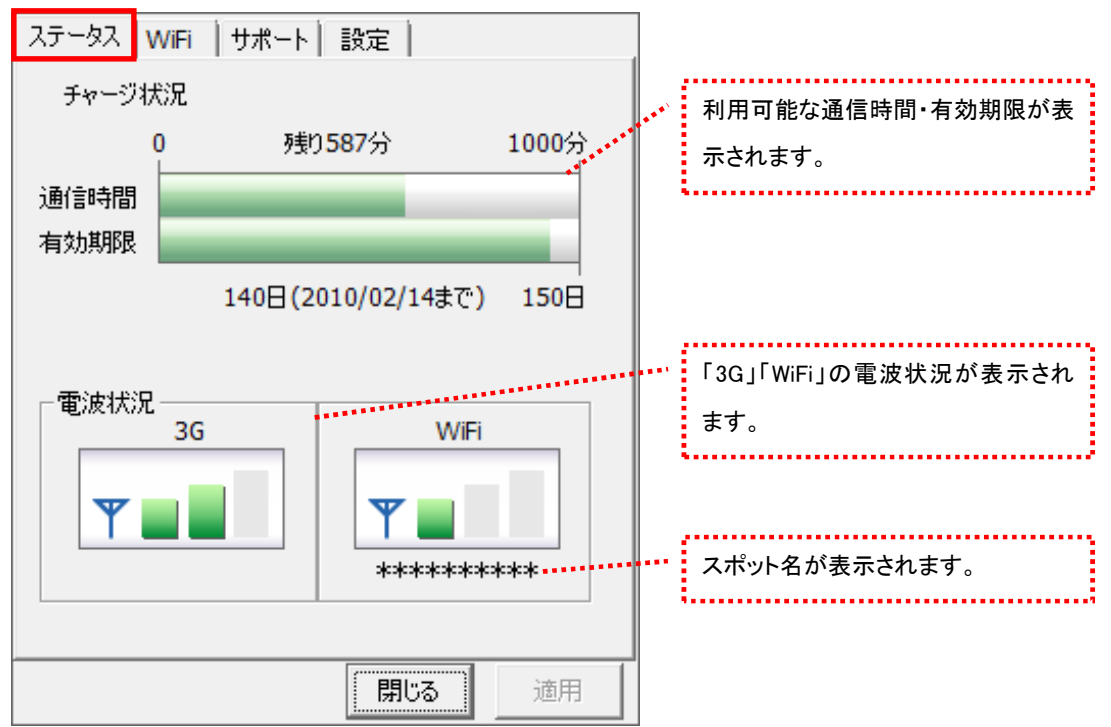

[ステータス]タブでは通信時間・有効期限・電波状況の確認を行うことができます。

### 電波状況

電波状況は5段階で表示されます。

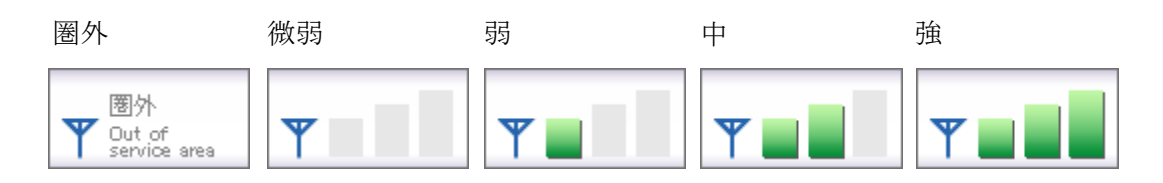

7.31 WiFi タブ

[WiFi]タブでは、アクセスポイントの確認や無線 LAN 事業者の設定など、さまざまな詳細設定を 行うことができます。

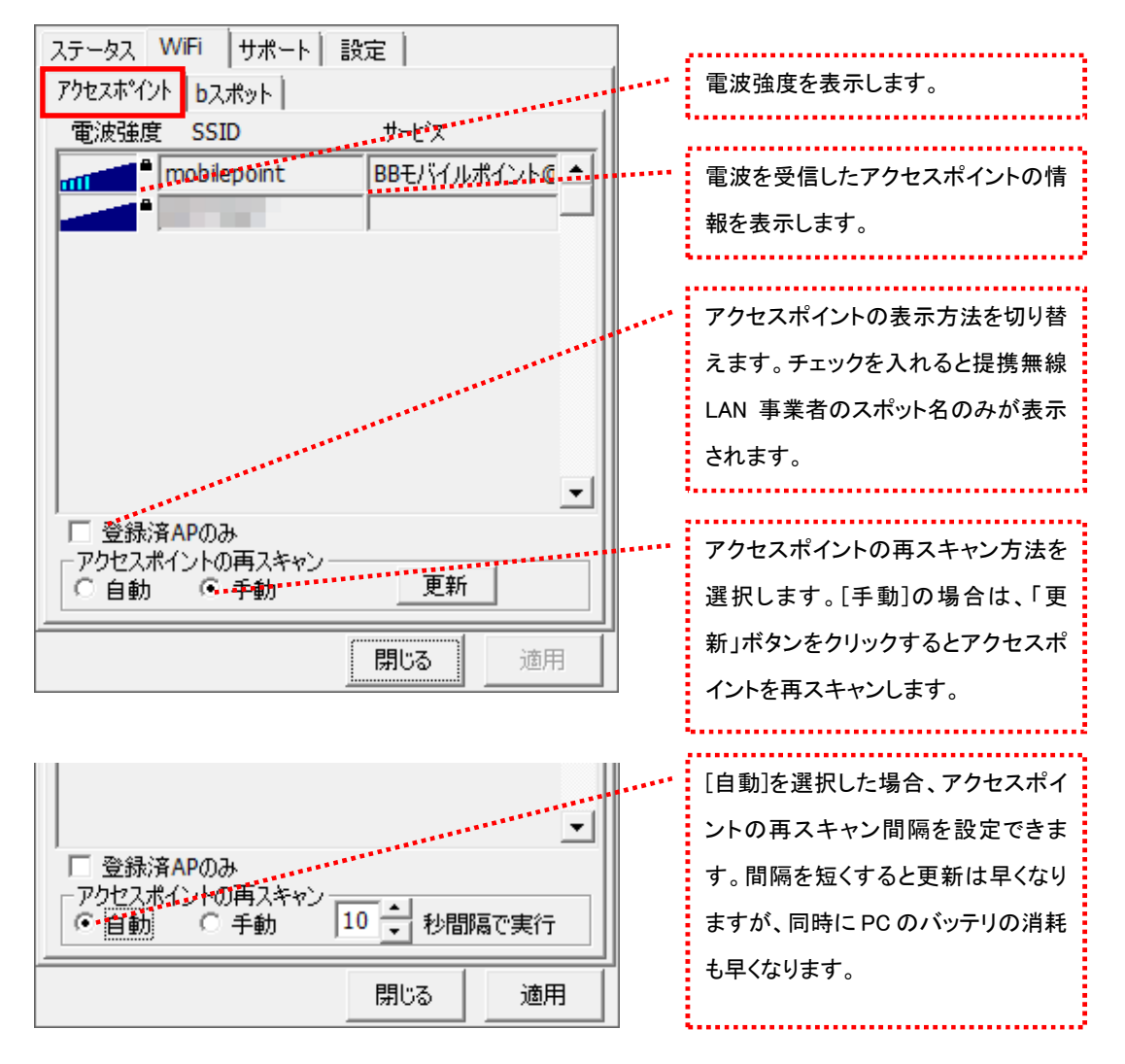

電波強度について

スキャンした時点の電波強度が表示されます。青色もしくは赤色の部分が受信している電 波レベルで点灯している数が多いほど電波が強くなります。

┉┉┉<sup>™</sup>登録されたアクセスポイント

※アクセスポイントがその存在を隠している場合、bアクセスはそれらのアクセスポイントを 発見できないことがあります。

※無線 LAN 通信機器によって信号レベルは異なります。

| bスポットタブ                    |                     |
|----------------------------|---------------------|
| ステータス WiFi   サポート   設定     | 提携無線 LAN 事業者のスホット名が |
|                            | 表示されます。利用する無線 LAN ス |
| 7920017                    | ポットをクリックしてチェックを入れま  |
| WiFI接続に利用する無線LANスポットを選択します | す。                  |
| <b>▼</b> FREESPOT          |                     |
| ■ BBモバイルポイント               |                     |
| ▶ ホットスポット ・・               |                     |
| ■ エアポートネット                 |                     |
| J                          |                     |
| このスポットはつかい放題です。            |                     |
|                            | 選択している無線 LAN スポットの説 |
|                            | 明を表示します。            |
| J                          |                     |
|                            |                     |
|                            |                     |
|                            |                     |

※bアクセスでご利用いただける無線 LAN スポットは変更される可能性があります。

# b アクセスのリセットについて

「WiFi」ボタンが"接続できます"の状態でも接続に失敗してしまう場合には、キーボードの「Shift」キーを押した状態で「3G」ボタンをクリックすることにより、b アクセスのリセットを行なうことができます。 ※リセットした情報が反映されるまで、最大5分程度かかる場合があります。 7.32 サポートタブ

お問い合わせ

[お問い合わせ]タブでは、bモバイル・ヘルプデスクへの連絡先、b モバイル Doccica 端末番号、 ご利用のプラン、バージョン情報を確認できます。

| ステータス WiFi サポート 設定       お問い合わせ FAQ <bモバイル・ヘルプデスクへの連絡先< td="">       電話:     03-5767-9111       Eメール:     11       ドelpdesk@j-com.co.jp       ホームページ:     http://www.bmobile.ne.jp</bモバイル・ヘルプデスクへの連絡先<> | <ul> <li>bモバイル・ヘルプデスクの連絡先で</li> <li>す。メールアドレスはリンクになって</li> <li>います。アドレスをクリックするとホームページに接続します。</li> </ul> |
|----------------------------------------------------------------------------------------------------|----------------------------------------------------------------------------------------------------|
| bモバイルDoccica端末番号<br><b>080-××××</b> -××××<br>ご利用のブラン<br><i>bモバイル もしもし Doccica</i>                                                                                                    | ・・・<br>bモバイル Doccica 端末番号が表示<br>されます。<br>・・・<br>現在ご利用中のプランが表示されま<br>す。                                  |
| <b><i>b-Access</i></b> (*.*.*)<br>Copyright (C) 2002-2009 日本通信株式会社<br>閉じる 適用                                                                                                    | bアクセスのバージョン情報が表示さ<br>れます。                                                                               |

FAQ

[FAQ]タブでは、お客様からよくご質問をいただく内容について回答しています。 FAQ をご確認の上、それでも問題が解決されない場合は[サポート]タブ内の[お問い合わせ]タブ より、bモバイル・ヘルプデスクへお問い合わせください。

| ステータス WiFi サポート 設定                                                                                                    |
|----------------------------------------------------------------------------------------------------|
| お問い合わせ FAQ                                                                                                    |
| <br>接続できない時にご覧ください<br>                                                                                                    |
| <<3G>>                                                                                                    |
| [エラーメッセージ]<br>エラー301 ポートを開けません。                                                                                            |
| [対処方法]<br>コンピュータを再起動したり、USB3Gコネクタ<br>を抜き差しすることで改善します。<br>USB3Gコネクタのランプが緑(MF626) 、もしく<br>は春(MF636)になったことを確認して改めて接<br>続をします。 |
| [エラーメッセージ]                                                                                                    |
| 開じる 適用                                                                                                    |

7.33 設定タブ

利用設定

[利用設定]タブでは、bアクセスの設定確認・変更を行うことができます。 設定の変更は、各項目のチェックボックスで行います。(チェックの入った項目が ON) 変更後「適用」ボタンをクリックすると、変更が反映されます。

| <ul> <li>■接続が完了したらブラウザを起動する</li> <li>■接続が完了したらメールソフトを起動する</li> <li>✓Webアクセラレータを使用する</li> <li>✓bアクセスで無線LAN機能を制御する</li> </ul> |
|----------------------------------------------------------------------------------------------------|
| <u>१</u>                                                                                                    |
|                                                                                                    |
| 接続からO分後に切断する                                                                                                    |
| 0 10 20 30 40 50 60                                                                                                    |
|                                                                                                    |

#### 接続が完了したらブラウザを起動する(初期設定:OFF)

インターネット接続完了後、"標準で使用しているブラウザ"を起動します。

接続が完了したらメールソフトを起動する(初期設定:OFF)

インターネット接続完了後、"標準で使用しているメールソフト"を起動します。

### Web アクセラレータを使用する(初期設定:ON)

画像データなどを圧縮して、快適な web ブラウジングを行うことができます。圧縮した画像を戻すには[Web アクセ ラレータを使用する]のチェックは外した後でブラウザのキャッシュを削除し、再度アクセスする必要があります。

### bアクセスで無線 LAN 機能を制御する(初期設定:ON)

無線 LAN 機能の制御方法を指定します。Windows 標準の無線 LAN 制御や、他社製の無線 LAN 制御アプリケー ションを利用する場合にはチェックを外してください。b アクセスで無線 LAN 制御を行なわない場合、WiFi ボタンは 利用できません。 タイマー機能

3G でインターネットに接続してから自動的に切断するまでの時間を1分単位で設定できます。タイマーのバーは キーボードの上下左右でも操作できます。またキーボードの PgUp、PgDn では10分単位で時間を加減できます。 ※タイマーはインターネットに未接続の時のみ、設定することができます。

# 初期設定

[初期設定]タブでは、開通手続きダイヤル情報・b モバイル Doccica 端末番号を確認できます。

| ステータス WiFi サポート 設定                       |                             |
|------------------------------------------|-----------------------------|
| 利用設定初期設定                                 |                             |
| 使い始める前に、開通手続きダイヤルをして、<br>開通手続きを行なってください。 |                             |
| - 開通手続きダイヤル                              | 開通手続き情報です。                  |
| 186-0120-915-886                         |                             |
| 携帯電話・PHSから電話してください                       |                             |
| 」 bモバイルDoccica端末番号                       | ・・・・ b モバイル Doccica 端末番号が表示 |
| 080-XXXX-XXX                             | されます。                       |
|                                          |                             |
|                                          |                             |
|                                          |                             |
| 開じる道用                                    |                             |

# 8 bモバイル Doccica

# bアクセスの起動前に

ご利用の前に、bモバイルをコンピューターに挿入し、bアクセスをインストールしておく必要があります。 インストールの方法は、本書「<u>1.1 bアクセスをインストールする</u>」で確認できます。

- 8.1 bアクセスを起動する
- 1. デスクトップ上のbアクセスアイコンをダブルクリックして、bアクセスを起動します。

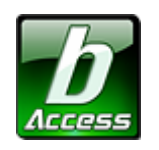

※デスクトップに表示されない場合には、[スタート]-[すべてのプログラム]-[b-Access]フォルダの中にある b アクセスアイコン から起動します。

2. bアクセスを起動すると自動的にインターネットに接続し、初期設定を行います。

bアクセスの初期設定を行なっています。

開通手続き後、最初に初期設定を行なった時点より有効期限をカウントします。

### 初期設定が行われるケース

- はじめてbモバイルを挿入し、bアクセスを起動した場合
- 異なるbモバイルを挿入し、bアクセスを起動した場合
- bアクセスを再インストール後、bモバイルを挿入し、bアクセスを起動した場合

# 8.2 bアクセス起動画面

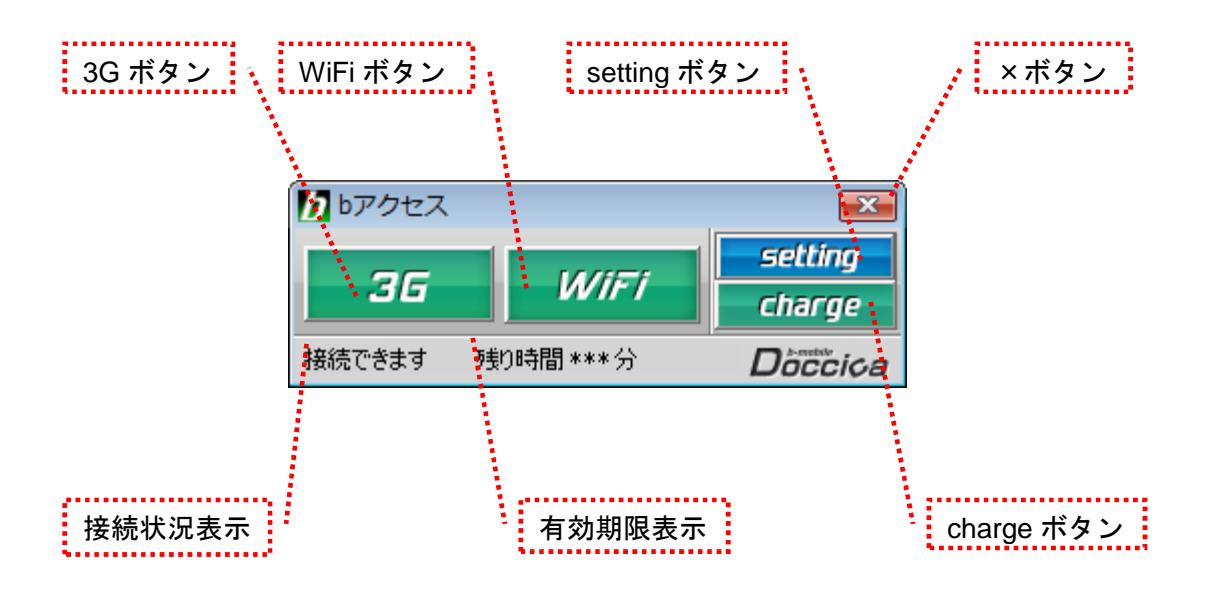

# 「3G ボタン」「WiFi ボタン」

ボタンをクリックするとインターネットに接続します。接続中は橙色に点灯します。 接続中(橙色点灯)にクリックするとインターネット接続を切断します。

### 「setting ボタン」

詳細設定を行うための設定ウィンドウを表示します。

## 「×ボタン」

bアクセス終了(切断)する際にクリックします。

### 「接続状況表示」

現在の接続状況を表示します。

### 「有効期限表示」

有効期限を表示します。

# 「charge ボタン」

ユビキタス専用線™を利用したダイレクトチャージで、簡単に有効期限の継続が可能です。

# 8.3 3G で接続する

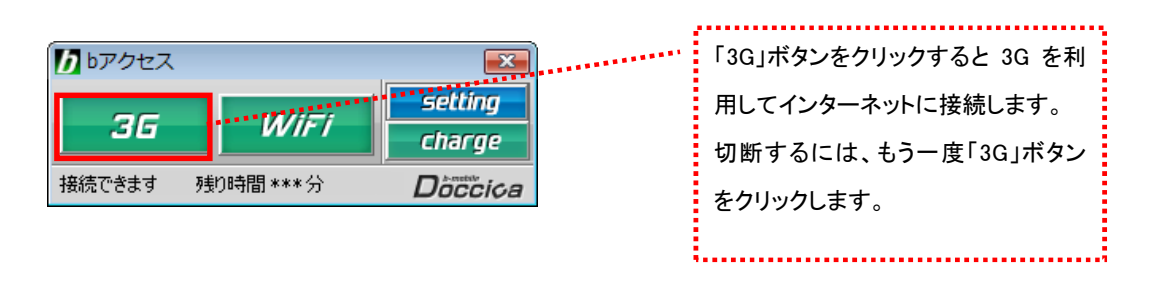

# 8.4 WiFi で接続する

| bアクセス  |           | <b>EX</b> |
|--------|-----------|-----------|
|        |           | setting   |
| 36     | WIFT      | charge    |
| 接続できます | 残り時間 ***分 | Doccica   |

| 「WiFi」ボタンをクリックすると無線  |
|----------------------|
| LAN スポットを利用してインターネット |
| に接続します。              |
| 切断するには、接続中の「WiFi」ボタ  |
| ンをクリックします。           |
|                      |

(C) Copyright 2011 Japan Communications Inc. All rights reserved.

# 8.5 ダイレクトチャージについて

「charge」ボタンをクリックするとユビキタス専用線™で接続し、安全・簡単に通信時間のチャージ を行うことができます。初回接続時にクレジットカード情報、ユーザー情報を入力することで2回 目以降はご希望の金額を選択するだけで簡単にチャージできます。

# 8.6 初回接続/再登録

1.「charge」ボタンをクリックします。ダイレクトチャージ画面が表示されます。

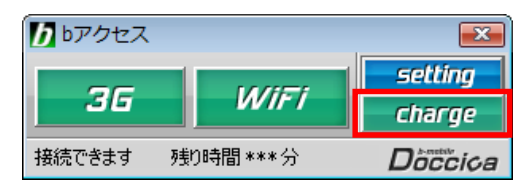

2. 内容を確認し、「ダイレクトチャージに登録する」ボタンをクリックします。

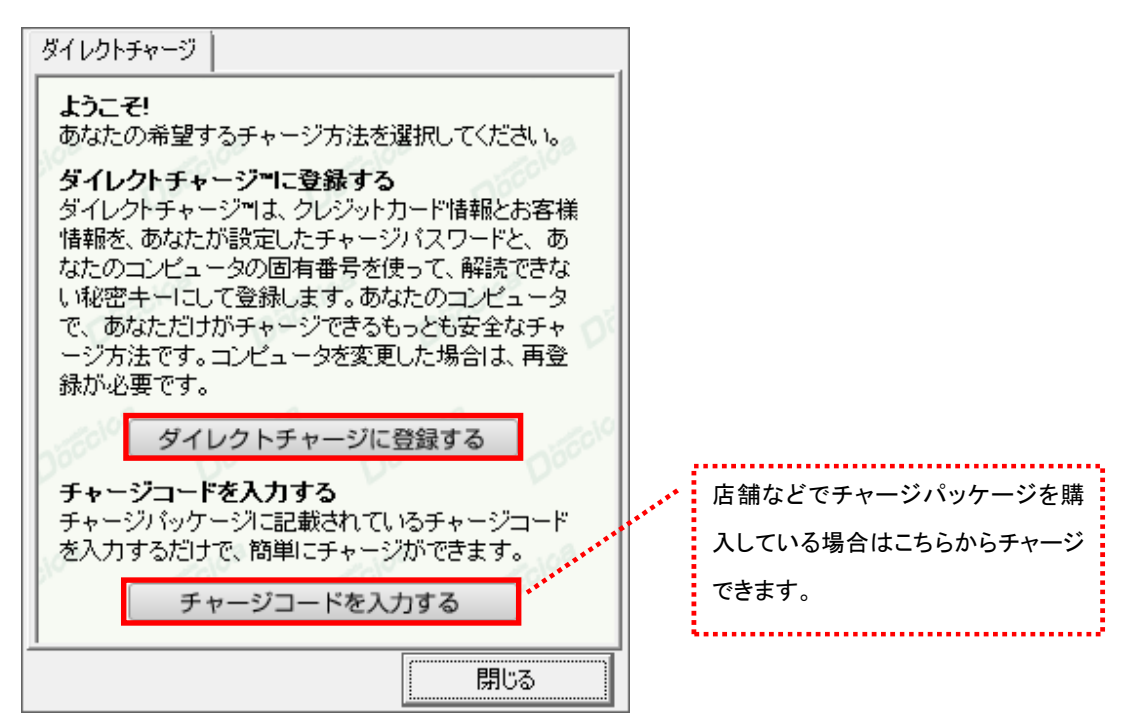

- 3. ご利用のクレジットカードを選択し、クレジットカード情報を入力します。
- 入力後「次へ」ボタンをクリックします。

| ダイレクトチャージ                    |       |
|------------------------------|-------|
| クレジットカード情報を入力してください          | ۱     |
| C VISA C 🥯                   |       |
| o 🔳 o 🌆 o 🔜                  |       |
| カード番号 有効期間                   |       |
| スペース抜きで入力してください Month ▼ / Ye | ear 💌 |
| クレジットカード名義                   |       |
| カードの表記どおりに入力してください           |       |
| · 次へ                         |       |
| クーリングオフについて                  |       |
|                              |       |
|                              |       |
|                              |       |

4. ユーザー情報を入力し、「登録する」ボタンをクリックします。

| イレクトチャー:                                | ッ                                                                                                    |              |
|-----------------------------------------|----------------------------------------------------------------------------------------------------|--------------|
| ユーザー情報を入力してください                         |                                                                                                    |              |
| 個人情報の取り扱いについては、必ずこちらをお読みいただき、           |                                                                                                    |              |
| 使用目的に同意の上、ご登録をお願いいたします。                 |                                                                                                    |              |
| 姓                                       | 名                                                                                                    |              |
| 都道府県                                    | ✔ クレジットカードのご登                                                                                                    | 録住所          |
| 電話番号                                    | クレジットカードのご登                                                                                                    | 録電話番号(半角)    |
| Eメール (半角)                               |                                                                                                    |              |
| こ入力いたたいたEメールには決済の明<br>編集、重要な体報をお笑いいとします |                                                                                                    |              |
| Eメール                                    | 福寺、里安な前輩を                                                                                                    | の通りいたします。    |
| (確認)<br>ゴロックのパックラ                       |                                                                                                    |              |
| ナヤーンハル<br>(半角英数6-16                     | <ul><li></li><li></li></ul> <li></li> <li></li> |              |
| チャージバン                                  | スワード(確認)                                                                                                    |              |
| ※チャージパス                                 | マワードは購入時に入力が。                                                                                                    | <u>と</u> 要です |
|                                         | 登録する                                                                                                    |              |
|                                         |                                                                                                    | 問題る          |

※ご入力いただいたメールアドレスにチャージの明細や、有効期限のご案内などが届きます。

5. 登録完了後、「チャージ金額選択画面へ」ボタンをクリックし、購入ページへ進みます。

| ダイレクトチャージ                                     |                    |  |
|-----------------------------------------------|--------------------|--|
| 登録が完了しました                                     |                    |  |
| 10秒後にチャージ金額の選択に移動<br>自動的に切り替わらない場合は下の<br>ださい。 | 助します。<br>Dボタンを押してく |  |
| チャージ金額選択画                                     | 面へ                 |  |
| 登録した情報は、チャージ金額の選択画面から<br>いつでも変更することができます。     |                    |  |
|                                               | 閉じる                |  |

※ 購入方法は「2回目以降の接続」(次ページ)をご確認ください。

# 8.7 2回目以降の接続

- ご利用に応じて、ご希望のチャージ 金額を選択します。 ダイレクトチャージ チャージする金額を選択してください 有効期間を30日延長できます。 1,000円 2,000円 (300円) 4.000円 3.000円 店舗などでチャージパッケージを購 5.000円 10,000円 入している場合はこちらからチャージ できます。 または有効期間延長を選択してください ..... 有効期間延長 チャージバッケージを購入済みの方 クレジットカード情報の変更や、ユー チャージコードを入力する ザー登録情報の変更を行うことがで クレジットカード情報の再登録は<u>こちら</u>を押してください きます。チャージパスワードを忘れて しまった方も再登録が可能です。 閉じる
- 1. チャージする金額をクリックします。

2. オートチャージを設定します。

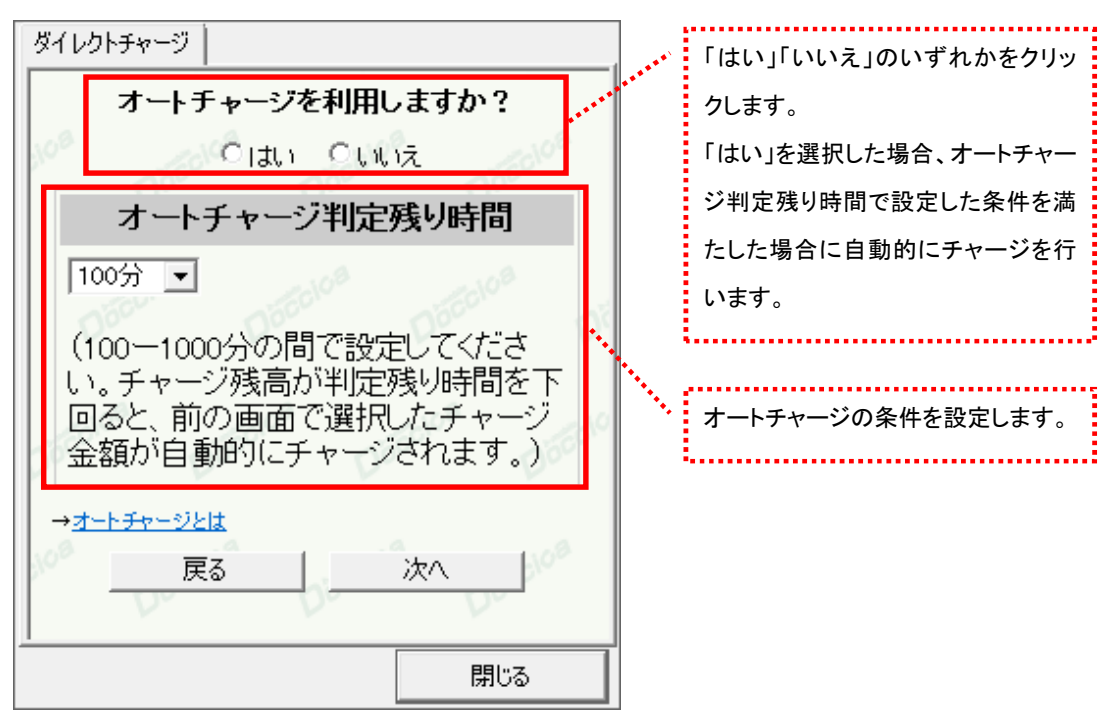

3. 選択した金額を確認の上、チャージパスワードを入力し「購入」ボタンをクリックします。

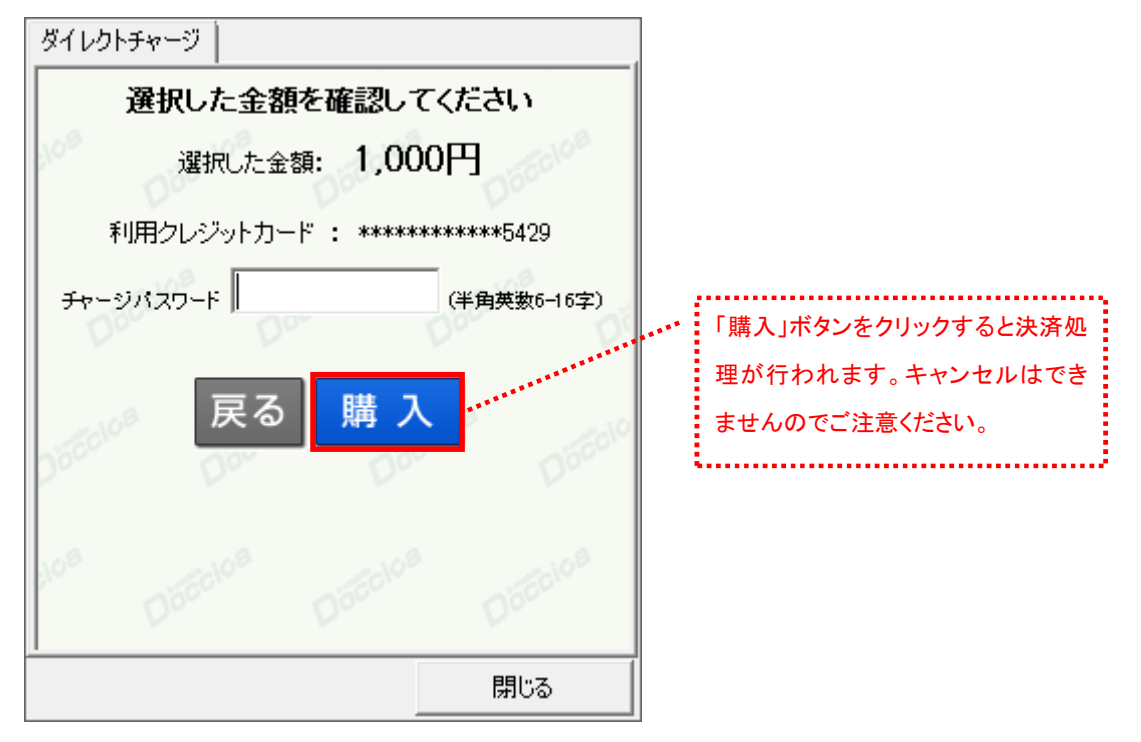

4. 購入された内容を確認の上、「閉じる」ボタンをクリックします。

| ダイレクトチャー:          | ツ                                |  |
|--------------------|----------------------------------|--|
| チャージありがとうございました    |                                  |  |
| 購入金額               | 1,000円                           |  |
| 購入日時               | **** 年**月**日 00時00分              |  |
| 受付番号               | ECX0000000                       |  |
| 有効期間               | 60日/100分                         |  |
| 合計                 | 1.000円[税込]                       |  |
| ご登録のメー<br>しましたので   | -ルアドレス宛に決済の詳細をお送りいた<br>、ご確認ください。 |  |
| lo <sup>a</sup> Dő |                                  |  |
|                    | 閉じる                              |  |

<sup>※</sup>ご登録いただいたメールアドレスにも、決済の詳細が送信されます。

# 8.8 詳細設定について

「setting」ボタンをクリックします。各種詳細設定のためのタブ画面が表示されます。

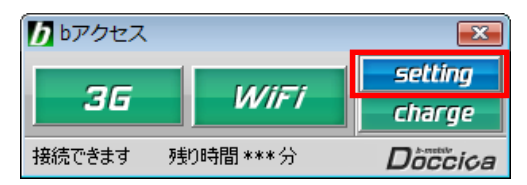

# 8.9 ステータスタブ

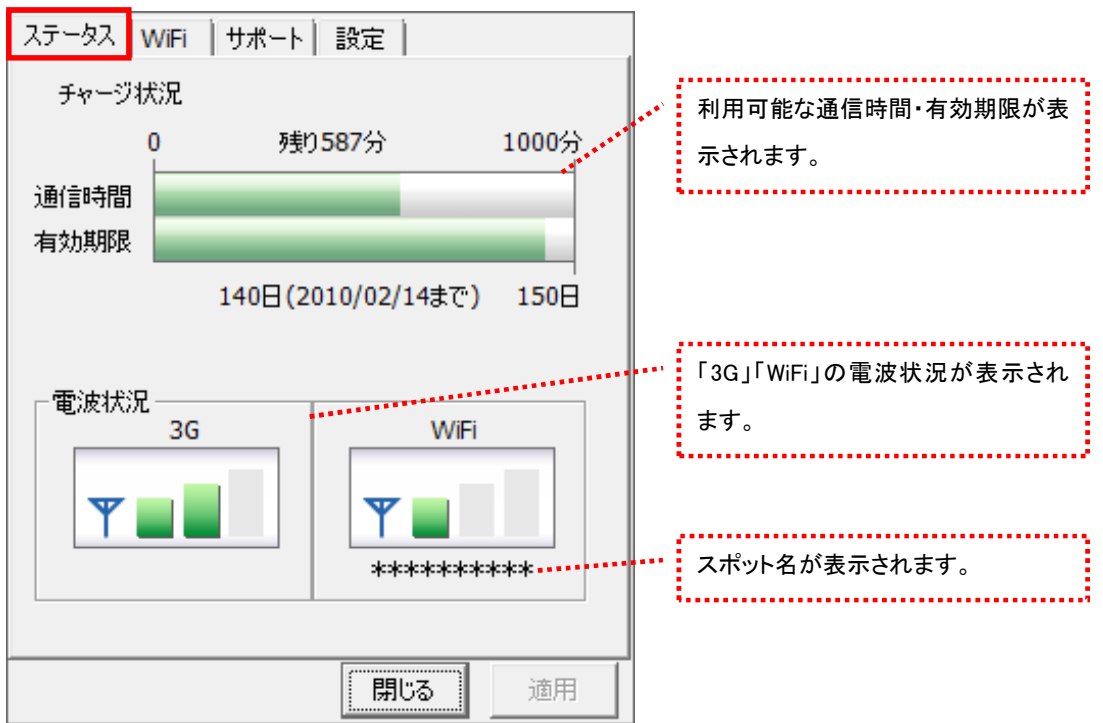

[ステータス]タブでは通信時間・有効期限・電波状況の確認を行うことができます。

### 電波状況

電波状況は5段階で表示されます。

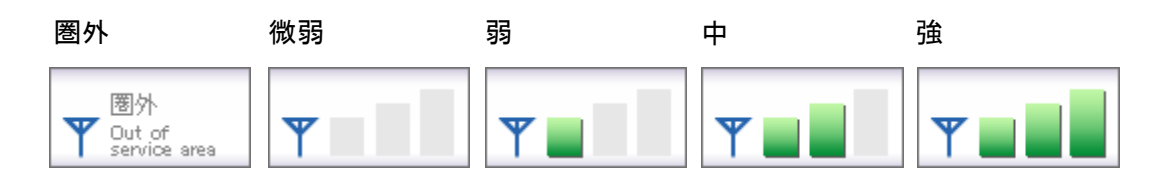

8.10 WiFi タブ

[WiFi]タブでは、アクセスポイントの確認や無線 LAN 事業者の設定など、さまざまな詳細設定を 行うことができます。

アクセスポイントタブ

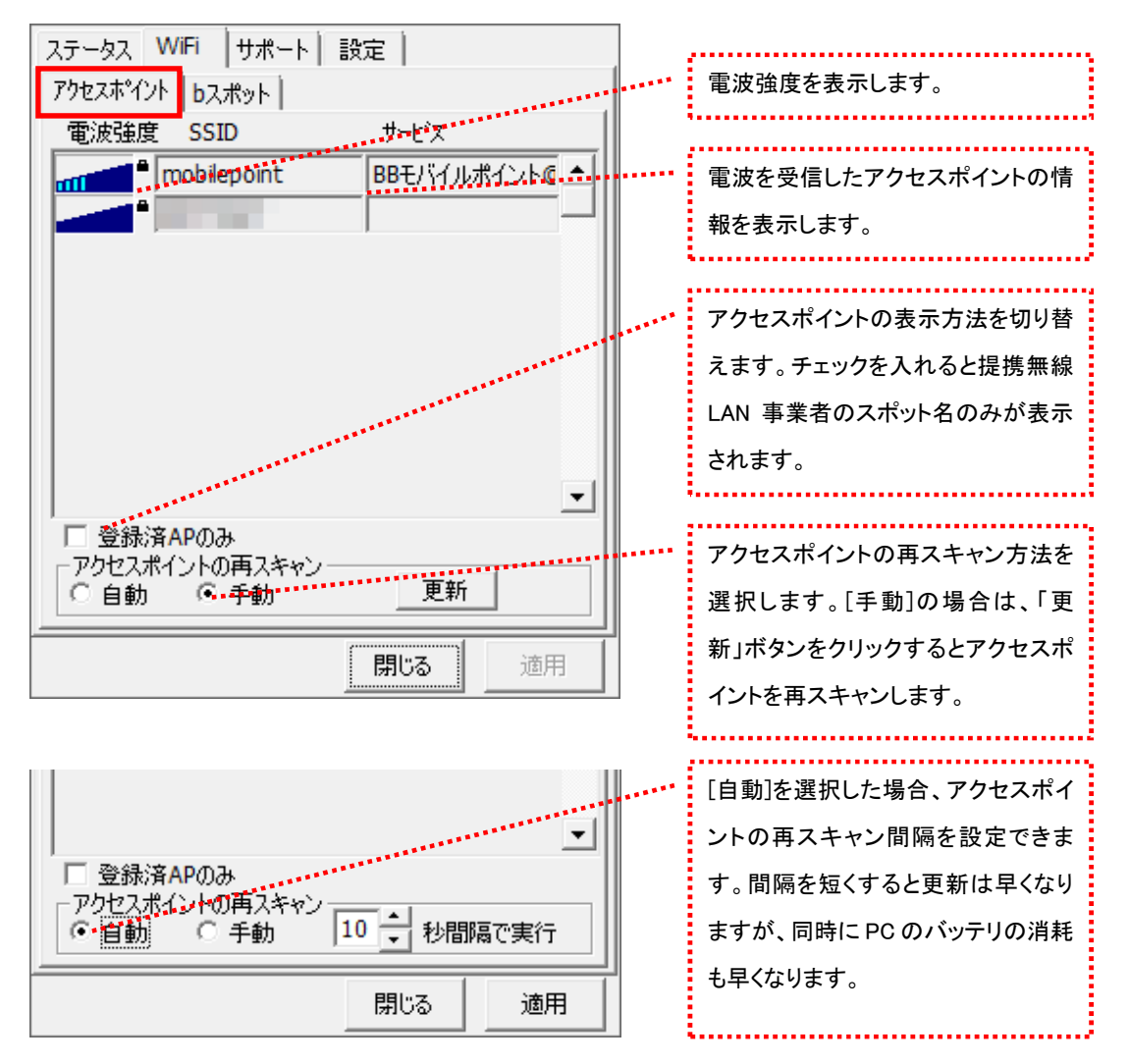

163

電波強度について

スキャンした時点の電波強度が表示されます。青色もしくは赤色の部分が受信している電 波レベルで点灯している数が多いほど電波が強くなります。

┉┉┉<sup>™</sup>登録されたアクセスポイント

※アクセスポイントがその存在を隠している場合、bアクセスはそれらのアクセスポイントを 発見できないことがあります。

※無線 LAN 通信機器によって信号レベルは異なります。

| bスポットタブ                                                                                                    | ᇣᄲᇷᄻᆞᇗᆂᄴᅕᇰᆂᆙᅆᆞᇉᇩᄻ   |
|----------------------------------------------------------------------------------------------------|---------------------|
| ステータス WiFi サポート 設定                                                                                                    |                     |
| 70+77*201 b7#25                                                                                                    | 表示されます。利用する無線 LAN ス |
| 1792X845K 00001                                                                                                    | ポットをクリックしてチェックを入れま  |
| WiFI接続に利用する無線LANスポットを選択します                                                                                                    | す。                  |
| <b>▼</b> FREESPOT                                                                                                    |                     |
| ■ BBモバイルボイント                                                                                                    |                     |
| ホットスポット     ・・・     ・・・     ・・・     ・・・     ・・・     ・・・     ・・・     ・・・     ・・・     ・・・     ・・・     ・・・     ・・・     ・・・     ・・・     ・・・     ・・・     ・・・     ・・・     ・・・     ・・・     ・・・     ・・・     ・・・     ・・・     ・・・     ・・・     ・・・     ・・・     ・・・     ・・・     ・・・     ・・・     ・・・     ・・・     ・・・     ・・・     ・・・     ・・     ・・     ・・     ・・     ・・     ・・     ・・     ・・     ・・     ・・     ・・     ・・     ・・     ・・     ・・     ・・     ・・     ・・     ・・     ・・     ・・     ・・     ・・     ・・     ・・     ・・     ・・・     ・・     ・・     ・・     ・・     ・・     ・・     ・・     ・・     ・・     ・・     ・・     ・・     ・・     ・・     ・・     ・・     ・・     ・・     ・・     ・・     ・・     ・・     ・・     ・・     ・・     ・・     ・・     ・・     ・・     ・・     ・・     ・・     ・・     ・・     ・・     ・・     ・・     ・・     ・・     ・・     ・・     ・・     ・・     ・・     ・・     ・・     ・・     ・・     ・・     ・・     ・・     ・・     ・・     ・・     ・・     ・・     ・・     ・・     ・・      ・・      ・・      ・・      ・・      ・・      ・・      ・・      ・・      ・・      ・・      ・・      ・・      ・・      ・・      ・・      ・・      ・・      ・・      ・・      ・・      ・・      ・・      ・・      ・・      ・・      ・・      ・・      ・・      ・・      ・・      ・・      ・・      ・・      ・・      ・・      ・・      ・・      ・・      ・・      ・・      ・・      ・・      ・・      ・・      ・・      ・・      ・・      ・・      ・・      ・・      ・・      ・・      ・・      ・・      ・・      ・・      ・・      ・・      ・・      ・・      ・・      ・・      ・・      ・・      ・・      ・・      ・・      ・・      ・・      ・・      ・・      ・・      ・・      ・・      ・・      ・・      ・・      ・・      ・・      ・・      ・・      ・・      ・      ・      ・      ・      ・      ・      ・      ・      ・      ・      ・      ・      ・      ・      ・      ・      ・      ・      ・      ・      ・      ・      ・      ・      ・      ・      ・      ・      ・      ・      ・      ・      ・      ・      ・      ・      ・      ・      ・      ・      ・      ・      ・      ・      ・      ・      ・      ・      ・      ・      ・      ・      ・      ・      ・      ・      ・      ・      ・      ・      ・      ・      ・      ・      ・      ・ |                     |
| ▼エアポートネット                                                                                                    |                     |
| J                                                                                                    |                     |
| この7.ポット(たっか)、物理です                                                                                                    |                     |
|                                                                                                    | 選択している無線 LAN スポットの説 |
|                                                                                                    | 明を表示します。            |
|                                                                                                    |                     |
|                                                                                                    |                     |
|                                                                                                    |                     |
|                                                                                                    |                     |
| 開じる 適用                                                                                                    |                     |

※bアクセスでご利用いただける無線 LAN スポットは変更される可能性があります。

# b アクセスのリセットについて

「WiFi」ボタンが"接続できます"の状態でも接続に失敗してしまう場合には、キーボードの「Shift」キーを押した状態で「3G」ボタンをクリックすることにより、b アクセスのリセットを行なうことができます。 ※リセットした情報が反映されるまで、最大5分程度かかる場合があります。 8.11 サポートタブ

お問い合わせ

[お問い合わせ]タブでは、bモバイル・ヘルプデスクへの連絡先、b モバイル Doccica 端末番号、 ご利用のプラン、バージョン情報を確認できます。

| ステータス WiFi サポート 設定       お問い合わせ FAQ <bモバイル・ヘルプデスクへの連絡先< td="">       電話:     03-5767-9111       Eメール:     helpdesk@j-com.co.jp       ホームページ:     http://www.bmobile.ne.jp</bモバイル・ヘルプデスクへの連絡先<> | <br>bモバイル・ヘルプデスクの連絡先で<br>す。メールアドレスはリンクになって<br>います。アドレスをクリックするとホー<br>ムページに接続します。 |
|----------------------------------------------------------------------------------------------------|---------------------------------------------------------------------------------|
| bモバイルDoccica端末番号<br><b>080-XXXX-XXX</b><br>ご利用のブラン<br>bモバイル Doccica                                                                                                    | <br>bモバイル Doccica 端末番号が表示<br>されます。<br>現在ご利用中のプランが表示されま<br>す。                    |
| <b><i>b-Access</i></b> (*.*.*)<br>Copyright (C) 2002-2009 日本通信株式会社<br>閉じる 適用                                                                                                    | <br>bアクセスのバージョン情報が表示さ<br>れます。                                                   |

FAQ

[FAQ]タブでは、お客様からよくご質問をいただく内容について回答しています。 FAQ をご確認の上、それでも問題が解決されない場合は[サポート]タブ内の[お問い合わせ]タブ より、bモバイル・ヘルプデスクへお問い合わせください。

| ステータス WiFi サポート 設定                                                                                                    |
|----------------------------------------------------------------------------------------------------|
| お問い合わせ FAQ                                                                                                    |
| <br>接続できない時にご覧ください<br>                                                                                                    |
| <<3G>>                                                                                                    |
| [エラーメッセージ]<br>エラー301 ポートを開けません。                                                                                            |
| [対処方法]<br>コンピュータを再起動したり、USB3Gコネクタ<br>を抜き差しすることで改善します。<br>USB3Gコネクタのランプが緑(MF626) 、もしく<br>は春(MF636)になったことを確認して改めて接<br>続をします。 |
| [エラーメッセージ]                                                                                                    |
| 開じる 適用                                                                                                    |

8.12 設定タブ

利用設定

[利用設定]タブでは、bアクセスの設定確認・変更を行うことができます。 設定の変更は、各項目のチェックボックスで行います。(チェックの入った項目が ON) 変更後「適用」ボタンをクリックすると、変更が反映されます。

| <ul> <li>■接続が完了したらブラウザを起動する</li> <li>■接続が完了したらメールソフトを起動する</li> <li>✓Webアクセラレータを使用する</li> <li>✓bアクセスで無線LAN機能を制御する</li> </ul> |  |  |  |
|----------------------------------------------------------------------------------------------------|--|--|--|
| <u>१</u>                                                                                                    |  |  |  |
|                                                                                                    |  |  |  |
| 接続からO分後に切断する                                                                                                    |  |  |  |
| 0 10 20 30 40 50 60                                                                                                    |  |  |  |
|                                                                                                    |  |  |  |

### 接続が完了したらブラウザを起動する(初期設定:OFF)

インターネット接続完了後、"標準で使用しているブラウザ"を起動します。

接続が完了したらメールソフトを起動する(初期設定:OFF)

インターネット接続完了後、"標準で使用しているメールソフト"を起動します。

## Web アクセラレータを使用する(初期設定:ON)

画像データなどを圧縮して、快適な web ブラウジングを行うことができます。圧縮した画像を戻すには[Web アクセ ラレータを使用する]のチェックは外した後でブラウザのキャッシュを削除し、再度アクセスする必要があります。

### bアクセスで無線 LAN 機能を制御する(初期設定:ON)

無線 LAN 機能の制御方法を指定します。Windows 標準の無線 LAN 制御や、他社製の無線 LAN 制御アプリケー ションを利用する場合にはチェックを外してください。b アクセスで無線 LAN 制御を行なわない場合、WiFi ボタンは 利用できません。 タイマー機能

3G でインターネットに接続してから自動的に切断するまでの時間を1分単位で設定できます。タイマーのバーは キーボードの上下左右でも操作できます。またキーボードの PgUp、PgDn では10分単位で時間を加減できます。 ※タイマーはインターネットに未接続の時のみ、設定することができます。

# 初期設定

[初期設定]タブでは、開通手続きダイヤル情報・b モバイル Doccica 端末番号を確認できます。

| ステータス WiFi サポート 設定                       |                             |
|------------------------------------------|-----------------------------|
| 利用設定初期設定                                 |                             |
| 使い始める前に、開通手続きダイヤルをして、<br>開通手続きを行なってください。 |                             |
| - 開通手続きダイヤル                              | 開通手続き情報です。                  |
| 186-0120-915-886                         |                             |
| 携帯電話・PHSから電話してください                       |                             |
| 」 bモバイルDoccica端末番号                       | ・・・・ b モバイル Doccica 端末番号が表示 |
| 080-XXXX-XXX                             | されます。                       |
|                                          |                             |
|                                          |                             |
|                                          |                             |
| 開じる道用                                    |                             |

# 9 その他

9.1 キャッシュとは

最近使用された画像やデータを PC 内(ハードディスク)に一時格納しておき、それ以降のアクセスを高速にするファイルです。

# 9.2 キャッシュの削除

キャッシュを定期的に削除することで、ご利用の PC を最適な状態に保つことができます。

1. Internet Explorer の[ツール]ー[インターネット オプション]を開きます。

|           |     |                          |                    | х              |
|-----------|-----|--------------------------|--------------------|----------------|
| - 4 × 😽   | לדל | 「検索                      |                    | <del>،</del> م |
|           |     |                          |                    |                |
| 🏠 🔻 🖸 🖛 🗎 | • ^ | ページ(P) ▼ セーフティ(S) ▼ (ツー) | vL(0) <del>-</del> | •              |
|           |     | 接続の問題を診断(C)              |                    |                |
|           |     | 最終閲覧セッションを再度開く(S)        |                    |                |
|           |     | ポップアップ ブロック(P)           | •                  |                |
|           | ď   | アドオンの管理(A)               |                    |                |
|           | •   | オフライン作業(W)               |                    |                |
|           |     | 互换表示(V)                  |                    |                |
|           |     | 互换表示設定(B)                |                    |                |
|           | 2   | 全画面表示(F)                 | F11                |                |
|           |     | ツール バー(T)                | •                  |                |
|           |     | エクスプローラー バー(X)           | •                  |                |
|           | <   | 開発者ツール(D)                | F12                |                |
|           |     | おすすめサイト(G)               |                    |                |
| [         | 1   | インターネット オプション(0)         |                    |                |

- ? X インターネット オプション 全般 セキュリティ プライバシー コンテンツ 接続 プログラム 詳細設定 ホーム ページ 複数のホーム ページのタブを作成するには、それぞれのアドレスを行で分けて 入力してください(R) 67 . http://\*\*\*\*\*\*!\*\*\*\*\*\*\*\*\* 現在のページを使用(C) 標準設定(E) 空白を使用(B) 閲覧の履歴 一時ファイル、履歴、Cookie、保存されたパスワード、および Web フォーム の情報を削除します。 ■終了時に閲覧の履歴を削除する(₩) 削除(<u>D</u>)... 設定(S) 検索 検索の既定の動作を変更します。 設定(I) タブ タブの中の Web ページの表示方法を設定します。 設定(T) デザイン ユーザー補助(<u>E</u>) 言語(L) フォント(N) 色(0) OK キャンセル 適用(A)
- 2. [全般]タブを開き"閲覧の履歴"の「削除」ボタンをクリックします。

3. 履歴を削除したい項目にチェックを入れ、「削除」ボタンをクリックします。

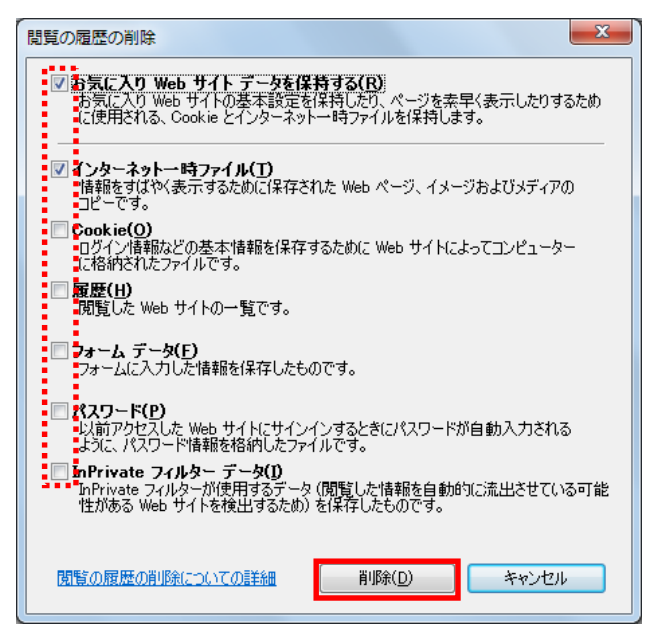

4. Internet Explorer を再起動します。

# 10 お問い合わせ

### b モバイル・ヘルプデスク -

電話:03-5767-9111 受付時間:月~金 9:00-18:00(祝祭日を除く) Eメール:helpdesk@j-com.co.jp

お問い合わせの際に以下の項目を伺うことがあります。 可能な範囲であらかじめご準備いただけますようお願いいたします。

・お名前、ご連絡先、通信を行っている場所など

•PC 名(機種名)

•OS の種類

・インターネットブラウザ、メールソフト等の種類、バージョン

・bモバイルの商品名

・bモバイル番号(外箱に記載されている 11 桁の電話番号)

また、お電話の際にお使いのPCを実際に操作できる状態で連絡いただくと解決までの時間を短縮できる場合があります。ご質問内容によってはお時間をいただくことがありますのであらかじめご了承ください。

・商品の仕様は予告なく変更になる場合があります。

・本書で利用している画像は実際の製品と異なる場合があります。

・Windows、Windows 7、Internet Explorer は米国 Microsoft Corporation の米国および

その他の国における登録商標または商標です。

bA2011091601